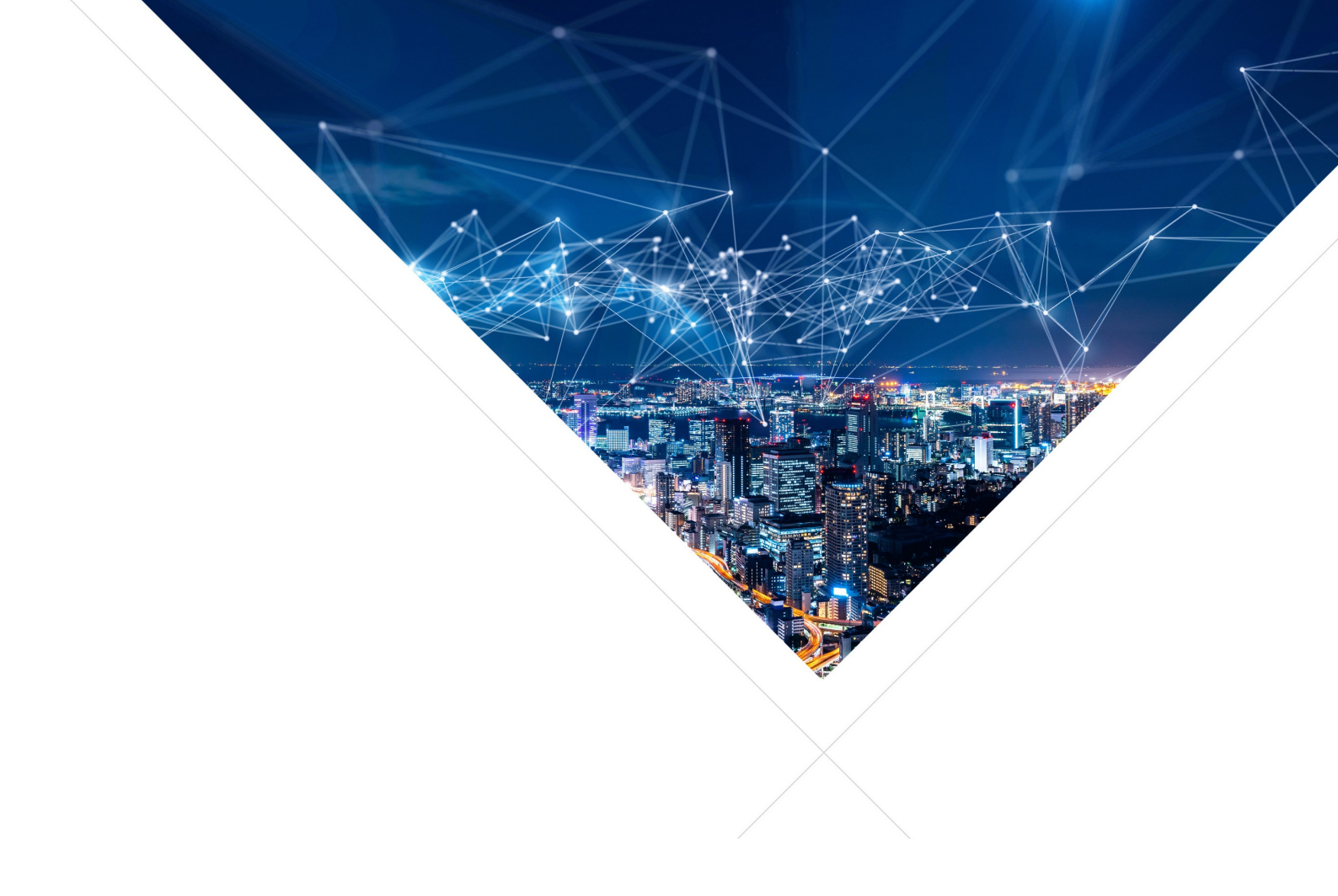

# XCORE-VOICE SOLUTION - Programming Guide

Release: 2.2.0 Publication Date: 2023/12/06

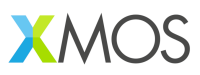

## **Table of Contents**

| 1 | Proc                             | Product Description                                                                                                    |                                                                                                    |                                                                                                    |                                                                                                    |                                                                                | 1                                    |                         |                                                                                                    |                                                                                                    |                                                              |                                                                                                    |                                                             |                                                                                                    |                                                                                                    |                                                                                                    |
|---|----------------------------------|----------------------------------------------------------------------------------------------------|----------------------------------------------------------------------------------------------------|----------------------------------------------------------------------------------------------------|----------------------------------------------------------------------------------------------------|--------------------------------------------------------------------------------|--------------------------------------|-------------------------|----------------------------------------------------------------------------------------------------|----------------------------------------------------------------------------------------------------|--------------------------------------------------------------|----------------------------------------------------------------------------------------------------|-------------------------------------------------------------|----------------------------------------------------------------------------------------------------|----------------------------------------------------------------------------------------------------|----------------------------------------------------------------------------------------------------|
| 2 | Key Features 2                   |                                                                                                    |                                                                                                    |                                                                                                    |                                                                                                    |                                                                                | 2                                    |                         |                                                                                                    |                                                                                                    |                                                              |                                                                                                    |                                                             |                                                                                                    |                                                                                                    |                                                                                                    |
| 3 | Obta                             | aining t                                                                                                    | he Hardw                                                                                                    | /are                                                                                                    |                                                                                                    |                                                                                |                                      |                         |                                                                                                    |                                                                                                    |                                                              |                                                                                                    |                                                             |                                                                                                    |                                                                                                    | 3                                                                                                    |
| 4 | <b>Obta</b><br>4.1<br>4.2<br>4.3 | Detaining the Software         I.1       Development Tools         I.2       Application Demonstrations         I.3       Source Code         I.4       Cloping the Repository |                                                                                                    |                                                                                                    |                                                                                                    |                                                                                |                                      | <b>4</b><br>4<br>4<br>4 |                                                                                                    |                                                                                                    |                                                              |                                                                                                    |                                                             |                                                                                                    |                                                                                                    |                                                                                                    |
| 5 | Prer                             | equisit                                                                                                    | es                                                                                                    |                                                                                                    |                                                                                                    |                                                                                |                                      |                         |                                                                                                    |                                                                                                    |                                                              |                                                                                                    |                                                             |                                                                                                    |                                                                                                    | 5                                                                                                    |
|   | 5.1                              | Windo<br>5.1.1                                                                                                    | ws<br>libusb<br>S                                                                                                    |                                                                                                    |                                                                                                    |                                                                                | · · · ·                              | <br>                    | <br><br>                                                                                                    | <br>                                                                                                    | <br>                                                         | <br>                                                                                                    | <br>                                                        | · ·                                                                                                    | · ·                                                                                                    | 5<br>5<br>5                                                                                                    |
| 6 | Evar                             |                                                                                                    | eigne                                                                                                    |                                                                                                    |                                                                                                    |                                                                                |                                      | <br>                    | <br>                                                                                                    |                                                                                                    | •••                                                          |                                                                                                    |                                                             |                                                                                                    | •••                                                                                                    | 6                                                                                                    |
|   | 6.1                              | Far-fie<br>6.1.1<br>6.1.2<br>6.1.3<br>6.1.4<br>6.1.5<br>6.1.6                                                                                                    | ld Voice I<br>Overview<br>Support<br>6.1.2.1<br>Configu<br>Deployir<br>6.1.4.1<br>6.1.4.2<br>6.1.4.3<br>6.1.4.3<br>6.1.4.4<br>Deployir<br>6.1.5.1<br>6.1.5.2<br>6.1.5.3<br>6.1.5.4<br>Modifyir<br>6.1.6.1<br>6.1.6.2<br>6.1.6.3<br>6.1.6.4 | ed Hardware<br>Setting up the<br>ring the Firmwa<br>Building the<br>Building the<br>Building the<br>Building the<br>Debugging the<br>Building the<br>Building the<br>Building the<br>Building the<br>Building the<br>Building the<br>Building the<br>Debugging the<br>Software De<br>Software Mode<br>Software Mode | nd<br>ne Hardwa<br>vare<br>re with Lir<br>Host Appl<br>Firmware<br>Firmware<br>he Firmwa<br>re with Na<br>Host Appl<br>Firmware<br>Firmware<br>he Firmwa<br>re<br>tion<br>ne<br>escription<br>odification | are                                                                            | acos<br>acos<br>acos<br>acos<br>acos |                         |                                                                                                    |                                                                                                    |                                                              | · · ·<br>· · ·<br>· · · ·<br>· · · ·<br>· · · ·<br>· · · · ·<br>· · · · · ·<br>· · · · · · · · | · · · · · · · · · · · · · · · · · · ·                       | <ul> <li>.</li> <li>.</li> <li>.&lt;</li></ul> | · · ·<br>· · ·<br>· · ·<br>· · ·<br>· · ·<br>· · ·<br>· · ·<br>· · ·<br>· · ·<br>· · ·<br>· · ·<br>· · ·<br>· · ·<br>· · ·<br>· · ·<br>· · ·<br>· · ·<br>· · ·<br>· · ·<br>· · ·<br>· · ·<br>· · ·<br>· · ·<br>· · ·<br>· · ·<br>· · ·<br>· · ·<br>· · ·<br>· · ·<br>· · ·<br>· · ·<br>· · ·<br>· · · ·<br>· · · ·<br>· · · ·<br>· · · ·<br>· · · ·<br>· · · ·<br>· · · · ·<br>· · · · ·<br>· · · · ·<br>· · · · · ·<br>· · · · · · ·<br>· · · · · · · ·<br>· · · · · · · · · · · · · · · · · · · · | 6<br>6<br>6<br>8<br>9<br>9<br>10<br>10<br>10<br>10<br>10<br>10<br>10<br>11<br>11<br>11<br>12<br>12<br>12<br>12<br>13<br>14<br>22 |
|   | 6.2                              | Low P<br>6.2.1<br>6.2.2<br>6.2.3<br>6.2.4                                                                                                    | 6.1.6.5<br>6.1.6.6<br>ower Far-<br>Overview<br>Support<br>6.2.2.1<br>Configu<br>Deployir<br>6.2.4.1<br>6.2.4.2<br>6.2.4.3<br>6.2.4.4<br>Deployir<br>6.2.5.1                                                                                | Speech Reco<br>Speech Reco<br>field Voice Lo<br>w<br>ed Hardware<br>Setting up the<br>ring the Firmwa<br>Building the<br>Building the<br>Running the<br>Debugging the<br>Building the<br>Building the<br>Building the Sirmwa<br>Building the Sirmwa                                                                 | ognition - S<br>ognition - G<br>cal Comm<br>ne Hardwa<br>vare<br>re with Lir<br>Host Appl<br>Firmware<br>Firmware<br>he Firmware<br>ne with Na<br>Host Appl                                               | Sensory<br>Cyberon<br>hand<br>are<br>hux or m<br>lications<br>are<br>ative Wir | acOS                                 |                         | .         .         .           .         .         .           .         .         .           .         .         .           .         .         .           .         .         .           .         .         .           .         .         .           .         .         .           .         .         .           .         .         .           .         .         .           .         .         .           .         .         .           .         .         .           .         .         .           .         .         .           .         .         .           .         .         .           .         .         .           .         .         .           .         .         . | <ul> <li></li> <li></li></ul> | · · ·<br>· · ·<br>· · ·<br>· · ·<br>· ·<br>· ·<br>· ·<br>· · | · · ·<br>· · ·<br>· · ·<br>· · ·<br>· · ·<br>· · ·                                                                                                    | · · ·<br>· · ·<br>· · ·<br>· · ·<br>· · ·<br>· · ·<br>· · · | · · ·<br>· · ·<br>· · ·<br>· · ·<br>· · ·<br>· · ·<br>· · ·                                                                                                    | · · ·<br>· · ·<br>· · ·<br>· · ·<br>· · ·<br>· · ·<br>· · ·                                                                                                    | 27<br>29<br>31<br>33<br>33<br>35<br>36<br>36<br>36<br>36<br>36<br>36<br>37<br>37                                                 |

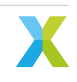

|     |         | 6.2.5.2        | Building the Firmware                                                                                                    |
|-----|---------|----------------|----------------------------------------------------------------------------------------------------|
|     |         | 6.2.5.3        | Running the Firmware                                                                                                    |
|     |         | 6.2.5.4        | Debugging the Firmware                                                                                                    |
|     | 6.2.6   | Modifvir       | ng the Software                                                                                                    |
|     |         | 6261           | Host Integration 3                                                                                                    |
|     |         | 6262           |                                                                                                    |
|     |         | 6263           | Software Description                                                                                                    |
|     |         | 6264           | Software Medifications                                                                                                    |
|     |         | 0.2.0.4        |                                                                                                    |
| 6.0 | - C     | 0.2.0.5        |                                                                                                    |
| 6.3 | Far-fie | eld Voice A    |                                                                                                    |
|     | 6.3.1   | Overviev       | N                                                                                                    |
|     | 6.3.2   | Support        | ed Hardware                                                                                                    |
|     |         | 6.3.2.1        | Setting up the Hardware 62                                                                                                    |
|     | 6.3.3   | Deployir       | ng the Firmware with Linux or macOS                                                                                                    |
|     |         | 6.3.3.1        | Building the Host Applications                                                                                                    |
|     |         | 6.3.3.2        | Building the Firmware                                                                                                    |
|     |         | 6.3.3.3        | Running the Firmware                                                                                                    |
|     |         | 6334           | Upgrading the Firmware 6                                                                                                    |
|     |         | 6335           | Debugging the Firmware                                                                                                    |
|     | 631     | Deplovir       | a the Firmware with Native Windows                                                                                                    |
|     | 0.3.4   | 6 2 <i>1</i> 1 | Puilding the Heat Applications                                                                                                    |
|     |         | 0.3.4.1        | Duilding the Firmwore                                                                                                    |
|     |         | 0.3.4.2        |                                                                                                    |
|     |         | 6.3.4.3        | Running the Firmware                                                                                                    |
|     |         | 6.3.4.4        | Upgrading the Firmware                                                                                                    |
|     |         | 6.3.4.5        | Debugging the Firmware                                                                                                    |
|     | 6.3.5   | Modifyir       | ng the Software                                                                                                    |
|     |         | 6.3.5.1        | Host Integration                                                                                                    |
|     |         | 6.3.5.2        | Design Architecture                                                                                                    |
|     |         | 6.3.5.3        | Audio Pipeline                                                                                                    |
|     |         | 6.3.5.4        | Software Description                                                                                                    |
|     |         | 6.3.5.5        | Software Modifications                                                                                                    |
| 6.4 | PDM I   | Vicropho       | ne Aggregator Example                                                                                                    |
|     | 641     | Obtainir       | ng the app files 8                                                                                                    |
|     | 642     | Building       | the app                                                                                                    |
|     | 0.1.2   | 6 4 2 1        | Linux or Mac 8                                                                                                    |
|     |         | 6422           | Windowe 9                                                                                                    |
|     | 612     | Duppipo        | windows                                                                                                    |
|     | 0.4.3   | Doquiro        | $d \text{ Lerdware} \qquad \qquad \qquad \qquad \qquad \qquad \qquad \qquad \qquad \qquad \qquad \qquad \qquad \qquad \qquad \qquad \qquad \qquad \qquad$ |
|     | 0.4.4   | Required       |                                                                                                    |
|     | 0.4.5   | Operatio       | 00                                                                                                    |
|     | 6.4.6   | Softwar        |                                                                                                    |
|     |         | 6.4.6.1        | PDM Capture                                                                                                    |
|     |         | 6.4.6.2        | Audio Hub                                                                                                    |
|     |         | 6.4.6.3        | TDM Host Connection                                                                                                    |
|     |         | 6.4.6.4        | USB Host Connection                                                                                                    |
|     | 6.4.7   | Resourc        | e Usage                                                                                                    |
|     |         | 6.4.7.1        | TDM Build                                                                                                    |
|     |         | 6.4.7.2        | USB Build                                                                                                    |
|     | 6.4.8   | Board C        | onfiguration                                                                                                    |
|     | 6.4.9   | I2C Con        | trolled Volume                                                                                                    |
| 65  | ASRC    | Applicatio     | on 90                                                                                                    |
| 0.0 | 651     | Overviev       | N Q1                                                                                                    |
|     | 0.0.1   | 6511           | Supported Hardware Of                                                                                                    |
|     |         | 6 5 1 9        | Obtaining the app files                                                                                                    |
|     |         | 0.0.1.2        | Obtaining the app         9           Duilding the app         0                                                                                          |
|     |         |                | Dumuing the app                                                                                                    |
|     |         | 0.5.1.4        | Kunning the app                                                                                                    |
|     |         | 6.5.1.5        | Operation                                                                                                    |
|     | 6.5.2   | Softwar        | e Architecture                                                                                                    |
|     |         | 6.5.2.1        | Task diagram                                                                                                    |

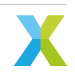

|    |                                                      | 6.5.3                                         | 6.5.2.2<br>6.5.2.3<br>6.5.2.4<br>6.5.2.5<br>6.5.2.6<br>6.5.2.7<br>Resourc<br>6.5.3.1<br>6.5.3.2<br>6.5.3.2<br>6.5.3.3 | USB Driver<br>I <sup>2</sup> S Driver c<br>Application<br>Handling I <sup>2</sup><br>Handling U<br>Handling U<br>e Usage<br>Memory<br>Chanends<br>CPU | component<br>omponent<br>compone<br>S samplin<br>SB speake<br>SB mic int | nts<br>ts<br>g rate cl<br>er interfa<br>erface c | hange e<br>ace clos<br>close -> | vents<br>e -> opei<br>open eve | n events    | S       | · · · · · · · · · · · · · · · · · · · | <ul> <li></li> <li></li></ul> | <ul> <li></li> <li></li></ul> | 94<br>94<br>95<br>99<br>100<br>100<br>100<br>100<br>100<br>101 |
|----|------------------------------------------------------|-----------------------------------------------|----------------------------------------------------------------------------------------------------|----------------------------------------------------------------------------------------------------|--------------------------------------------------------------------------|--------------------------------------------------|---------------------------------|--------------------------------|-------------|---------|---------------------------------------|----------------------------------------------------------------------------------------------------|----------------------------------------------------------------------------------------------------|----------------------------------------------------------------|
| 7  | Spee                                                 | ch Rec                                        | ognition                                                                                                    | Ports                                                                                                    |                                                                          |                                                  |                                 |                                |             |         |                                       |                                                                                                    |                                                                                                    | 102                                                            |
| 8  | <b>Mem</b><br>8.1<br>8.2                             | <b>ory an</b><br>Memo<br>CPU .                | <b>d CPU Re</b><br>ry                                                                                                 | equirements                                                                                                    |                                                                          |                                                  | · · · · ·                       |                                |             |         |                                       | <br>                                                                                                    |                                                                                                    | <b>103</b><br>103<br>103                                       |
| 9  | <b>How</b> -<br>9.1<br>9.2                           | - <b>Tos</b><br>Chang<br>I <sup>2</sup> S AE  | ing the in<br>C referen                                                                                               | put and outp<br>ce input aud                                                                                                    | out sample<br>io & USB p                                                 | e rate<br>processe                               | ed audic                        | output                         |             |         |                                       | · · ·                                                                                                    |                                                                                                    | <b>104</b><br>104<br>104                                       |
| 10 | <b>Frequ</b><br>10.1<br>10.2<br>10.3<br>10.4<br>10.5 | CMake<br>fatfs_n<br>FFD po<br>Debug<br>xcc2cl | Asked Qu<br>hides XT<br>nkimage:<br>dm_rx_isr<br>ging low-<br>ang.exe:                                                | <b>lestions</b><br>FC Tools con<br>not found<br>() Crash<br>power<br>error: no suc                                                                    | nmands<br>h file or di                                                   | rectory                                          | <br><br>                        | · · · · · · · ·                | · · · · · · | · · · · | · · · · ·                             | <br><br>                                                                                                    | · · · ·<br>· · · ·                                                                                                    | <b>106</b><br>106<br>106<br>106<br>106<br>107                  |
| 11 | <b>Licer</b><br>11.1<br>11.2                         | <b>ises</b><br>XMOS<br>Third-F                | Party                                                                                                    |                                                                                                    |                                                                          |                                                  |                                 |                                |             |         |                                       |                                                                                                    |                                                                                                    | <b>108</b><br>108<br>108                                       |

# 1 Product Description

The XCORE-VOICE Solution consists of example designs and a C-based SDK for the development of audio front-end applications to support far-field voice use cases on the xcore.ai family of chips (XU316). The XCORE-VOICE examples are currently based on FreeRTOS or bare-metal, leveraging the flexibility of the xcore.ai plat-form and providing designers with a familiar environment to customize and develop products.

XCORE-VOICE example designs include turn-key solutions to enable easier product development for smart home applications such as light switches, thermostats, and home appliances. xcore.ai's unique architecture providing powerful signal processing and accelerated AI capabilities combined with the XCORE-VOICE framework allows designers to incorporate keyword, event detection, or advanced local dictionary support to create a complete voice interface solution. Bridging designs including PDM microphone to host aggregation are also included showcasing the use of xcore.ai as an interfacing and bridging solution for deployment in existing systems.

The C SDK is composed of the following components:

- Peripheral IO libraries including; UART, I2C, I2S, SPI, QSPI, PDM microphones, and USB. These libraries support bare-metal and RTOS application development.
- Libraries core to DSP applications, including vectorized math and voice processing DSP. These libraries support bare-metal and RTOS application development.
- Libraries for speech recognition applications. These libraries support bare-metal and RTOS application development.
- Libraries that enable multi-core FreeRTOS development on xcore including a wide array of RTOS drivers and middleware.
- · Pre-build and validated audio processing pipelines.
- Code Examples Examples showing a variety of xcore features based on bare-metal and FreeRTOS programming.
- Documentation Tutorials, references and API guides.

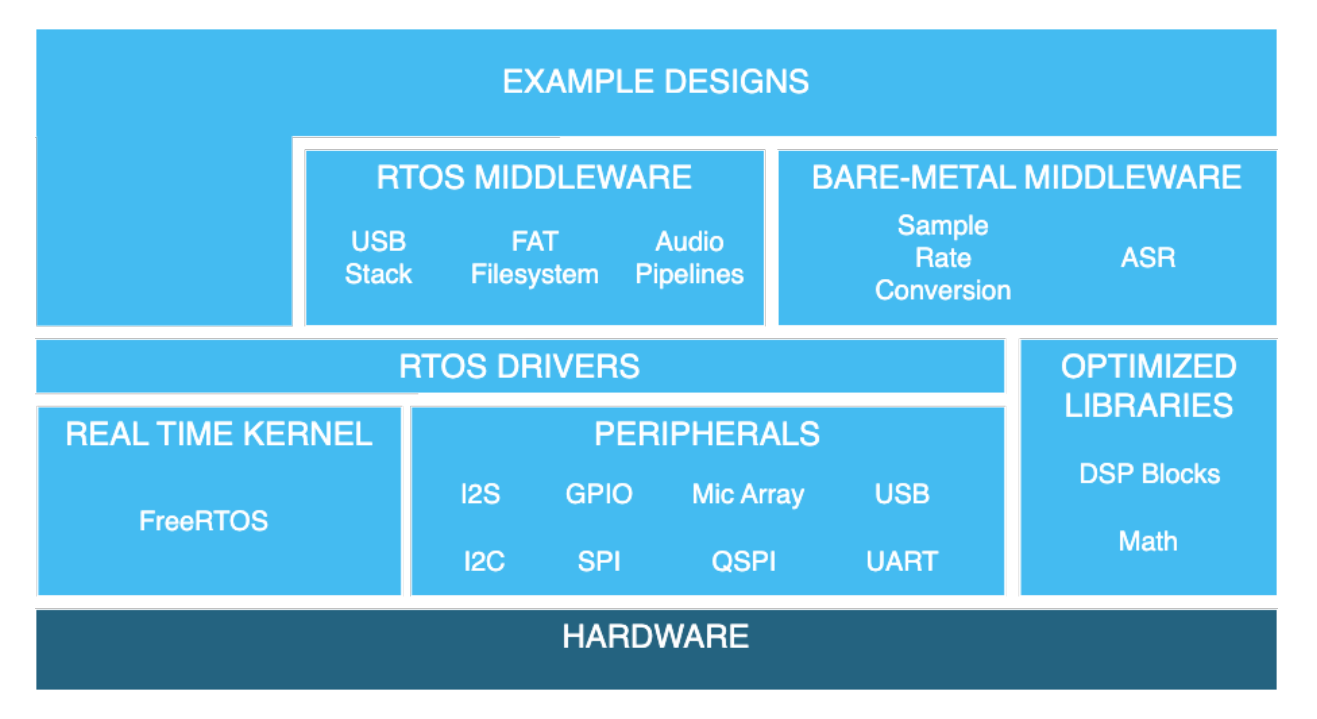

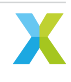

# 2 Key Features

The XCORE-VOICE Solution takes advantage of the flexible software-defined xcore-ai architecture to support numerous far-field voice use cases through the available example designs and the ability to construct user-defined audio pipeline from the SW components and libraries in the C-based SDK.

These include:

#### **Voice Processing components**

- Two PDM microphone interfaces
- Digital signal processing pipeline
- Full duplex, stereo, Acoustic Echo Cancellation (AEC)
- Reference audio via I<sup>2</sup>S with automatic bulk delay insertion
- · Point noise suppression via interference canceller
- Switchable stationary noise suppressor
- Programmable Automatic Gain Control (AGC)
- Flexible audio output routing and filtering
- Support for Sensory, Cyberon or other 3rd party Automatic Speech Recognition (ASR) software

#### **Device Interface components**

- Full speed USB2.0 compliant device supporting USB Audio Class (UAC) 2.0
- Flexible Peripheral Interfaces
- Programmable digital general-purpose inputs and outputs

#### Example Designs utilizing above components

- Far-Field Voice Local Command
- Low Power Far-Field Voice Local Command
- Far-Field Voice Assistance

#### **Firmware Management**

- Boot from QSPI Flash
- Default firmware image for power-on operation
- · Option to boot from a local host processor via SPI
- Device Firmware Update (DFU) via USB or other transport

#### **Power Consumption**

- FFD/FFVA: 300-350mW (Typical)
- Low Power FFD: 110mW (Full-Power), 54mW (Low-Power), <50mW possible with Sensory's LPSD under certain conditions.

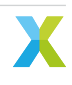

# 3 Obtaining the Hardware

The XK-VOICE-L71 DevKit and Hardware Manual can be obtained from the XK-VOICE-L71 product information page.

The XK-VOICE-L71 is based on the: XU316-1024-QF60A

The XCORE-AI-EXPLORER DevKit and Hardware Manual used in the *Microphone Aggregation* example can be obtained from the XK-VOICE-L71 product information page.

Learn more about the The XMOS XS3 Architecture

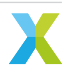

## 4.1 Development Tools

It is recommended that you download and install the latest release of the XTC Tools. XTC Tools 15.2.1 or newer are required. If you already have the XTC Toolchain installed, you can check the version with the following command:

xcc --version

## 4.2 Application Demonstrations

If you only want to run the example designs, pre-built firmware and other software can be downloaded from the XCORE-VOICE product information page.

## 4.3 Source Code

If you wish to modify the example designs, a zip archive of all source code can be downloaded from the XCORE-VOICE product information page.

See the Programming Guide for information on:

- Prerequisites
- Instructions for building, running, and debugging the example designs
- Details on the software design and source code

## 4.3.1 Cloning the Repository

Alternatively, the source code can be obtained by cloning the public GitHub repository.

Note: Cloning requires a GitHub account configured with SSH key authentication.

Run the following git command to clone the repository and all submodules:

git clone --recurse-submodules git@github.com:xmos/sln\_voice.git

If you have previously cloned the repository or downloaded a zip file of source code, the following commands can be used to update and fetch the submodules:

git pull git submodule update --init --recursive

# 5 Prerequisites

It is recommended that you download and install the latest release of the XTC Tools. XTC Tools 15.2.1 or newer are required for building, running, flashing and debugging the example applications.

CMake 3.21 or newer and Git are also required for building the example applications.

## 5.1 Windows

A standard C/C++ compiler is required to build applications for the host PC. Windows users may use Build Tools for Visual Studio command-line interface.

It is highly recommended to use *Ninja* as the build system for native Windows firmware builds. To install *Ninja* follow install instructions at <u>https://ninja-build.org/</u> or on Windows install with <u>winget</u> by running the following commands in *PowerShell*:

# Install
winget install Ninja-build.ninja
# Reload user Path
\$env:Path=[System.Environment]::GetEnvironmentVariable("Path","User")

XCORE-VOICE host builds should also work using other Windows GNU development environments like GNU Make, MinGW or Cygwin.

## 5.1.1 libusb

The DFU feature of XCORE-VOICE requires dfu-util.

## 5.2 macOS

A standard C/C++ compiler is required to build applications for the host PC. Mac users may use the Xcode command-line tools.

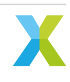

## 6.1 Far-field Voice Local Command

## 6.1.1 Overview

This is the far-field voice local command (FFD) example design. Two examples are provided: both examples include speech recognition and a local dictionary. One example uses the Sensory TrulyHandsfree<sup>™</sup> (THF) libraries, and the other one uses the Cyberon DSPotter<sup>™</sup> libraries.

When a wakeword phrase is detected followed by a command phrase, the application will output an audio response and a discrete message over  $I^2C$  and UART.

Sensory's THF and Cyberon's DSpotter<sup>™</sup> libraries ship with an expiring development license. The Sensory one will suspend recognition after 11.4 hours or 107 recognition events, and the Cyberon one will suspend recognition after 100 recognition events. After the maximum number of recognitions is reached, a device reset is required to resume normal operation. To perform a reset, either power cycle the device or press the SW2 button.

More information on the Sensory speech recognition library can be found here: *Speech Recognition - Sensory*. More information on the Cyberon speech recognition library can be found here: *Speech Recognition - Cyberon* 

## 6.1.2 Supported Hardware

This example application is supported on the XK-VOICE-L71 board.

## 6.1.2.1 Setting up the Hardware

This example design requires an XTAG4 and XK-VOICE-L71 board.

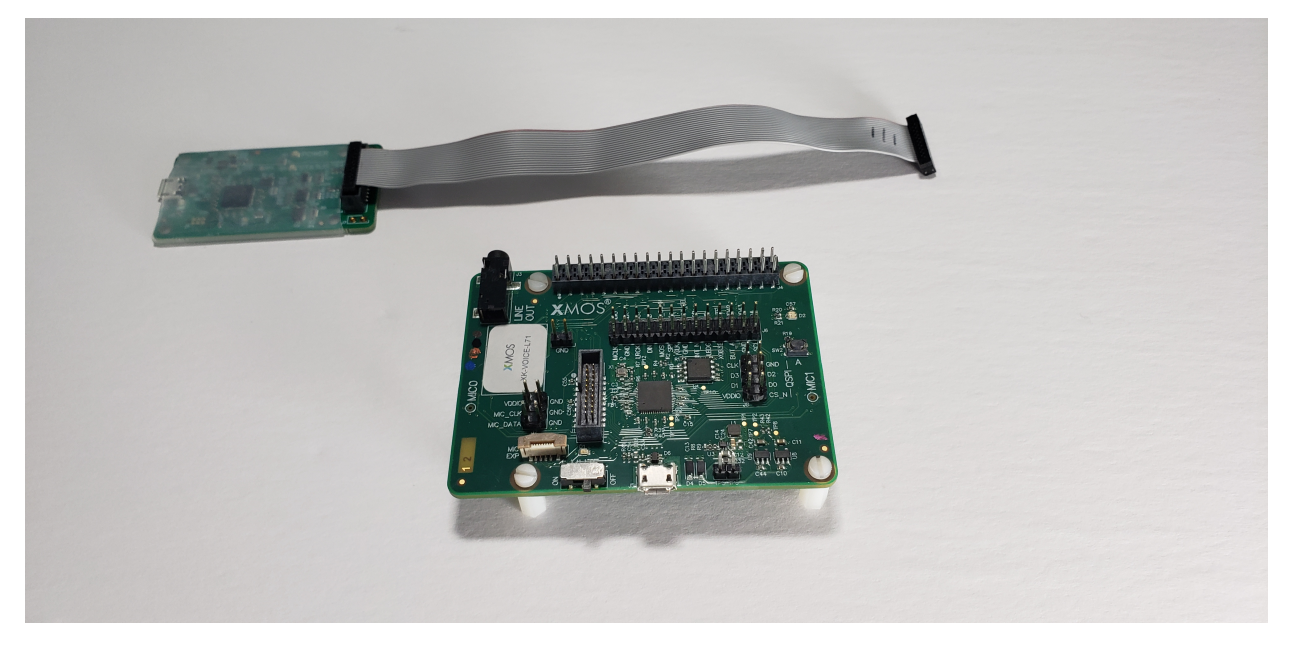

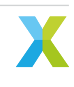

#### xTAG

The xTAG is used to program and debug the device Connect the xTAG to the debug header, as shown below.

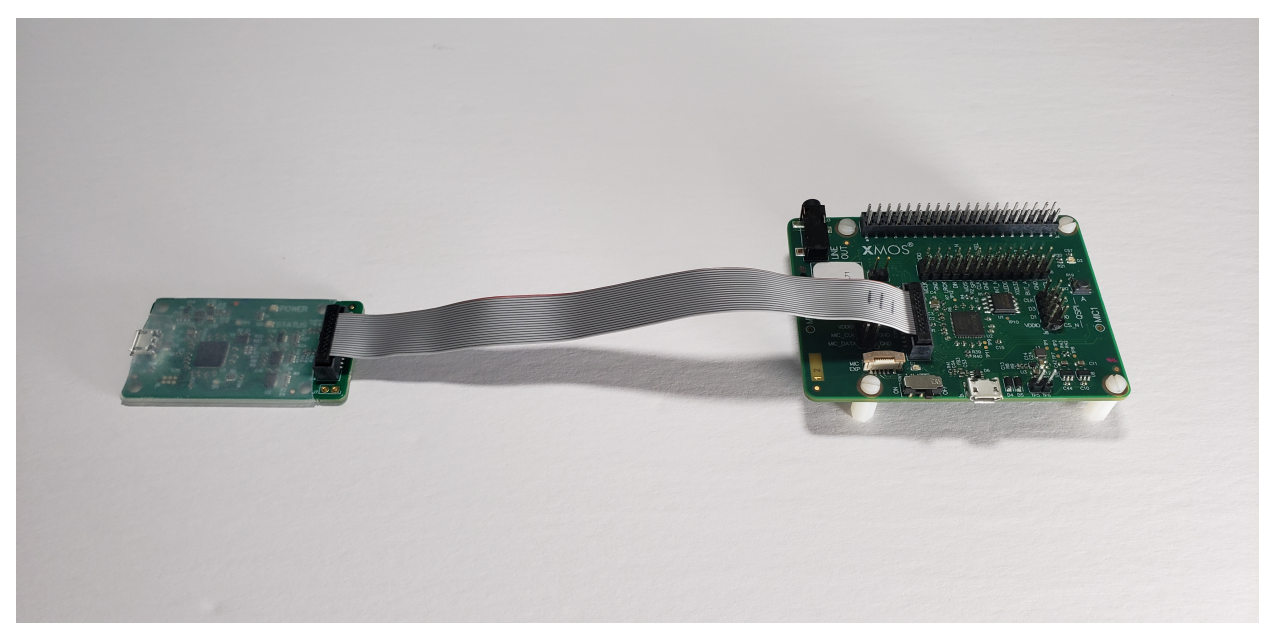

Connect the micro USB XTAG4 and micro USB XK-VOICE-L71 to the programming host.

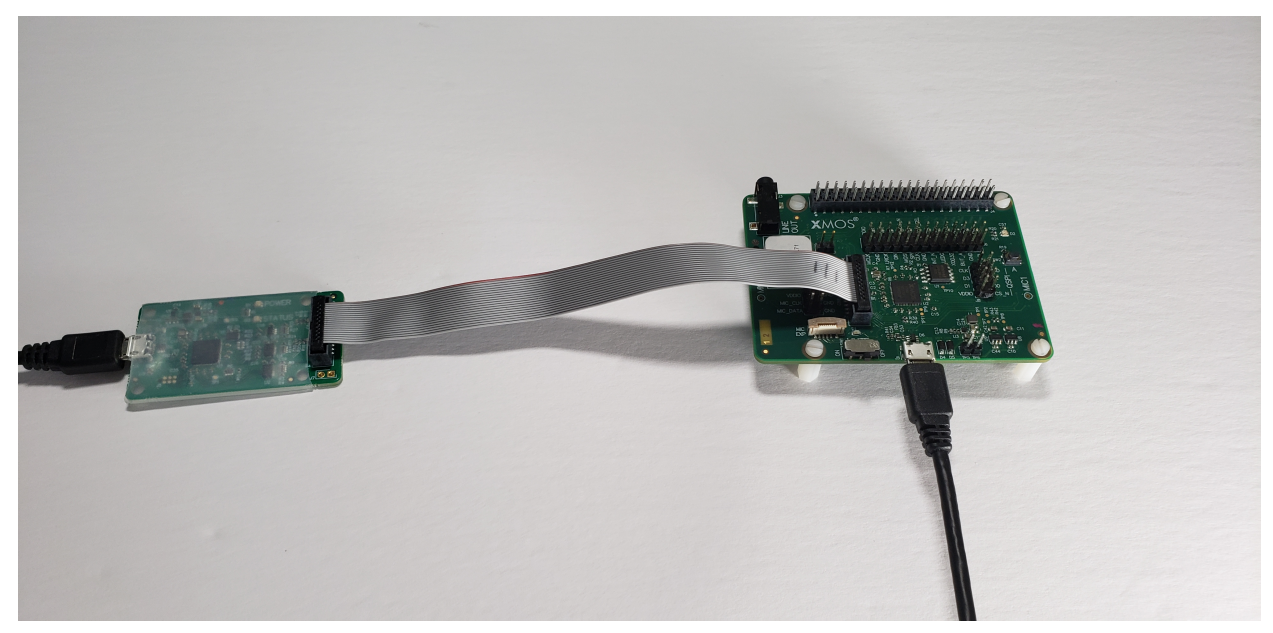

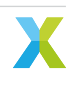

#### Speakers (OPTIONAL)

This example application features audio playback responses. Speakers can be connected to the LINE OUT on the XK-VOICE-L71.

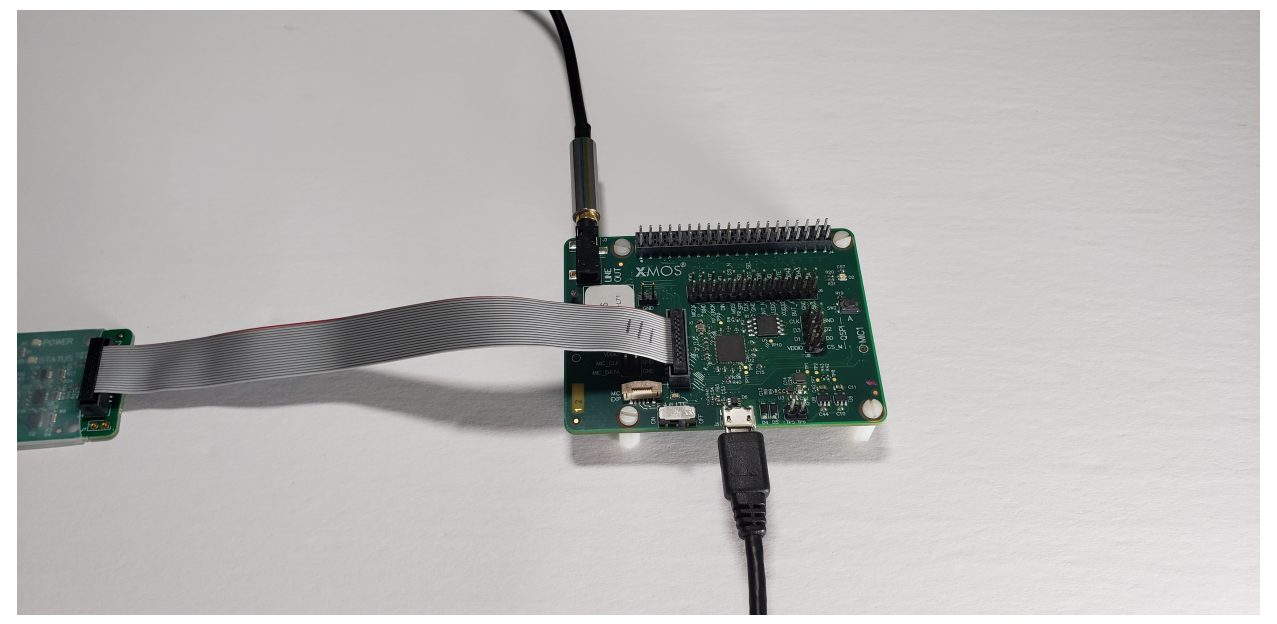

## 6.1.3 Configuring the Firmware

The default application performs as described in the *Overview*. There are numerous compile time options that can be added to change the example design without requiring code changes. To change the options explained in the table below, add the desired configuration variables to the APP\_COMPILE\_DEFINITIONS cmake variable located here.

If options are changed, the application firmware must be rebuilt.

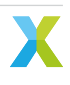

| Compile Option                        | Description                                                                                                   | Default<br>Value |
|---------------------------------------|----------------------------------------------------------------------------------------------------|------------------|
| appconfINTENT_ENABLED                 | Enables/disables the intent engine, primarily for debug.                                                      | 1                |
| appconfINTENT_RESET_DELAY_MS          | Sets the period after the wake up phrase has<br>been heard for a valid command phrase                         | 5000             |
| appconfINTENT_RAW_OUTPUT              | Set to 1 to output all keywords found, skip-<br>ping the internal wake up and command<br>state machine        | 0                |
| appconfAUDIO_PLAYBACK_ENABLED         | Enables/disables the audio playback com-<br>mand response                                                     | 1                |
| appconfINTENT_UART_OUTPUT_ENABLED     | Enables/disables the UART intent message                                                                      | 1                |
| appconfINTENT_I2C_OUTPUT_ENABLED      | Enables/disables the I <sup>2</sup> C intent message                                                          | 1                |
| appconfUART_BAUD_RATE                 | Sets the baud rate for the UART tx intent in-<br>terface                                                      | 9600             |
| appconfINTENT_I2C_OUTPUT_DEVICE_ADDR  | Sets the I <sup>2</sup> C slave address to transmit the intent to                                             | 0x01             |
| appconfINTENT_TRANSPORT_DELAY_MS      | Sets the delay between host wake up re-<br>quested and I <sup>2</sup> C and UART keyword code<br>transmission | 50               |
| appconfINTENT_QUEUE_LEN               | Sets the maximum number of detected in-<br>tents to hold while waiting for the host to<br>wake up             | 10               |
| appconfINTENT_WAKEUP_EDGE_TYPE        | Sets the host wake up pin GPIO edge type. 0 for rising edge, 1 for falling edge                               | 0                |
| appconfAUDIO_PIPELINE_SKIP_IC_AND_VNR | Enables/disables the IC and VNR                                                                               | 0                |
| appconfAUDIO_PIPELINE_SKIP_NS         | Enables/disables the NS                                                                                       | 0                |
| appconfAUDIO_PIPELINE_SKIP_AGC        | Enables/disables the AGC                                                                                      | 0                |

## 6.1.4 Deploying the Firmware with Linux or macOS

This document explains how to deploy the software using CMake and Make.

**Note:** In the commands below <speech\_engine> can be either sensory or cyberon, depending on the choice of the speech recognition engine and model.

## 6.1.4.1 Building the Host Applications

This application requires a host application to create the flash data partition. Run the following commands in the root folder to build the host application using your native Toolchain:

**Note:** Permissions may be required to install the host applications.

```
cmake -B build_host
cd build_host
make install
```

The host applications will be installed at /opt/xmos/bin, and may be moved if desired. You may wish to add this directory to your PATH variable.

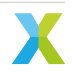

### 6.1.4.2 Building the Firmware

Run the following commands in the root folder to build the firmware:

```
cmake -B build --toolchain=xmos_cmake_toolchain/xs3a.cmake
cd build
make example_ffd_<speech_engine>
```

### 6.1.4.3 Running the Firmware

Before running the firmware, the filesystem and model must be flashed to the data partition.

Within the root of the build folder, run:

make flash\_app\_example\_ffd\_<speech\_engine>

After this command completes, the application will be running.

After flashing the data partition, the application can be run without reflashing. If changes are made to the data partition components, the application must be reflashed.

From the build folder run:

xrun --xscope example\_ffd\_<speech\_engine>.xe

### 6.1.4.4 Debugging the Firmware

To debug with xgdb, from the build folder run:

```
xgdb -ex "connect --xscope" -ex "run" example_ffd_<speech_engine>.xe
```

## 6.1.5 Deploying the Firmware with Native Windows

This document explains how to deploy the software using *CMake* and *Ninja*. If you are not using native Windows MSVC build tools and instead using a Linux emulation tool such as WSL, refer to *Deploying the Firmware with Linux or macOS*.

To install *Ninja* follow install instructions at https://ninja-build.org/ or on Windows install with winget by running the following commands in *PowerShell*:

# Install
winget install Ninja-build.ninja
# Reload user Path
\$env:Path=[System.Environment]::GetEnvironmentVariable("Path","User")

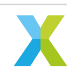

### 6.1.5.1 Building the Host Applications

This application requires a host application to create the flash data partition. Run the following commands in the root folder to build the host application using your native Toolchain:

Note: Permissions may be required to install the host applications.

Note: A C/C++ compiler, such as Visual Studio or MinGW, must be included in the path.

Before building the host application, you will need to add the path to the XTC Tools to your environment.

```
set "XMOS_TOOL_PATH=<path-to-xtc-tools>"
```

Then build the host application:

```
cmake -G Ninja -B build_host
cd build_host
ninja install
```

The host applications will be installed at %USERPROFILE%\.xmos\bin, and may be moved if desired. You may wish to add this directory to your PATH variable.

#### 6.1.5.2 Building the Firmware

Run the following commands in the root folder to build the firmware:

```
cmake -G Ninja -B build --toolchain=xmos_cmake_toolchain/xs3a.cmake
cd build
ninja example_ffd_<speech_engine>
```

#### 6.1.5.3 Running the Firmware

Before running the firmware, the filesystem and model must be flashed to the data partition.

Within the root of the build folder, run:

ninja flash\_app\_example\_ffd\_<speech\_engine>

After this command completes, the application will be running.

After flashing the data partition, the application can be run without reflashing. If changes are made to the data partition components, the application must be reflashed.

From the build folder run:

xrun --xscope example\_ffd\_<speech\_engine>.xe

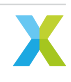

### 6.1.5.4 Debugging the Firmware

To debug with xgdb, from the build folder run:

```
xgdb -ex "connect --xscope" -ex "run" example_ffd_<speech_engine>.xe
```

## 6.1.6 Modifying the Software

The FFD example design is highly customizable. This section describes how to modify the application.

## 6.1.6.1 Host Integration

#### **Overview**

This section describes the connections that would need to be made to an external host for plug and play integration with existing devices.

When an intent is found, the XCORE device will check if the host is awake, by checking the Host Status GPIO pin. If the host is awake the intent code will be transmitted over I<sup>2</sup>C and/or UART.

If the host is not awake, the XCORE device will trigger a transition of the Wakeup GPIO pin. This can be configured to be a rising or falling edge. The XCORE device will then wait for a fixed period of time, set at compile time, before transmitting the intent over the I<sup>2</sup>C and/or UART interface. This behavior can be changed as desired by modifying the intent handling code.

#### UART

| Table 6.2: UART Connections |                 |  |  |  |
|-----------------------------|-----------------|--|--|--|
| FFD Connection              | Host Connection |  |  |  |
| J4:24                       | UART RX         |  |  |  |
| J4:20                       | GND             |  |  |  |

#### I<sup>2</sup>C

| Table 6.3: I <sup>2</sup> C Connections |                 |  |  |  |
|-----------------------------------------|-----------------|--|--|--|
| FFD Connection                          | Host Connection |  |  |  |
| J4:3                                    | SDA             |  |  |  |
| J4:5                                    | SCL             |  |  |  |
| J4:9                                    | GND             |  |  |  |

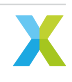

#### **GPIO**

Table 6.4: GPIO Connections

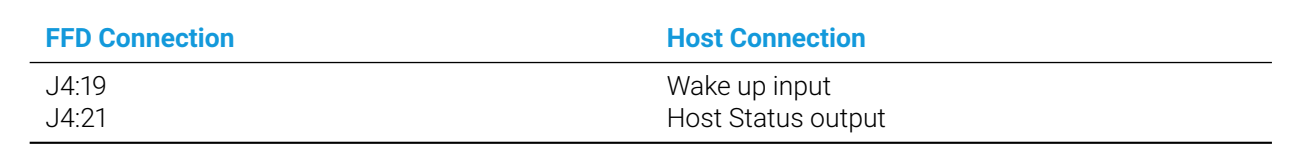

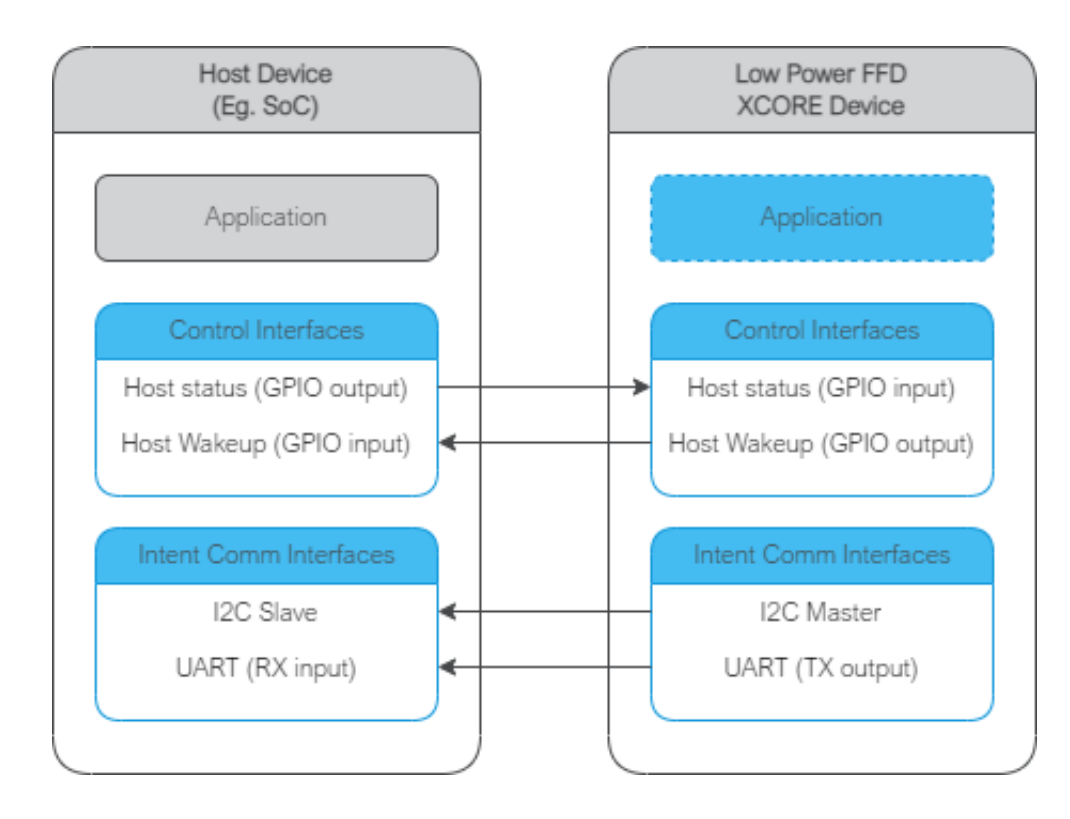

## 6.1.6.2 Audio Pipeline

The audio pipeline in FFD processes two channel PDM microphone input into a single output channel, intended for use by an ASR engine.

The audio pipeline consists of 3 stages.

| Table 6.5: | FFD Audio | Pipeline |
|------------|-----------|----------|
|------------|-----------|----------|

| Stage | Description                                  | Input Channel<br>Count | Output Chan-<br>nel Count |
|-------|----------------------------------------------|------------------------|---------------------------|
| 1     | Interference Canceller and Voice Noise Ratio | 2                      | 1                         |
| 2     | Noise Suppression                            | 1                      | 1                         |
| 3     | Automatic Gain Control                       | 1                      | 1                         |

See the Voice Framework User Guide for more information.

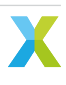

## 6.1.6.3 Software Description

#### Overview

The estimated power usage of the example application varies from 100-141 mW. This will vary based on component tolerances and any user added code and/or user added compile options.

| Table 6.6: FFD Resources                      |             |             |  |  |  |
|-----------------------------------------------|-------------|-------------|--|--|--|
| Resource                                      | Tile 0      | Tile 1      |  |  |  |
| Total Memory Free<br>Runtime Heap Memory Free | 145k<br>38k | 208k<br>42k |  |  |  |

| Table 6.7: FFD CPU Usage |                               |                                          |                                               |                                               |  |
|--------------------------|-------------------------------|------------------------------------------|-----------------------------------------------|-----------------------------------------------|--|
| Core ID                  | Typical Mean CPU<br>Usage (%) | Standard Devia-<br>tion CPU Usage<br>(%) | Typical Min CPU<br>usage (%, 10ms<br>rolling) | Typical Max CPU<br>usage (%, 10ms<br>rolling) |  |
| tile[0], core[0]         | 0.006                         | 0.345                                    | 0.000                                         | 21.030                                        |  |
| tile[0], core[1]         | 0.072                         | 2.031                                    | 0.000                                         | 80.690                                        |  |
| tile[0], core[2]         | 0.082                         | 2.287                                    | 0.000                                         | 100.000                                       |  |
| tile[0], core[3]         | 1.666                         | 2.906                                    | 0.000                                         | 54.560                                        |  |
| tile[0], core[4]         | 65.925                        | 27.828                                   | 0.000                                         | 91.220                                        |  |
| tile[1], core[0]         | 0.014                         | 0.540                                    | 0.000                                         | 27.440                                        |  |
| tile[1], core[1]         | 99.990                        | 0.505                                    | 74.000                                        | 100.000                                       |  |
| tile[1], core[2]         | 99.990                        | 0.507                                    | 73.870                                        | 100.000                                       |  |
| tile[1], core[3]         | 18.272                        | 13.259                                   | 0.000                                         | 98.220                                        |  |
| tile[1], core[4]         | 17.231                        | 11.048                                   | 0.000                                         | 37.260                                        |  |

Note that these are typical usage statistics for a representative run of the application on hardware. Core allocations may shift run-to-run in a scheduled RTOS. These statistics are generated by slicing the representative run into 10 ms chunks and calculating % time per chunk not spent in the FreeRTOS IDLE tasks. Therefore, the underlying distribution of these 10 ms bins should not be assumed to be Normal; this has implications on e.g. the interpretation of the Standard Deviation given here.

#### Table 6.8: FFD Power Usage

| Power State | Power (mW) |
|-------------|------------|
| Always      | 114        |

The description of the software is split up by folder:

#### Table 6.9: FFD Software Description

| Folder             | Description                                                          |
|--------------------|----------------------------------------------------------------------|
| bsp_config         | Board support configuration setting up software based IO peripherals |
| ext                | Application extensions                                               |
| filesystem_support | Filesystem contents for application                                  |
| src                | Main application                                                     |
| src/intent_engine  | Intent engine integration                                            |
| src/intent_handler | Intent engine output integration                                     |

#### bsp\_config

This folder contains bsp\_configs for the FFD application. More information on bsp\_configs can be found in the RTOS Framework documentation.

| Table 6.10: FFD bsp_config                                                                                                    |                                                                                                    |  |
|----------------------------------------------------------------------------------------------------|----------------------------------------------------------------------------------------------------|--|
| Filename/Directory                                                                                                    | Description                                                                                                    |  |
| dac directory<br>XCORE-AI-EXPLORER directory<br>XCORE-AI-EXPLORER_EXT directory<br>XK_VOICE_L71 directory<br>XK_VOICE_L71_EXT directory<br>bsp_config.cmake | DAC ports for supported bsp_configs<br>experimental bsp_config, not recommended for general use<br>experimental bsp_config, not recommended for general use<br>default FFD application bsp_config<br>USB debug extension FFD application bsp_config<br>cmake for adding FFD bsp_configs |  |

#### ext

This folder contains FFD application debug and experimental extensions.

| Table 6.11: FFD ext         |                                              |  |
|-----------------------------|----------------------------------------------|--|
| Filename/Directory          | Description                                  |  |
| src directory               | custom code for USB output and debug         |  |
| ffd_dev.cmake               | cmake for declaring FFD experimental configs |  |
| ffd_ext.cmake               | cmake for declaring FFD extensions           |  |
| ffd_usb_audio_testing.cmake | cmake for declaring FFD usb debug extension  |  |

#### filesystem\_support

This folder contains filesystem contents for the FFD application.

#### Table 6.12: FFD filesystem\_support

| Filename/Directory | Description               |
|--------------------|---------------------------|
| 50.wav             | Playback for intent ID 50 |
| 1.wav              | Playback for intent ID 1  |
| 3.wav              | Playback for intent ID 3  |
| 4.wav              | Playback for intent ID 4  |
| 5.wav              | Playback for intent ID 5  |
| 6.wav              | Playback for intent ID 6  |
| 7.wav              | Playback for intent ID 7  |
| 8.wav              | Playback for intent ID 8  |
| 9.wav              | Playback for intent ID 9  |
| 10.wav             | Playback for intent ID 10 |
| 11.wav             | Playback for intent ID 11 |
| 12.wav             | Playback for intent ID 12 |
| 13.wav             | Playback for intent ID 13 |
| 14.wav             | Playback for intent ID 14 |
| 15.wav             | Playback for intent ID 15 |
| 16.wav             | Playback for intent ID 16 |
| 17.wav             | Playback for intent ID 17 |
| 18.wav             | Playback for intent ID 18 |

#### src

This folder contains the core application source.

Table 6.13: FFD src

| Filename/Directory Description                                                                                                    |                                                                                                    |
|----------------------------------------------------------------------------------------------------|----------------------------------------------------------------------------------------------------|
| gpio_ctrl directorycontains generintent_engine directorycontains intentintent_handler directorycontains intentrtos_conf directorycontains defauapp_conf_check.hheader to validapp_conf.hheader to descconfig.xscopexscope config.ff_appconf.hdefault fatfs commain.cmain applicationxcore_device_memory.cmodel loadingxcore device memory.hmodel loading | ral purpose input handling and LED handling tasks<br>t engine code<br>t handling code<br>ult FreeRTOS configuration headers<br>late app_conf.h<br>cribe app configuration<br>uration file<br>onfiguration header<br>on source file<br>from filesystem source file<br>from filesystem header file |

#### **Audio Pipeline**

The audio pipeline module provides the application with three API functions:

Listing 6.1: Audio Pipeline API (audio\_pipeline.h)

```
void audio_pipeline_init(
    void *input_app_data,
    void *output_app_data);
void audio_pipeline_input(
    void *input_app_data,
    int32_t **input_audio_frames,
    size_t ch_count,
    size_t frame_count);
int audio_pipeline_output(
    void *output_app_data,
    int32_t **output_audio_frames,
    size_t ch_count,
    size_t frame_count);
```

#### audio\_pipeline\_init

This function has the role of creating the audio pipeline, with two optional application pointers which are provided to the application in the audio\_pipeline\_input() and audio\_pipeline\_output() callbacks.

In FFD, the audio pipeline is initialized with no additional arguments, and instantiates a 3 stage pipeline on tile 1, as described in: *Audio Pipeline* 

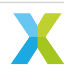

#### audio\_pipeline\_input

This function has the role of providing the audio pipeline with the input frames. In FFD, the input is received from the rtos\_mic\_array driver.

#### audio\_pipeline\_output

This function has the role of receiving the processed audio pipeline output. In FFD, the output is sent to the intent engine.

#### Main

The major components of main are:

Listing 6.2: Main components (main.c)

```
void startup_task(void *arg)
void vApplicationMinimalIdleHook(void)
void tile_common_init(chanend_t c)
void main_tile0(chanend_t c0, chanend_t c1, chanend_t c2, chanend_t c3)
void main_tile1(chanend_t c0, chanend_t c1, chanend_t c2, chanend_t c3)
```

#### startup\_task

This function has the role of launching tasks on each tile. For those familiar with XCORE, it is comparable to the main par loop in an XC main.

#### vApplicationMinimalIdleHook

This is a FreeRTOS callback. By calling "waiteu" without events configured, this has the effect of both MIPs and power savings on XCORE.

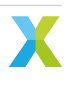

#### Listing 6.3: vApplicationMinimalIdleHook (main.c)

asm volatile("waiteu");

#### tile\_common\_init

This function is the common tile initialization, which initializes the bsp\_config, creates the startup task, and starts the FreeRTOS kernel.

#### main\_tile0

This function is the application C entry point on tile 0, provided by the SDK.

#### main\_tile1

This function is the application C entry point on tile 1, provided by the SDK.

#### src/intent\_engine

This folder contains the intent engine module for the FFD application.

| Table | 6.14: | FFD | Intent | Engine |
|-------|-------|-----|--------|--------|
|       |       |     |        |        |

| Filename/Directory      | Description                                               |
|-------------------------|-----------------------------------------------------------|
| intent_engine_io.c      | contains additional io intent engine code                 |
| intent_engine_support.c | contains general intent engine support code               |
| intent_engine.c         | contains the implementation of default intent engine code |
| intent_engine.h         | header for intent engine code                             |

#### **Major Components**

The intent engine module provides the application with two API functions:

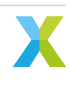

Listing 6.4: Intent Engine API (intent\_engine.h)

```
int32_t intent_engine_create(uint32_t priority, void *args);
void intent_engine_ready_sync(void);
int32_t intent_engine_sample_push(asr_sample_t *buf, size_t frames);
```

If replacing the existing model, these are the only two functions that are required to be populated.

#### intent\_engine\_create

This function has the role of creating the model running task and providing a pointer, which can be used by the application to handle the output intent result. In the case of the default configuration, the application provides a FreeRTOS Queue object.

In FFD, the audio pipeline output is on tile 1 and the ASR engine on tile 0.

Listing 6.5: intent\_engine\_create snippet (intent\_engine\_io.c)

```
#if ASR_TILE_NO == AUDIO_PIPELINE_TILE_NO
    intent_engine_task_create(priority);
#else
    intent_engine_intertile_task_create(priority);
#endif
```

The call to intent\_engine\_intertile\_task\_create() will create two threads on tile 0. One thread is the ASR engine thread. The other thread is an intertile rx thread, which will interface with the audio pipeline output.

#### intent\_engine\_ready\_sync

This function is called by both tiles and serves to ensure that tile 0 is ready to receive audio samples before starting the audio pipeline. This is a preventative measure to avoid dropping samples at startup.

Listing 6.6: intent\_engine\_create snippet (intent\_engine\_io.c)

#### intent\_engine\_sample\_push

This function has the role of sending the ASR output channel from the audio pipeline to the intent engine.

In FFD, the audio pipeline output is on tile 1 and the ASR engine on tile 0.

Listing 6.7: intent\_engine\_create snippet (intent\_engine\_io.c)

```
#if appconfINTENT_ENABLED && ON_TILE(AUDIO_PIPELINE_TILE_NO)
#if ASR_TILE_NO == AUDIO_PIPELINE_TILE_NO
    intent_engine_samples_send_local(
        frames,
        buf);
#else
```

(continues on next page)

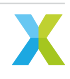

#endif

The call to intent\_engine\_samples\_send\_remote() will send the audio samples to the previously configured intertile rx thread.

#### intent\_engine\_process\_asr\_result

This function can be replaced by the application to handle the intent in a completely different manner.

#### **Miscellaneous Functions**

The following helper functions are provided for supporting the command processing features that are unique to the default FFD application:

- intent\_engine\_keyword\_queue\_count
- intent\_engine\_keyword\_queue\_complete
- intent\_engine\_stream\_buf\_reset
- intent\_engine\_play\_response

#### src/intent\_handler

This folder contains ASR output handling modules for the FFD application.

#### Table 6.15: FFD Intent handler

| Filename/Directory                                               | Description                                                                                                    |
|------------------------------------------------------------------|----------------------------------------------------------------------------------------------------|
| audio_response directory<br>intent_handler.c<br>intent_handler.h | include folder for handling audio responses to keywords contains the implementation of default intent handling code header for intent handler code |

#### **Major Components**

The intent handling module provides the application with one API function:

Listing 6.8: Intent Handler API (intent\_handler.h)

int32\_t intent\_handler\_create(uint32\_t priority, void \*args);

If replacing the existing handler code, this is the only function that is required to be populated.

#### intent\_handler\_create

This function has the role of creating the keyword handling task for the ASR engine. In the case of the Sensory and Cyberon models, the application provides a FreeRTOS Queue object. This handler is on the same tile as the speech recognition engine, tile 0.

The call to intent\_handler\_create() will create one thread on tile 0. This thread will receive ID packets from the ASR engine over a FreeRTOS Queue object and output over various IO interfaces based on configuration.

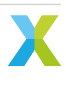

## 6.1.6.4 Software Modifications

The FFD example design consists of three major software blocks, the audio pipeline, keyword spotter, and keyword handler. This section will go into detail on how to replace each/all of these subsystems.

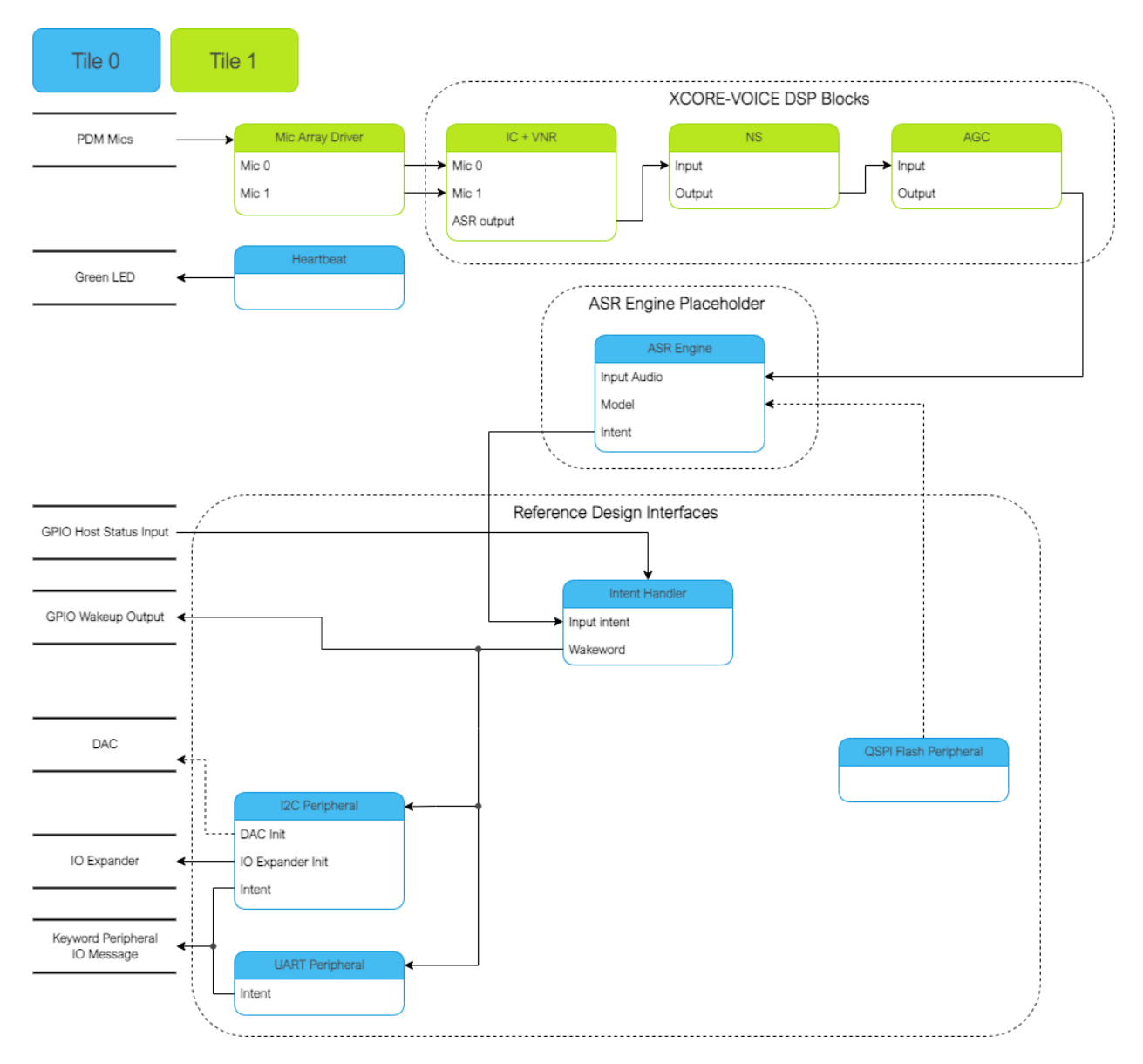

It is highly recommended to be familiar with the application as a whole before attempting replacing these functional units. This information can be found here: *Software Description* 

See *Software Description* for more details on the memory footprint and CPU usage of the major software components.

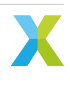

#### **Replacing XCORE-VOICE DSP Block**

The audio pipeline can be replaced by making changes to the *audio\_pipeline.c* file.

It is up to the user to ensure that the input and output frames of the audio pipeline remain the same, or the remainder of the application will not function properly.

This section will walk through an example of replacing the XMOS NS stage, with a custom stage foo.

#### **Declaration and Definition of DSP Context**

Replace:

Listing 6.9: XMOS NS (audio\_pipeline.c)

```
typedef struct ns_stage_ctx {
    ns_state_t state;
} ns_stage_ctx_t;
```

static ns\_stage\_ctx\_t ns\_stage\_state = {};

With:

#### Listing 6.10: Foo (audio\_pipeline.c)

```
typedef struct foo_stage_ctx {
    /* Your required state context here */
} foo_stage_ctx_t;
```

```
static foo_stage_ctx_t foo_stage_state = {};
```

#### **DSP Function**

Replace:

```
Listing 6.11: XMOS NS (audio_pipeline.c)
```

With:

Listing 6.12: Foo (audio\_pipeline.c)

```
static void stage_foo(frame_data_t *frame_data)
{
    int32_t foo_output[appconfAUDIO_PIPELINE_FRAME_ADVANCE];
    foo_process_frame(
```

(continues on next page)

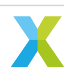

(continued from previous page)

```
&foo_stage_state.state,
    foo_output,
    frame_data->samples[0]);
memcpy(frame_data->samples, foo_output, appconfAUDIO_PIPELINE_FRAME_ADVANCE * sizeof(int32_t));
}
```

#### **Runtime Initialization**

Replace:

Listing 6.13: XMOS NS (audio\_pipeline.c)

ns\_init(&ns\_stage\_state.state);

With:

Listing 6.14: Foo (audio\_pipeline.c)

foo\_init(&foo\_stage\_state.state);

#### **Audio Pipeline Setup**

Replace:

Listing 6.15: XMOS NS (audio\_pipeline.c)

```
const pipeline_stage_t stages[] = {
   (pipeline_stage_t)stage_vnr_and_ic,
   (pipeline_stage_t)stage_ns,
   (pipeline_stage_t)stage_agc,
};
const configSTACK_DEPTH_TYPE stage_stack_sizes[] = {
   configMINIMAL_STACK_SIZE + RTOS_THREAD_STACK_SIZE(stage_vnr_and_ic) + RTOS_THREAD_STACK_
   SIZE(audio_pipeline_input_i),
   configMINIMAL_STACK_SIZE + RTOS_THREAD_STACK_SIZE(stage_ns),
   configMINIMAL_STACK_SIZE + RTOS_THREAD_STACK_SIZE(stage_agc) + RTOS_THREAD_STACK_SIZE(audio_
   -pipeline_output_i),
};
```

With:

Listing 6.16: Foo (audio\_pipeline.c)

It is also possible to add or remove stages. Refer to the RTOS Framework documentation on the generic

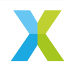

pipeline sw\_service.

#### **Replacing Example Design Interfaces**

It may be desired to have a different output interface to talk to a host, or not have a host at all and handle the intent local to the XCORE device.

#### **Different Peripheral IO**

To add or remove a peripheral IO, modify the bsp\_config accordingly. Refer to documentation inside the RTOS Framework on how to instantiate different RTOS peripheral drivers.

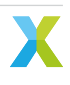

#### **Direct Control**

In a single controller system, the XCORE can be used to control peripherals directly.

The proc\_keyword\_res task can be modified as follows:

Listing 6.17: Intent Handler (intent\_handler.c)

```
static void proc_keyword_res(void *args) {
   QueueHandle_t q_intent = (QueueHandle_t) args;
   int32_t id = 0;
   while(1) {
      xQueueReceive(q_intent, &id, portMAX_DELAY);
      /* User logic here */
   }
}
```

This code example will receive the ID of each intent, and can be populated by any user application logic. User logic can use other RTOS drivers to control various peripherals, such as screens, motors, lights, etc, based on the intent engine outputs.

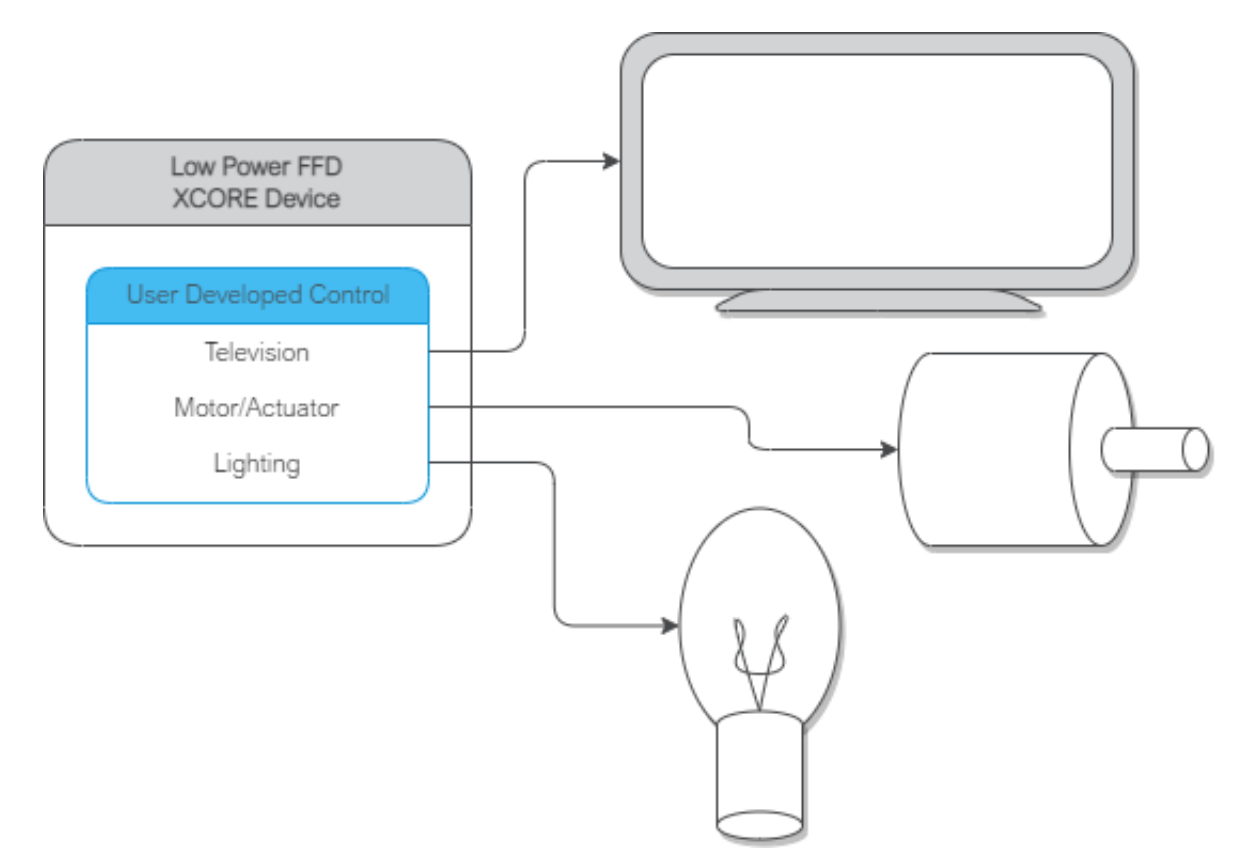

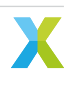

### 6.1.6.5 Speech Recognition - Sensory

#### License

The Sensory TrulyHandsFree<sup>™</sup> (THF) speech recognition library is Copyright (C) 1995-2022 Sensory Inc., All Rights Reserved.

Sensory THF software requires a commercial license granted by <u>Sensory Inc.</u> This software ships with an expiring development license. It will suspend recognition after 11.4 hours or 107 recognition events.

#### **Overview**

The Sensory THF speech recognition engine runs proprietary models to identify keywords in an audio stream. Models can be generated using VoiceHub.

Two models are provided - one in US English and one in Mainland Mandarin. The US English model is used by default. To modify the software to use the Mandarin model, see the comment at the top of the ffd\_sensory. cmake file. Make sure run the following commands to rebuild and re-flash the data partition:

make clean
make flash\_app\_example\_ffd\_sensory -j

#### **Dictionary command table**

### Table 6.16: English Language Demo

| Utterances             | Туре    | Return code (decimal) |
|------------------------|---------|-----------------------|
| Hello XMOS             | keyword | 1                     |
| Switch on the TV       | command | 3                     |
| Switch off the TV      | command | 4                     |
| Channel up             | command | 5                     |
| Channel down           | command | 6                     |
| Volume up              | command | 7                     |
| Volume down            | command | 8                     |
| Switch on the lights   | command | 9                     |
| Switch off the lights  | command | 10                    |
| Brightness up          | command | 11                    |
| Brightness down        | command | 12                    |
| Switch on the fan      | command | 13                    |
| Switch off the fan     | command | 14                    |
| Speed up the fan       | command | 15                    |
| Slow down the fan      | command | 16                    |
| Set higher temperature | command | 17                    |
| Set lower temperature  | command | 18                    |

## **Application Integration**

In depth information on out of the box integration can be found here: *Host Integration* 

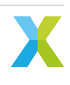

### 6.1.6.6 Speech Recognition - Cyberon

#### License

Cyberon DSpotter<sup>™</sup> software requires a commercial license granted by Cyberon Corporation. This software ships with an expiring development license. It will suspend recognition after 100 recognition events.

Production versions of the DSpotter<sup>™</sup> library are unrestricted when running on a specially licensed XMOS device. Please contact Cyberon or XMOS sales for further information.

#### **Overview**

The Cyberon DSpotter<sup>™</sup> speech recognition engine runs proprietary models to identify keywords in an audio stream.

One model for US English is provided. For any technical questions or additional models please contact Cyberon.

#### **Dictionary command table**

| Utterances             | Туре    | Return code (decimal) |
|------------------------|---------|-----------------------|
| Hello XMOS             | keyword | 1                     |
| Hello Cyberon          | keyword | 1                     |
| Switch on the TV       | command | 2                     |
| Switch off the TV      | command | 3                     |
| Channel up             | command | 4                     |
| Channel down           | command | 5                     |
| Volume up              | command | 6                     |
| Volume down            | command | 7                     |
| Switch on the lights   | command | 8                     |
| Switch off the lights  | command | 9                     |
| Brightness up          | command | 10                    |
| Brightness down        | command | 11                    |
| Switch on the fan      | command | 12                    |
| Switch off the fan     | command | 13                    |
| Speed up the fan       | command | 14                    |
| Slow down the fan      | command | 15                    |
| Set higher temperature | command | 16                    |
| Set lower temperature  | command | 17                    |

#### Table 6.17: English Language Demo

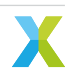

## **Application Integration**

In depth information on out of the box integration can be found here: *Host Integration* 

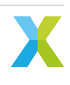

## 6.2 Low Power Far-field Voice Local Command

## 6.2.1 Overview

The low power far-field voice local command (Low Power FFD) example design targets low power speech recognition using Sensory's TrulyHandsfree<sup>™</sup> (THF) speech recognition and local dictionary.

When the small wake word model running on tile 1 recognizes a wake word utterance, the device transitions to full power mode where tile 0's command model begins receiving audio samples, continuing the command recognition process. On command recognition, the application outputs a discrete message over I<sup>2</sup>C and UART.

Tile 0's command model, in combination with a timer, determines when to request a transition to low power. Tile 1 may accept or reject this request based on its own timer that is reset on wake word recognitions and potentially other application-specific events. The figure below illustrates the general behavior.

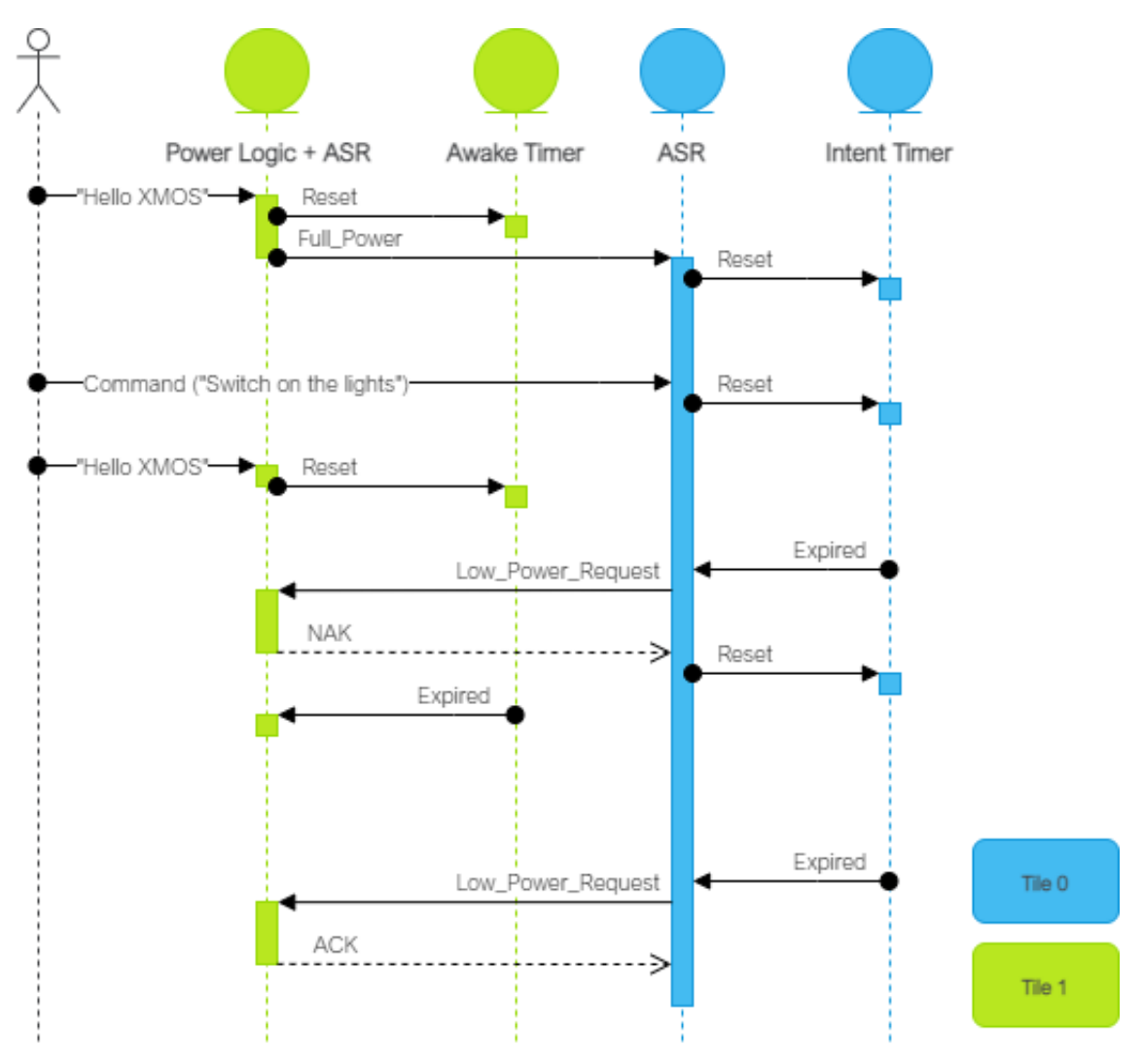

When in low power mode, tile 0 is effectively disabled along with any peripheral/IO associated with that tile.

Sensory's THF software ships with an expiring development license. It will suspend recognition after 11.4 hours or 107 recognition events; after which, a device reset is required to resume normal operation. To perform a reset, either power cycle the device or press the SW2 button. Note that SW2 is only functional while in full power mode (this application is configured to hold the device in full-power mode on such license expiration events).

More information on the Sensory speech recognition library can be found here: Speech Recognition

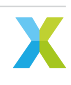

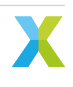
# 6.2.2 Supported Hardware

This example application is supported on the XK-VOICE-L71 board.

## 6.2.2.1 Setting up the Hardware

This example design requires an XTAG4 and XK-VOICE-L71 board.

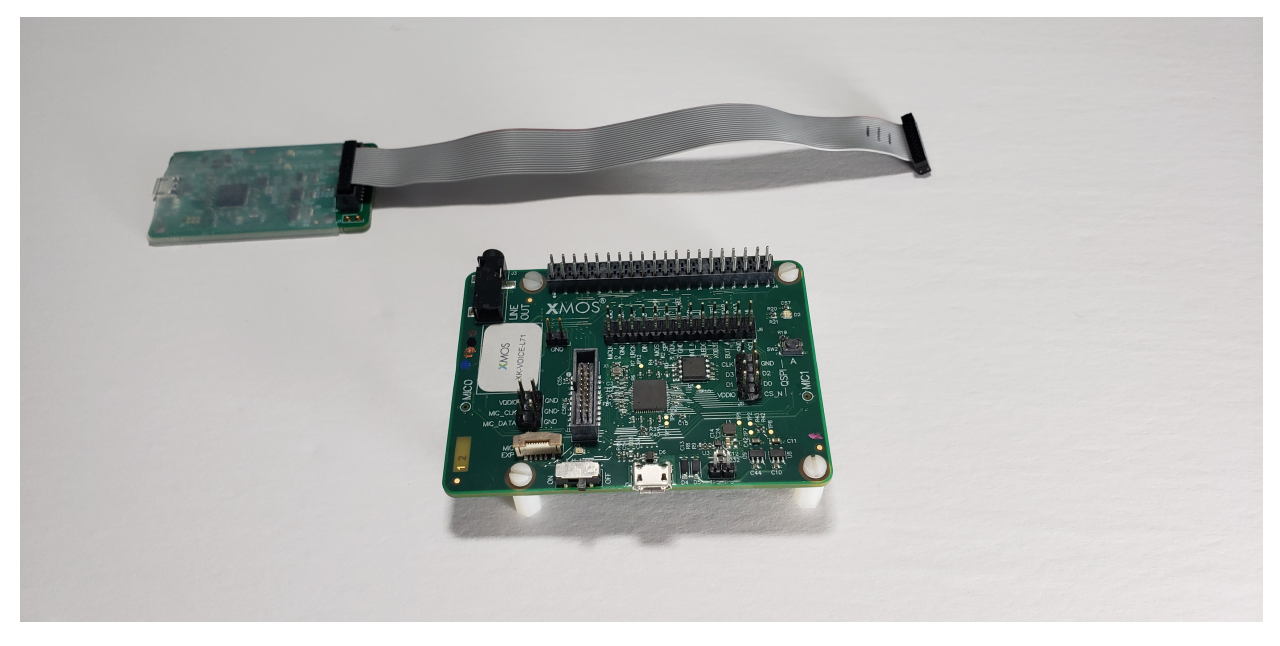

## xTAG

The xTAG is used to program and debug the device Connect the xTAG to the debug header, as shown below.

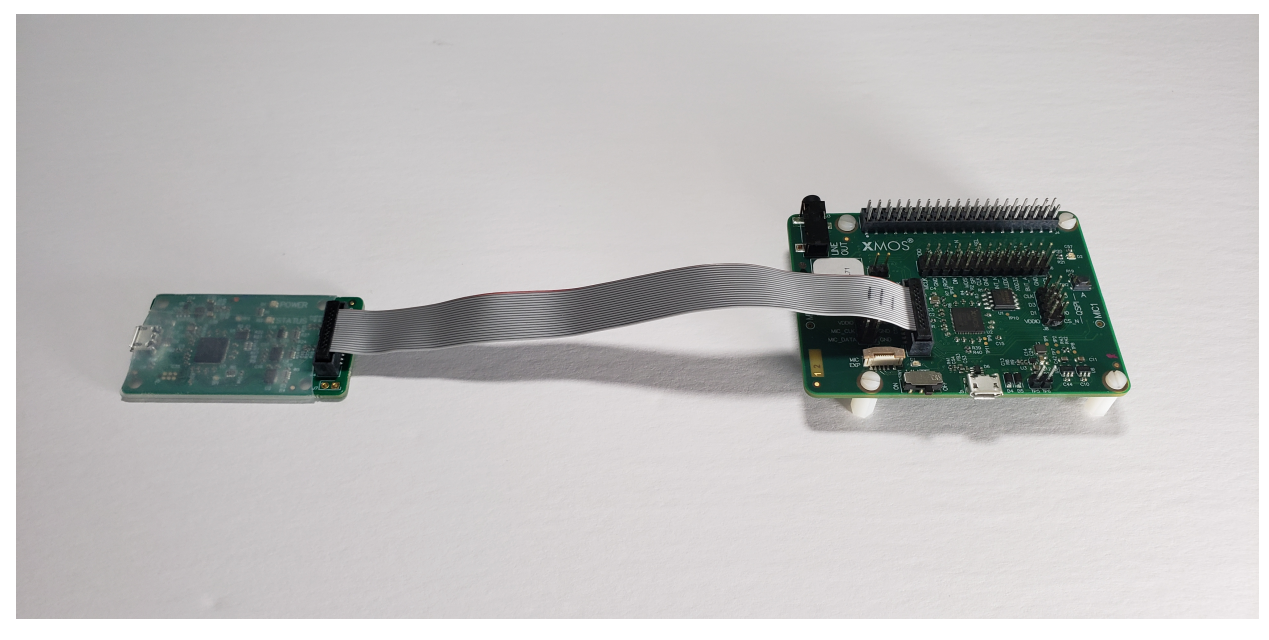

Connect the micro USB XTAG4 and micro USB XK-VOICE-L71 to the programming host.

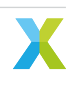

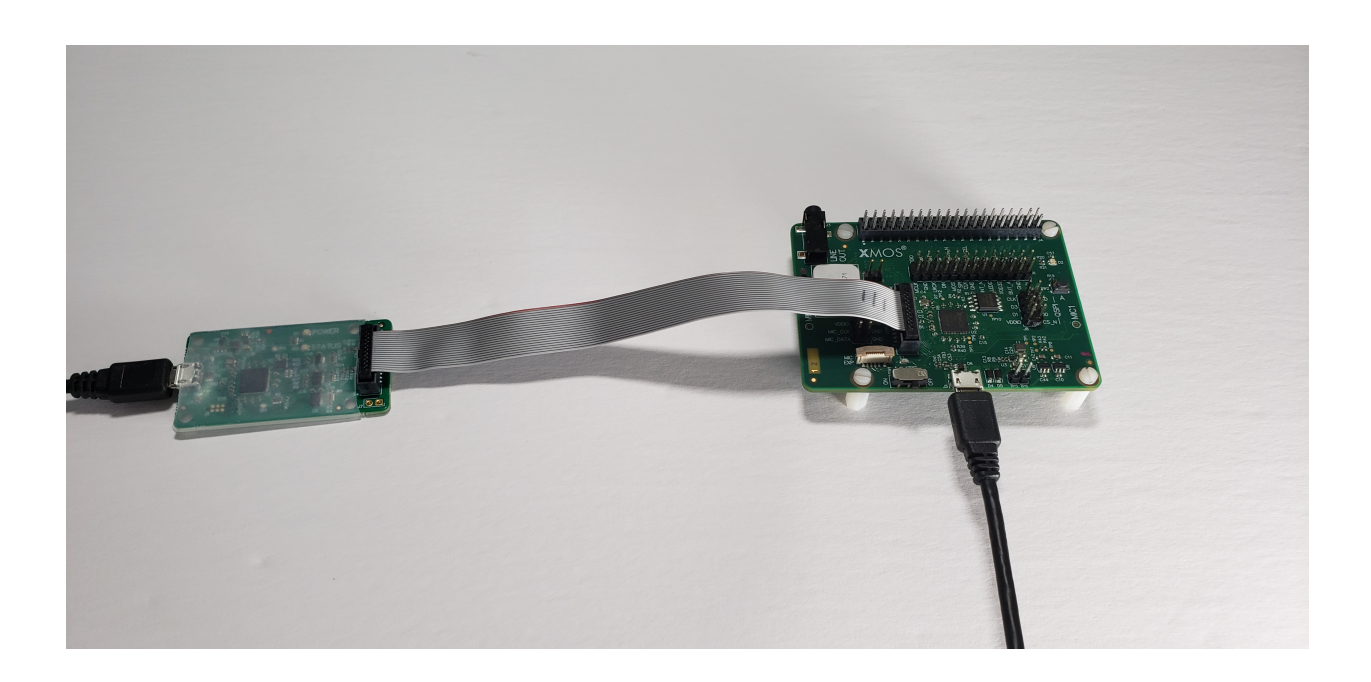

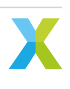

# 6.2.3 Configuring the Firmware

The default application performs as described in the *Overview*. There are numerous compile time options that can be added to change the example design without requiring code changes. To change the options explained in the table below, add the desired configuration variables to the APP\_COMPILE\_DEFINITIONS CMake variable located in the example's CMake file here.

If options are changed, the application firmware must be rebuilt.

| Compile Option                        | Description                                                                                                    | Default<br>Value |
|---------------------------------------|----------------------------------------------------------------------------------------------------|------------------|
| appconfINTENT_RESET_DELAY_MS          | Sets the period after the wake word phrase<br>or subsequent command/wake word phrase<br>has been heard for a valid command phrase | 4000             |
| appconfINTENT_UART_OUTPUT_ENABLED     | Enables/disables the UART intent message                                                                                          | 1                |
| appconfINTENT_I2C_OUTPUT_ENABLED      | Enables/disables the I <sup>2</sup> C intent message                                                                              | 1                |
| appconfUART_BAUD_RATE                 | Sets the baud rate for the UART tx intent in-<br>terface                                                                          | 9600             |
| appconfINTENT_I2C_OUTPUT_DEVICE_ADDR  | Sets the I <sup>2</sup> C slave address to transmit the in-<br>tent to                                                            | 0x01             |
| appconfINTENT_TRANSPORT_DELAY_MS      | Sets the delay between host wake up re-<br>quested and I <sup>2</sup> C and UART keyword code<br>transmission                     | 50               |
| appconfINTENT_QUEUE_LEN               | Sets the maximum number of detected in-<br>tents to hold while waiting for the host to<br>wake up                                 | 10               |
| appconfINTENT_WAKEUP_EDGE_TYPE        | Sets the host wake up pin GPIO edge type. 0 for rising edge, 1 for falling edge                                                   | 0                |
| appconfAUDIO_PIPELINE_SKIP_IC_AND_VNR | Enables/disables the IC and VNR                                                                                                   | 0                |
| appconfAUDIO_PIPELINE_SKIP_NS         | Enables/disables the NS                                                                                                    | 0                |
| appconfAUDIO_PIPELINE_SKIP_AGC        | Enables/disables the AGC                                                                                                    | 0                |

Table 6.18: Low Power FFD Compile Options

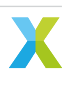

# 6.2.4 Deploying the Firmware with Linux or macOS

This document explains how to deploy the software using CMake and Make.

## 6.2.4.1 Building the Host Applications

This application requires a host application to create the flash data partition. Run the following commands in the root folder to build the host application using your native toolchain:

Note: Permissions may be required to install the host applications.

```
cmake -B build_host
cd build_host
make install
```

The host applications will be installed at /opt/xmos/bin, and may be moved if desired. You may wish to add this directory to your PATH variable.

#### 6.2.4.2 Building the Firmware

Run the following commands in the root folder to build the firmware:

```
cmake -B build --toolchain=xmos_cmake_toolchain/xs3a.cmake
cd build
make example_low_power_ffd_sensory
```

## 6.2.4.3 Running the Firmware

Before running the firmware, the filesystem and command model must be flashed to the data partition.

Within the root of the build folder, run:

```
make flash_app_example_low_power_ffd_sensory
```

After this command completes, the application will be running.

After flashing the data partition, the application can be run without reflashing. If changes are made to the data partition components, the application must be reflashed.

From the build folder run:

```
xrun --xscope example_low_power_ffd_sensory.xe
```

## 6.2.4.4 Debugging the Firmware

To debug with xgdb, from the build folder run:

```
xgdb -ex "connect --xscope" -ex "run" example_low_power_ffd_sensory.xe
```

# 6.2.5 Deploying the Firmware with Native Windows

This document explains how to deploy the software using *CMake* and *Ninja*. If you are not using native Windows MSVC build tools and instead using a Linux emulation tool such as WSL, refer to *Deploying the Firmware with Linux or macOS*.

To install *Ninja* follow install instructions at https://ninja-build.org/ or on Windows install with winget by running the following commands in *PowerShell*:

```
# Install
winget install Ninja-build.ninja
# Reload user Path
$env:Path=[System.Environment]::GetEnvironmentVariable("Path","User")
```

## 6.2.5.1 Building the Host Applications

This application requires a host application to create the flash data partition. Run the following commands in the root folder to build the host application using your native toolchain:

Note: Permissions may be required to install the host applications.

Note: A C/C++ compiler, such as Visual Studio or MinGW, must be included in the path.

Before building the host application, you will need to add the path to the XTC Tools to your environment.

set "XMOS\_TOOL\_PATH=<path-to-xtc-tools>"

#### Then build the host application:

cmake -G Ninja -B build\_host
cd build\_host
ninja install

The host applications will be installed at %USERPROFILE%\.xmos\bin, and may be moved if desired. You may wish to add this directory to your PATH variable.

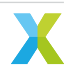

## 6.2.5.2 Building the Firmware

Run the following commands in the root folder to build the firmware:

```
cmake -G Ninja -B build --toolchain=xmos_cmake_toolchain/xs3a.cmake
cd build
ninja example_low_power_ffd_sensory
```

## 6.2.5.3 Running the Firmware

Before running the firmware, the filesystem and command model must be flashed to the data partition.

Within the root of the build folder, run:

ninja flash\_app\_example\_low\_power\_ffd\_sensory

After this command completes, the application will be running.

After flashing the data partition, the application can be run without reflashing. If changes are made to the data partition components, the application must be reflashed.

From the build folder run:

xrun --xscope example\_low\_power\_ffd\_sensory.xe

## 6.2.5.4 Debugging the Firmware

To debug with xgdb, from the build folder run:

xgdb -ex "connect --xscope" -ex "run" example\_low\_power\_ffd\_sensory.xe

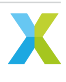

# 6.2.6 Modifying the Software

The low-power FFD example design is highly customizable. This section describes how to modify the application.

## 6.2.6.1 Host Integration

#### **Overview**

This section describes the connections that would need to be made to an external host for plug and play integration with existing devices.

When an intent is found, the XCORE device will check if the host is awake, by checking the Host Status GPIO pin. If the host is awake the intent code will be transmitted over I<sup>2</sup>C and/or UART.

If the host is not awake, the XCORE device will trigger a transition of the Wakeup GPIO pin. This can be configured to be a rising or falling edge. The XCORE device will then wait for a fixed period of time, set at compile time, before transmitting the intent over the I<sup>2</sup>C and/or UART interface. This behavior can be changed as desired by modifying the intent handling code.

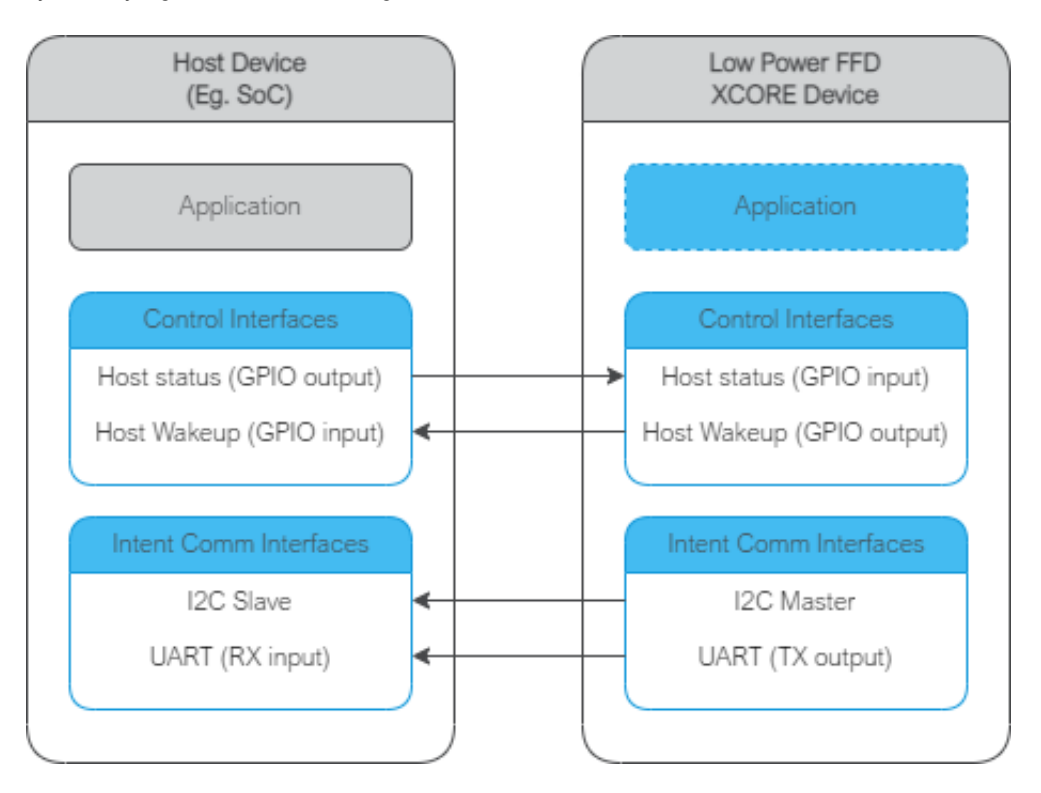

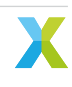

#### UART

# Table 6.19: UART ConnectionsLow Power FFD ConnectionHost ConnectionJ4:24UART RXJ4:20GND

## I<sup>2</sup>C

## Table 6.20: I<sup>2</sup>C Connections

| Low Power FFD Connection | Host Connection |
|--------------------------|-----------------|
| J4:3                     | SDA             |
| J4:5                     | SCL             |
| J4:9                     | GND             |

#### **GPIO**

## Table 6.21: GPIO Connections

| Low Power FFD Connection | Host Connection    |
|--------------------------|--------------------|
| J4:19                    | Wake up input      |
| J4:21                    | Host Status output |

## 6.2.6.2 Audio Pipeline

The audio pipeline in Low Power FFD processes two channel PDM microphone input into a single output channel, intended for use by an ASR engine.

The audio pipeline consists of 3 stages.

#### Table 6.22: FFD Audio Pipeline

| Stage | Description                                  | Input Channel<br>Count | Output Chan-<br>nel Count |
|-------|----------------------------------------------|------------------------|---------------------------|
| 1     | Interference Canceller and Voice Noise Ratio | 2                      | 1                         |
| 2     | Noise Suppression                            | 1                      | 1                         |
| 3     | Automatic Gain Control                       | 1                      | 1                         |

See the Voice Framework User Guide for more information.

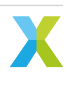

## 6.2.6.3 Software Description

#### **Overview**

The approximate resource utilizations for Low Power FFD are shown in the table below.

| Resource                          | Tile 0 | Tile 1 |  |
|-----------------------------------|--------|--------|--|
| Unused CPU Time (600MHz   200MHz) | 50%    | 10%    |  |
| Total Memory Free                 | 19.1k  | 5.3k   |  |
| Runtime Heap Memory Free          | 219k   | 12.4k  |  |

Table 6.23: Low Power FFD Resources

The estimated (core) power usage for Low Power FFD are shown in the table below. Additional power savings may be possible using Sensory's Low Power Sound Detect (LPSD) option which approaches sub-50mW operation in Low Power mode. These measurements will vary based on component tolerances and any user added code and/or user added compile options.

| Power State | Core Power (mW) |
|-------------|-----------------|
| Low Power   | 54              |
| Full Power  | 110             |

The description of the software is split up by folder:

|            |           |        | c.     | ь             |
|------------|-----------|--------|--------|---------------|
| Table 6.25 | Low Power | FED So | ttware | Description   |
|            |           |        |        | D 000.101.011 |

| Folder             | Description                                                          |
|--------------------|----------------------------------------------------------------------|
| bsp_config         | Board support configuration setting up software based IO peripherals |
| filesystem_support | Filesystem contents for application                                  |
| model              | Wake word and command model files                                    |
| src                | Main application                                                     |
| src/gpio_ctrl      | GPIO and LED related functions                                       |
| src/intent_engine  | Intent engine integration                                            |
| src/intent_handler | Intent engine output integration                                     |
| src/power          | Low power control logic                                              |
| src/wakeword       | Wake word engine integration                                         |

## bsp\_config

This folder contains bsp\_configs for the Low Power FFD application. More information on bsp\_configs can be found in the RTOS Framework documentation.

| Filename/Directory                         | Description                                                                                |
|--------------------------------------------|--------------------------------------------------------------------------------------------|
| dac directory                              | DAC ports for supported bsp_configs (not used in example, dis-<br>abled)                   |
| XK_VOICE_L71 directory<br>bsp_config.cmake | default Low Power FFD application bsp_config<br>cmake for adding Low Power FFD bsp_configs |

## Table 6.26: Low Power FFD bsp\_config

#### filesystem\_support

This folder contains filesystem contents for the Low Power FFD application.

| Filename/Directory | Description                                                                                                    |
|--------------------|----------------------------------------------------------------------------------------------------|
| demo.txt           | A file for demonstrative purposes containing the text "Hello World!". This file is not used or interacted with in this application. |

# Table 6.27: Low Power FFD filesystem\_support

#### model

This folder contains the Sensory wake word and command model files the Low Power FFD application.

**Note:** Only a subset of the files below are used. See low\_power\_ffd.cmake for the files used by the application. Also note the nibble-swapped net-file is manually generated, via the nibble\_swap tool found in lib\_qspi\_fast\_read.

| Table 6.28: Low Power FFD model                                                                                                    |                                                                                                    |  |
|----------------------------------------------------------------------------------------------------|----------------------------------------------------------------------------------------------------|--|
| Filename/Directory                                                                                                    | Description                                                                                                    |  |
| command-pc62w-6.1.0-op10-prod-net.bin<br>command-pc62w-6.1.0-op10-prod-<br>net.bin.nibble_swapped<br>command-pc62w-6.1.0-op10-prod-net.c<br>command-pc62w-6.1.0-op10-prod-search.bin<br>command-pc62w-6.1.0-op10-prod-search.c<br>command-pc62w-6.1.0-op10-prod-search.h<br>command.snsr<br>wakeword-pc60w-6.1.0-op10-prod-net.bin<br>wakeword-pc60w-6.1.0-op10-prod-net.c<br>wakeword-pc60w-6.1.0-op10-prod-search.bin<br>wakeword-pc60w-6.1.0-op10-prod-search.c<br>wakeword-pc60w-6.1.0-op10-prod-search.c<br>wakeword-pc60w-6.1.0-op10-prod-search.c<br>wakeword-pc60w-6.1.0-op10-prod-search.c<br>wakeword-pc60w-6.1.0-op10-prod-search.c | The command model's net-file, in binary-form<br>The command model's net-file, in binary-form (nibble<br>swapped, for supporting fast flash reads)<br>The command model's net-file, in source form<br>The command model's search-file, in binary form<br>The command model's search header-file<br>The command model's Sensory THF/TNL SDK "snsr" file<br>The wake word model's net-file, in binary-form<br>The wake word model's net-file, in source form<br>The wake word model's search-file, in source form<br>The wake word model's search-file, in source form<br>The wake word model's search-file, in source form<br>The wake word model's search-file, in source form<br>The wake word model's search-file, in source form<br>The wake word model's search header-file<br>The wake word model's search header-file |  |

# src

This folder contains the core application source.

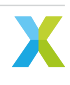

Table 6.29: FFD src

| Filename/Directory       | Description                                                             |
|--------------------------|-------------------------------------------------------------------------|
| gpio_ctrl directory      | contains general purpose input handling and LED handling tasks          |
| intent_engine directory  | contains intent engine code                                             |
| intent_handler directory | contains intent handling code                                           |
| power directory          | contains low power control logic and related audio buffer               |
| rtos_conf directory      | contains default FreeRTOS configuration headers                         |
| wakeword directory       | contains wake word detection code                                       |
| app_conf_check.h         | header to validate app_conf.h                                           |
| app_conf.h               | header to describe app configuration                                    |
| config.xscope            | xscope configuration file                                               |
| ff_appconf.h             | default fatfs configuration header                                      |
| main.c                   | main application source file                                            |
| device_memory_impl.c     | contains XCORE device memory functions for supporting ASR functionality |
| device_memory_impl.h     | header for the device memory implementation                             |

#### **Audio Pipeline**

The audio pipeline module provides the application with three API functions:

Listing 6.18: Audio Pipeline API (audio\_pipeline.h)

```
void audio_pipeline_init(
    void *input_app_data,
    void *output_app_data);
void audio_pipeline_input(
    void *input_app_data,
    int32_t **input_audio_frames,
    size_t ch_count,
    size_t frame_count);
int audio_pipeline_output(
    void *output_app_data,
    int32_t **output_audio_frames,
    size_t ch_count,
    size_t frame_count);
```

#### audio\_pipeline\_init

This function has the role of creating the audio pipeline, with two optional application pointers which are provided to the application in the audio\_pipeline\_input() and audio\_pipeline\_output() callbacks.

In Low Power FFD, the audio pipeline is initialized with no additional arguments, and instantiates a 3 stage pipeline on tile 1, as described in: *Audio Pipeline* 

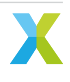

#### audio\_pipeline\_input

This function has the role of providing the audio pipeline with the input frames.

In Low Power FFD, the input is received from the rtos\_mic\_array driver.

#### audio\_pipeline\_output

This function has the role of receiving the processed audio pipeline output.

In Low Power FFD, the output is sent to both the wake word handler and the intent engine. Because the intent engine will be suspended in low power mode and that there is a finite time that it takes to resume full power operation, there is a ring buffer placed between the audio output received from this routine and the intent engine's stream buffer.

#### Main

The major components of main are:

Listing 6.19: Main components (main.c)

```
void startup_task(void *arg)
void vApplicationMinimalIdleHook(void)
void tile_common_init(chanend_t c)
void main_tile0(chanend_t c0, chanend_t c1, chanend_t c2, chanend_t c3)
void main_tile1(chanend_t c0, chanend_t c1, chanend_t c2, chanend_t c3)
```

#### startup\_task

This function has the role of launching tasks on each tile. For those familiar with XCORE, it is comparable to the main par loop in an XC main.

#### vApplicationMinimalIdleHook

This is a FreeRTOS callback. By calling "waiteu" without events configured, this has the effect of both MIPs and power savings on XCORE.

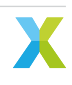

#### Listing 6.20: vApplicationMinimalIdleHook (main.c)

asm volatile("waiteu");

#### tile\_common\_init

This function is the common tile initialization, which initializes the bsp\_config, creates the startup task, and starts the FreeRTOS kernel.

#### main\_tile0

This function is the application C entry point on tile 0, provided by the SDK.

#### main\_tile1

This function is the application C entry point on tile 1, provided by the SDK.

#### src/gpio\_ctrl

This folder contains the GPIO and LED related functionality for the Low Power FFD application.

| Filename/Directory | Description                                                                     |
|--------------------|---------------------------------------------------------------------------------|
| gpi_ctrl.c         | The general purpose input control source file. Imple-<br>ments SW2 reset logic. |
| gpi_ctrl.h         | The general purpose input control header file.                                  |
| leds.c             | The LED task source file. Handles the applications LED indications.             |
| leds.h             | The LED task header file.                                                       |

Table 6.30: Low Power FFD gpio\_ctrl

#### src/intent\_engine

This folder contains the intent engine module for the low power FFD application.

| Filename/Directory      | Description                                               |
|-------------------------|-----------------------------------------------------------|
| intent_engine_io.c      | contains additional io intent engine code                 |
| intent_engine_support.c | contains general intent engine support code               |
| intent_engine.c         | contains the implementation of default intent engine code |
| intent_engine.h         | header for intent engine code                             |

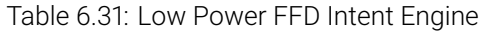

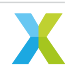

#### **Major Components**

The intent engine module provides the application with the following primary API functions:

Listing 6.21: Intent Engine API (intent\_engine.h)

```
int32_t intent_engine_create(uint32_t priority, void *args);
void intent_engine_ready_sync(void);
int32_t intent_engine_sample_push(asr_sample_t *buf, size_t frames);
```

These APIs provide the functionality needed to feed audio pipeline samples into the ASR engine.

#### intent\_engine\_create

This function has the role of creating the model running task and providing a pointer, which can be used by the application to handle the output intent result. In the case of the default configuration, the application provides a FreeRTOS Queue object.

In Low Power FFD, the audio pipeline output is on tile 1 and the ASR engine on tile 0.

Listing 6.22: intent\_engine\_create snippet (intent\_engine\_io.c)

intent\_engine\_intertile\_task\_create(priority);

The call to intent\_engine\_intertile\_task\_create() will create two threads on tile 0. One thread is the ASR engine thread. The other thread is an intertile RX thread, which will interface with the audio pipeline output.

#### intent\_engine\_ready\_sync

This function is called by both tiles and serves to ensure that tile 0 is ready to receive audio samples before starting the audio pipeline. This is a preventative measure to avoid dropping samples at startup.

Listing 6.23: intent\_engine\_create snippet (intent\_engine\_io.c)

#### intent\_engine\_sample\_push

This function has the role of sending the ASR output channel from the audio pipeline to the intent engine.

In Low Power FFD, the audio pipeline output is on tile 1 and the ASR engine on tile 0.

Listing 6.24: intent\_engine\_create snippet (intent\_engine\_io.c)

The call to intent\_engine\_samples\_send\_remote() will send the audio samples to the previously configured intertile RX thread.

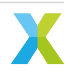

#### intent\_engine\_process\_asr\_result

This function can be replaced by the application to handle the intent in a completely different manner.

#### Low Power Components

The following APIs are the intent engine mechanisms needed by the power control task.

Listing 6.25: Low Power APIs (intent\_engine.h)

void intent\_engine\_full\_power\_request(void); void intent\_engine\_low\_power\_accept(void);

In this implementation, it is the responsibility of tile 0 (intent engine tile) to determine when to request a transition into low power mode; however, tile 1 may reject the request. When tile 1 accepts the request (via *LOW\_POWER\_ACK*), the power control task calls *intent\_engine\_low\_power\_accept*. When tile 1 rejects the request (via *LOW\_POWER\_NAK*), the power control task calls *intent\_engine\_full\_power\_request*.

**Note:** There is an additional *LOW\_POWER\_HALT* response where the power control task calls *intent\_engine\_halt*. This is primarily for end-of-evaluation handling logic for the underlying ASR engine and is not needed for a normal application.

After tile 1 accepts the low power request, tile 0 begins preparations for entering low power by locking various resources and waiting for any enqueued commands to finish up. The helper functions below are provided for this purpose.

Listing 6.26: Low Power Helper Functions (intent\_engine.h)

int32\_t intent\_engine\_keyword\_queue\_count(void); void intent\_engine\_keyword\_queue\_complete(void); uint8\_t intent\_engine\_low\_power\_ready(void);

Before tile 1 sends *LOW\_POWER\_ACK* it also stops pushing audio samples via *intent\_engine\_sample\_push*. After receiving the low power response, the application may clear the stream buffer and keyword queue to avoid processing stale samples/commands when returning to full power mode. The functions below provide this functionality.

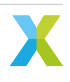

Listing 6.27: Low Power Helper Functions (intent\_engine.h)

```
void intent_engine_keyword_queue_reset(void);
void intent_engine_stream_buf_reset(void);
```

**Note:** Since it is possible that a command is spoken/recognized between the time when tile 0 requests low power and when tile 1 responds to the request, the application should not reset these buffer entities until it has received *LOW\_POWER\_ACK*; otherwise, recognized commands may be lost.

#### **Evaluation Specific Components**

The following functions are provided for the primary purpose of facilitating the evaluation of the ASR model. The provided ASR models have evaluation periods which will end due to various factors. When the evaluation period ends, the application logic halts the intent engine via *intent\_engine\_halt*. This is primarily to ensure the device remains in full-power mode to allow functionality that may be exclusive to tile 0 to function.

Listing 6.28: Evaluation-specific Helper Functions (intent\_engine.h)

void intent\_engine\_halt(void);

#### src/intent\_handler

This folder contains ASR output handling modules for the Low Power FFD application.

| Table 6.32: FFD Intent handler       |                                                                                            |
|--------------------------------------|--------------------------------------------------------------------------------------------|
| Filename/Directory                   | Description                                                                                |
| intent_handler.c<br>intent_handler.h | contains the implementation of default intent handling code header for intent handler code |

#### **Major Components**

The intent handling module provides the application with one API function:

Listing 6.29: Intent Handler API (intent\_handler.h)

```
int32_t intent_handler_create(uint32_t priority, void *args);
```

If replacing the existing handler code, this is the only function that is required to be populated.

#### intent\_handler\_create

This function has the role of creating the keyword handling task for the ASR engine. In the case of the Sensory model, the application provides a FreeRTOS Queue object. This handler is on the same tile as the Sensory engine, tile 0.

The call to intent\_handler\_create() will create one thread on tile 0. This thread will receive ID packets from the ASR engine over a FreeRTOS Queue object and output over various IO interfaces based on configuration.

#### src/power

This folder contains the low power control logic and supporting logic.

| Filename/Directory       | Description                                                                                                    |
|--------------------------|----------------------------------------------------------------------------------------------------|
| low_power_audio_buffer.c | Implementation of an audio sample ring buffer. Aids in responsiveness to commands during a transition to full power mode. |
| low_power_audio_buffer.c | Header for the low power audio buffer.                                                                                    |
| power_control.c          | Implementation of the power control logic.                                                                                |
| power_control.h          | Header for power control logic.                                                                                           |
| power_state.c            | Implementation of Tile 1 power state logic.                                                                               |
| power_state.h            | Header for power state logic.                                                                                             |

Table 6.33: Low Power FFD power

#### **Major Components**

The power control module provides the application with the following primary API functions:

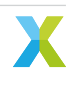

Listing 6.30: Power Control API (power\_control.h)

```
void power_control_task_create(unsigned priority, void *args);
void power_control_exit_low_power(void);
power_state_t power_control_state_get(void);
void power_control_halt(void);
void power_control_req_low_power(void);
void power_control_ind_complete(void);
```

#### power\_control\_task\_create

Creates and starts the power control task. To be called by each tile.

#### power\_control\_exit\_low\_power

Applicable only for Tile 1. Begins a transition to full power mode and is intended to be called by the power\_state\_set() routine.

#### power\_control\_state\_get

Applicable only for Tile 1. Gets the current power state.

#### power\_control\_halt

Applicable only for Tile 1. Halts the power control task. This is provided primarily for end-of-evaluation logic, but severs to terminate the low power logic. When halted, the system remains in full power mode.

#### power\_control\_req\_low\_power

Applicable only for Tile 0. Requests a transition to low power mode.

#### power\_control\_ind\_complete

Applicable only for Tile 0. Indication that the last step for preparing for a low power transition has completed and allows the power control task to continue with final steps. This is primarily to ensure the LED indications are up-to-date before driver locks are taken (which include GPIO/LED control).

#### **Power State Components**

The power state module provides the application with the following primary API functions:

Listing 6.31: Power State API (power\_state.h)

```
void power_state_init();
void power_state_set(power_state_t state);
uint8_t power_state_timer_expired_get(void);
```

This module is also responsible for providing the base power state datatype (*power\_state\_t*) used by other low power logic.

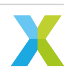

#### power\_state\_init

Initializes the power state module. Responsible to initializing the underlying timer that effectively determines whether a low power request by Tile 0 is accepted or rejected.

#### power\_state\_set

Used by Tile 1's application to signal full power events (such as wake word detection or other applicationspecific events). Used by Tile 1's power control logic to signal low power only after Tile 0 has requested low power mode and the local timer has expired.

#### power\_state\_timer\_expired\_get

Used by the Tile 1's power control logic to determine whether to accept or reject a low power request by Tile 0.

#### src/wakeword

This folder contains the wake word recognition functionality for the Low Power FFD application.

| Filename/Directory | Description                                                                                                    |
|--------------------|----------------------------------------------------------------------------------------------------|
| wakeword.c         | The wake word engine source file. Responsible for the transfer of audio samples into the ASR and handling of wake word detection events. |
| wakeword.h         | The wake word engine header file.                                                                                                    |

## Table 6.34: Low Power FFD wakeword

#### **Major Components**

The wakeword module provides the application with two API functions:

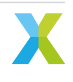

#### Listing 6.32: Wake Word API (wakeword.h)

```
void wakeword_init(void);
wakeword_result_t wakeword_handler(asr_sample_t *buf, size_t num_frames);
```

#### wakeword\_init

This function performs the required initialization for the wakeword\_handler() function to operate. This involves initializing an instance of devmem\_manager\_t for use by the ASR abstraction layer and initialization of the ASR unit itself. It is to be called once during startup before any call to wakeword\_handler() occurs.

#### wakeword\_handler

This function performs wake word detection logic and reports back to the caller a result, indicating whether a wake word was recognized. Note: this routine is called by audio\_pipeline\_output(), meaning this routine's logic should be kept to a minimum to ensure timing requirements are met.

In this implementation a single wake word ID of 1 is defined. Minimal adaptation is needed to support other models supporting other IDs or more than one valid wake word.

## 6.2.6.4 Software Modifications

The Low Power FFD example design consists of four major software blocks: the audio pipeline, ASR engine (wake word and intent engines), intent handler, and power control. This section will go into detail on how to replace each subsystem.

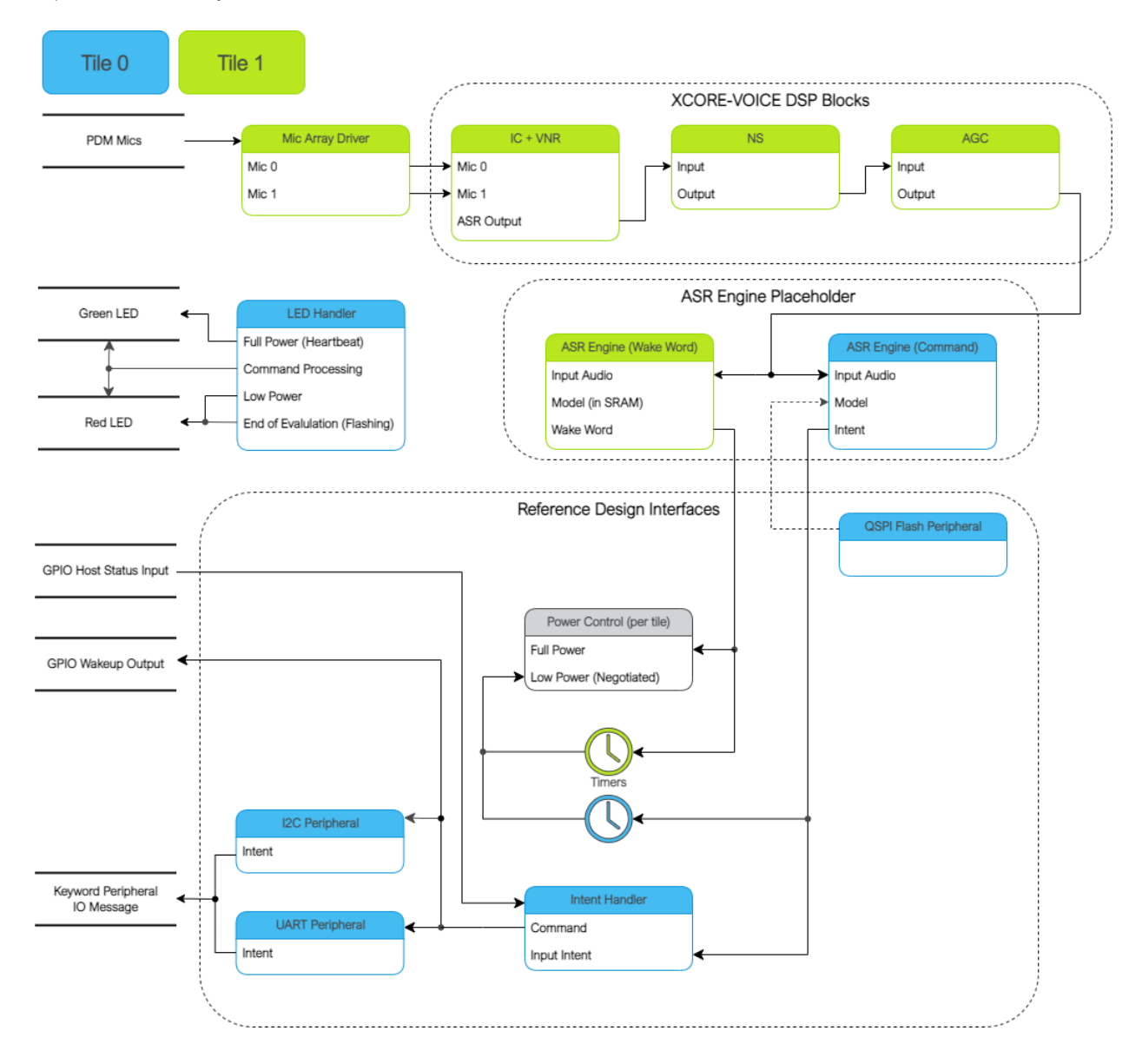

It is highly recommended to be familiar with the application as a whole before attempting replacing these functional units. This information can be found here: *Software Description* 

See *Software Description* for more details on the memory footprint and CPU usage of the major software components.

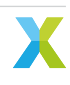

#### **Replacing XCORE-VOICE DSP Block**

The audio pipeline can be replaced by making changes to the *audio\_pipeline.c* file.

It is up to the user to ensure that the input and output frames of the audio pipeline remain the same, or the remainder of the application will not function properly.

This section will walk through an example of replacing the XMOS NS stage, with a custom stage foo.

#### **Declaration and Definition of DSP Context**

Replace:

Listing 6.33: XMOS NS (audio\_pipeline.c)

```
typedef struct ns_stage_ctx {
    ns_state_t state;
} ns_stage_ctx_t;
```

static ns\_stage\_ctx\_t ns\_stage\_state = {};

With:

#### Listing 6.34: Foo (audio\_pipeline.c)

```
typedef struct foo_stage_ctx {
    /* Your required state context here */
} foo_stage_ctx_t;
```

```
static foo_stage_ctx_t foo_stage_state = {};
```

#### **DSP Function**

Replace:

#### Listing 6.35: XMOS NS (audio\_pipeline.c)

With:

Listing 6.36: Foo (audio\_pipeline.c)

```
static void stage_foo(frame_data_t *frame_data)
{
    int32_t foo_output[appconfAUDIO_PIPELINE_FRAME_ADVANCE];
    foo_process_frame(
```

(continues on next page)

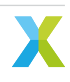

(continued from previous page)

#### **Runtime Initialization**

Replace:

Listing 6.37: XMOS NS (audio\_pipeline.c)

ns\_init(&ns\_stage\_state.state);

With:

Listing 6.38: Foo (audio\_pipeline.c)

foo\_init(&foo\_stage\_state.state);

#### **Audio Pipeline Setup**

Replace:

Listing 6.39: XMOS NS (audio\_pipeline.c)

```
const pipeline_stage_t stages[] = {
   (pipeline_stage_t)stage_vnr_and_ic,
   (pipeline_stage_t)stage_ns,
   (pipeline_stage_t)stage_agc,
};
const configSTACK_DEPTH_TYPE stage_stack_sizes[] = {
   configMINIMAL_STACK_SIZE + RTOS_THREAD_STACK_SIZE(stage_vnr_and_ic) + RTOS_THREAD_STACK_
   SIZE(audio_pipeline_input_i),
   configMINIMAL_STACK_SIZE + RTOS_THREAD_STACK_SIZE(stage_ns),
   configMINIMAL_STACK_SIZE + RTOS_THREAD_STACK_SIZE(stage_agc) + RTOS_THREAD_STACK_SIZE(audio_
   -pipeline_output_i),
};
```

With:

Listing 6.40: Foo (audio\_pipeline.c)

It is also possible to add or remove stages. Refer to the RTOS Framework documentation on the generic

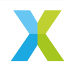

pipeline sw\_service.

#### **Replacing ASR Engine Block**

Replacing the keyword spotter engine has the potential to require significant changes due to various feature extraction input requirements and varied output logic.

The generic intent engine API only requires two functions be declared:

Listing 6.41: Intent API (intent\_engine.h)

```
/* Generic interface for intent engines */
int32_t intent_engine_create(uint32_t priority, void *args);
int32_t intent_engine_sample_push(asr_sample_t *buf, size_t frames);
```

Refer to the existing Sensory model implementation for details on how the output handler is set up, how the audio is conditioned to the expected model format, and how it receives frames from the audio pipeline.

#### **Replacing Example Design Interfaces**

It may be desired to have a different output interface to talk to a host, or not have a host at all and handle the intent local to the XCORE device.

#### **Different Peripheral IO**

To add or remove a peripheral IO, modify the bsp\_config accordingly. Refer to documentation inside the RTOS Framework on how to instantiate different RTOS peripheral drivers.

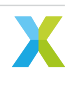

#### **Direct Control**

In a single controller system, the XCORE can be used to control peripherals directly.

The proc\_keyword\_res task can be modified as follows:

Listing 6.42: Intent Handler (intent\_handler.c)

```
static void proc_keyword_res(void *args) {
   QueueHandle_t q_intent = (QueueHandle_t) args;
   int32_t id = 0;
   while(1) {
      xQueueReceive(q_intent, &id, portMAX_DELAY);
      /* User logic here */
   }
}
```

This code example will receive the ID of each intent, and can be populated by any user application logic. User logic can use other RTOS drivers to control various peripherals, such as screens, motors, lights, etc, based on the intent engine outputs.

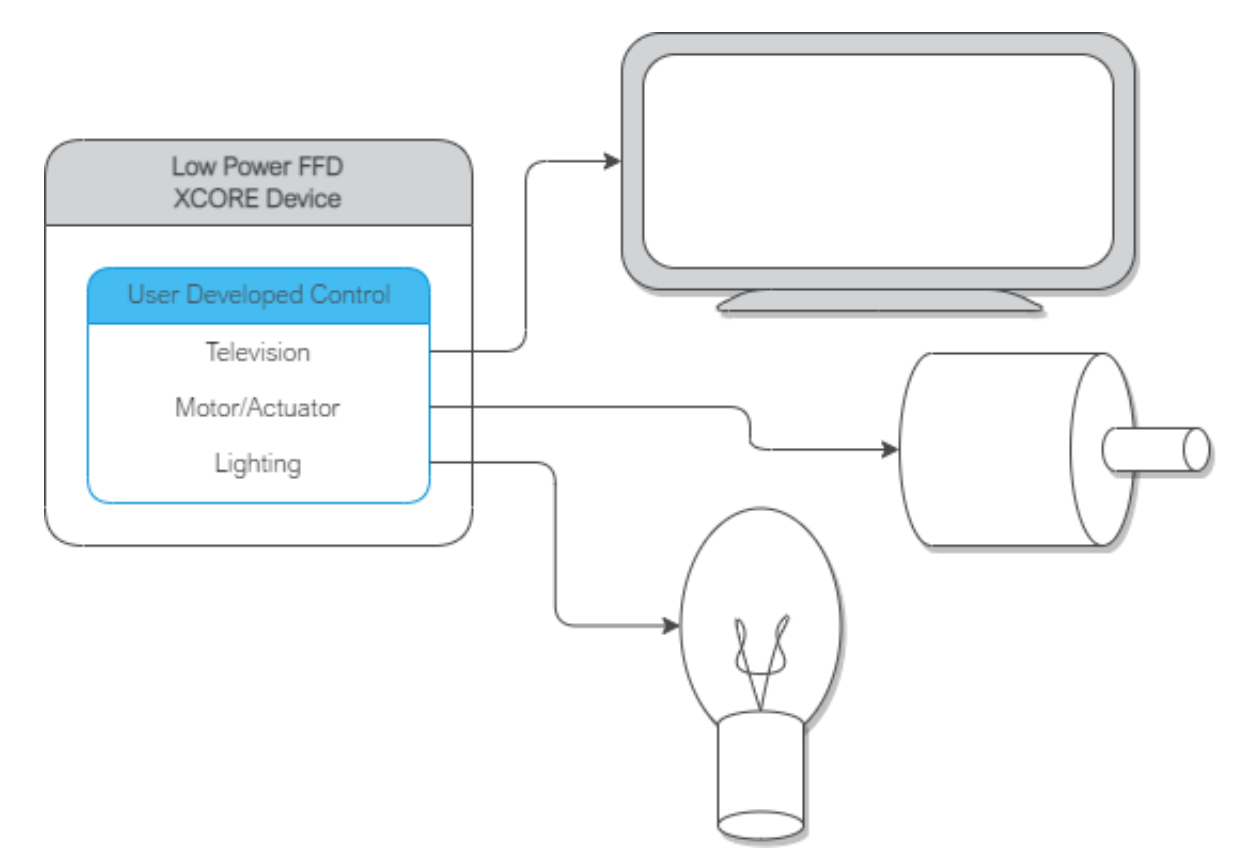

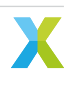

#### **Replacing Example Power Control Logic**

Depending on the peripherals used in the end application, the requirements and handling of the power control/state logic may need adaptation. The power control logic operates in a task where a state machine that is common to both tiles is used. During steady state, each tile is expected to remain is the same state. During transitions each tile executes its own state transition logic. Below outlines the various functions that may need adaptation for a given application.

Listing 6.43: Locking drivers (power\_control.c)

```
static void driver_control_lock(void)
{
#if ON_TILE(POWER_CONTROL_TILE_NO)
    rtos_osal_mutex_get(&gpio_ctx_t0->lock, RTOS_OSAL_WAIT_FOREVER);
#else
    rtos_osal_mutex_get(&qspi_flash_ctx->mutex, RTOS_OSAL_WAIT_FOREVER);
    /* User logic here */
#endif
}
```

Listing 6.44: Unlocking drivers (power\_control.c)

```
static void driver_control_unlock(void)
{
#if ON_TILE(POWER_CONTROL_TILE_NO)
    rtos_osal_mutex_put(&gpio_ctx_t0->lock);
#else
    /* User logic here */
    rtos_osal_mutex_put(&qspi_flash_ctx->mutex);
#endif
}
```

This implementation also includes function calls that are for evaluation/diagnosis purposes and may be removed for end applications. This includes calls to:

- led\_indicate\_awake
- led\_indicate\_asleep

When removing these calls, the associated call to *power\_control\_ind\_complete* must either be moved to another location in the application (this is currently handled in led.c's *led\_task*) or logic associated with *TASK\_NOTIF\_MASK\_LP\_IND\_COMPLETE* should be removed/disabled. The *power\_control\_ind\_complete* routine provides a basic means for the power control task to wait for another asynchronous process to complete before proceeding with the state transition logic.

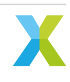

## 6.2.6.5 Speech Recognition

#### License

The Sensory TrulyHandsFree<sup>™</sup> (THF) speech recognition library is Copyright (C) 1995-2022 Sensory Inc., All Rights Reserved.

Sensory THF software requires a commercial license granted by <u>Sensory Inc.</u> This software ships with an expiring development license. It will suspend recognition after 11.4 hours or 107 recognition events.

#### **Overview**

The Sensory THF speech recognition engine runs proprietary models to identify keywords in an audio stream. Models can be generated using VoiceHub.

Two models are provided for the purpose of Low Power FFD. The small wake word model running on tile 1 is approximately 67KB. The command model running on tile 0 is approximately 289KB. On tile 1, the Sensory runtime and application supporting code consumes approximately 239KB of SRAM. On tile 0, the Sensory runtime and application supporting code consumes approximately 210KB of SRAM.

With the command model in flash, the Sensory engine requires a core frequency of at least 450 MHz to keep up with real time. Additionally, the intent engine that is responsible for processing the commands must be on the same tile as the flash.

To run with a different model, see the Set Sensory model variables section of the low\_power\_ffd.cmake file. There several variables are set pointing to files that are part of the VoiceHub generated model download. Change these variables to point to the files you downloaded. This can be done for both the wakeword and command models. The command model "net.bin" file, because it is placed in flash memory, must first be nibble swapped. A utility is provided that is part of the host applications built during install. Run that application with the following command:

nibble\_swap <your-model-prod-net.bin> <your-model-prod-net.bin.nibble\_swapped>

Make sure run the following commands to rebuild and re-flash the data partition:

make clean
make flash\_app\_example\_low\_power\_ffd -j

You may also wish to modify the command ID-to-string lookup table which is located in the src/ intent\_engine/intent\_engine\_io.c source file.

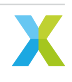

## Wake Word Dictionary

## Table 6.35: English Language Wake Words

| Return code (decimal) | Utterance  |
|-----------------------|------------|
| 1                     | Hello XMOS |

## **Command Dictionary**

## Table 6.36: English Language Commands

| Return code (decimal) | Utterance              |
|-----------------------|------------------------|
| 1                     | Switch on the TV       |
| 2                     | Channel up             |
| 3                     | Channel down           |
| 4                     | Volume up              |
| 5                     | Volume down            |
| 6                     | Switch off the TV      |
| 7                     | Switch on the lights   |
| 8                     | Brightness up          |
| 9                     | Brightness down        |
| 10                    | Switch off the lights  |
| 11                    | Switch on the fan      |
| 12                    | Speed up the fan       |
| 13                    | Slow down the fan      |
| 14                    | Set higher temperature |
| 15                    | Set lower temperature  |
| 16                    | Switch off the fan     |

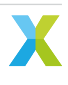

## **Application Integration**

In depth information on out of the box integration can be found here: Host Integration

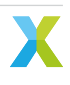

# 6.3 Far-field Voice Assistant

# 6.3.1 Overview

This is the XCORE-VOICE far-field voice assistant example design.

This application can be used out of the box as a voice processor solution, or expanded to run local wakeword engines.

This application features a full duplex acoustic echo cancellation stage, which can be provided reference audio via I<sup>2</sup>S or USB audio. An audio output ASR stream is also available via I<sup>2</sup>S or USB audio.

By default, there are two audio integration options. The INT (Integrated) configuration uses I<sup>2</sup>S for reference and output audio streams. The UA (USB Accessory) configuration uses USB UAC 2.0 for reference and output audio streams.

# 6.3.2 Supported Hardware

This example application is supported on the XK-VOICE-L71 board.

## 6.3.2.1 Setting up the Hardware

This example design requires an XTAG4 and XK-VOICE-L71 board.

## xTAG

The xTAG is used to program and debug the device

Connect the xTAG to the debug header, as shown below.

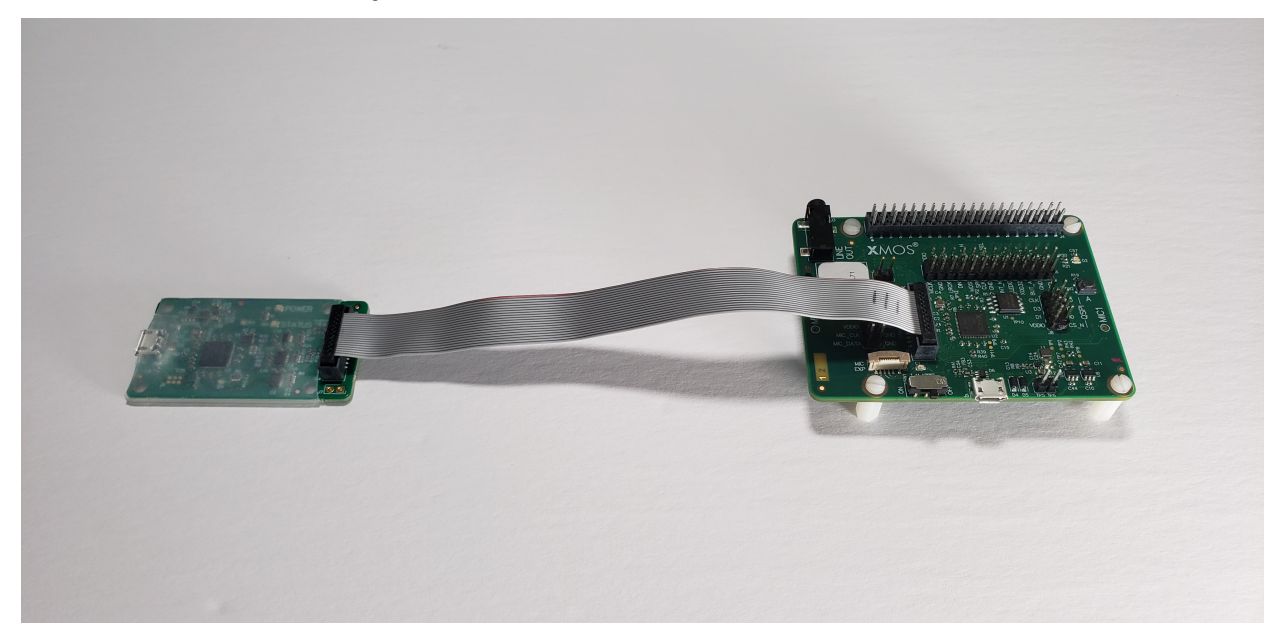

Connect the micro USB XTAG4 and micro USB XK-VOICE-L71 to the programming host.

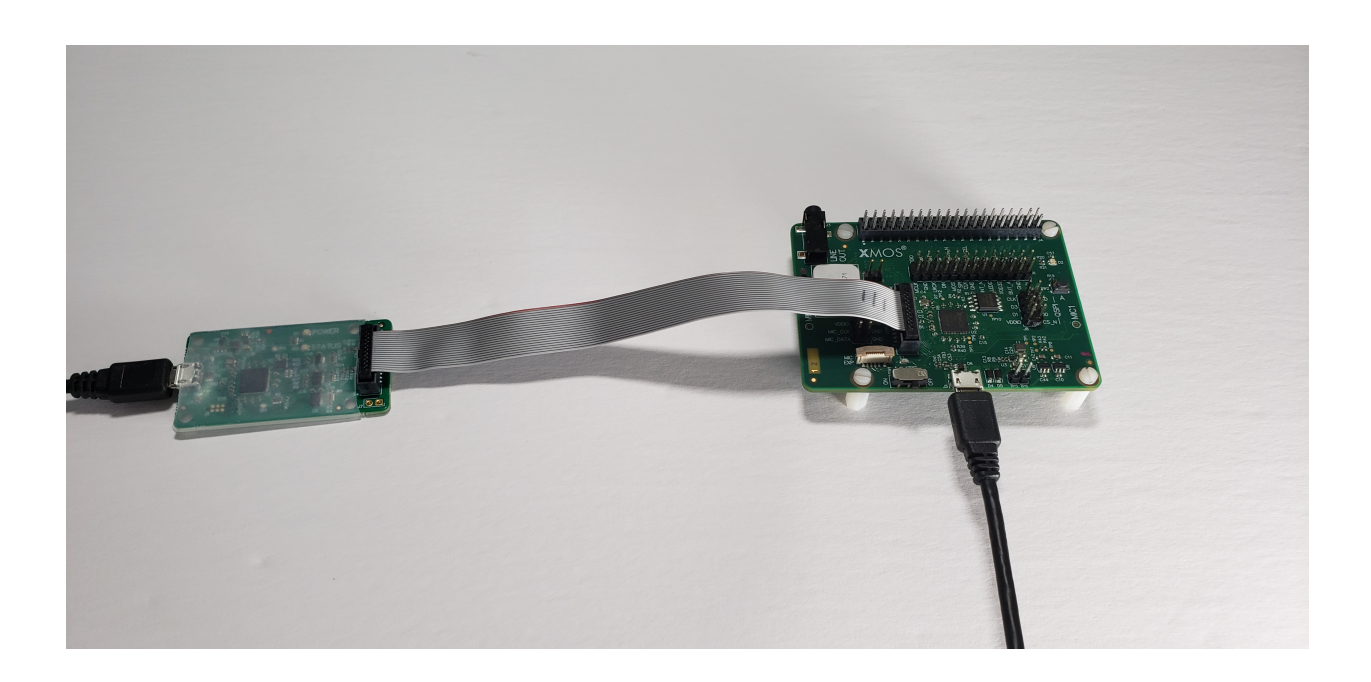

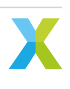

# 6.3.3 Deploying the Firmware with Linux or macOS

This document explains how to deploy the software using CMake and Make.

## 6.3.3.1 Building the Host Applications

This application requires a host application to create the flash data partition. Run the following commands in the root folder to build the host application using your native Toolchain:

Note: Permissions may be required to install the host applications.

```
cmake -B build_host
cd build_host
make install
```

The host applications will be installed at /opt/xmos/bin, and may be moved if desired. You may wish to add this directory to your PATH variable.

## 6.3.3.2 Building the Firmware

Run the following commands in the root folder to build the I<sup>2</sup>S firmware:

```
cmake -B build --toolchain=xmos_cmake_toolchain/xs3a.cmake
cd build
make example_ffva_int_fixed_delay
```

Run the following commands in the root folder to build the USB firmware:

```
cmake -B build --toolchain=xmos_cmake_toolchain/xs3a.cmake
cd build
make example_ffva_ua_adec_altarch
```

## 6.3.3.3 Running the Firmware

Before the firmware is run, the filesystem must be loaded.

Inside of the build folder root, after building the firmware, run one of:

```
make flash_app_example_ffva_int_fixed_delay
make flash_app_example_ffva_ua_adec_altarch
```

Once flashed, the application will run.

After the filesystem has been flashed once, the application can be run without flashing. If changes are made to the filesystem image, the application must be reflashed.

From the build folder run:

```
xrun --xscope example_ffva_int_fixed_delay.xe
xrun --xscope example_ffva_ua_adec_altarch.xe
```

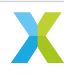

## 6.3.3.4 Upgrading the Firmware

The UA variants of this application contain DFU over the USB DFU Class V1.1 transport method.

To create an upgrade image from the build folder run:

```
make create_upgrade_img_example_ffva_ua_adec_altarch
```

Once the application is running, a USB DFU v1.1 tool can be used to perform various actions. This example will demonstrate with dfu-util commands. Installation instructions for respective operating system can be found here

To verify the device is running run:

dfu-util -l

This should result in an output containing:

```
Found DFU: [20b1:4001] ver=0001, devnum=100, cfg=1, intf=3, path="3-4.3", alt=2, name="DFU

→DATAPARTITION", serial="123456"

Found DFU: [20b1:4001] ver=0001, devnum=100, cfg=1, intf=3, path="3-4.3", alt=1, name="DFU UPGRADE",

→ serial="123456"

Found DFU: [20b1:4001] ver=0001, devnum=100, cfg=1, intf=3, path="3-4.3", alt=0, name="DFU FACTORY",

→ serial="123456"
```

The DFU interprets the flash as 3 separate partitions, the read only factory image, the read/write upgrade image, and the read/write data partition containing the filesystem.

The factory image can be read back by running:

dfu-util -e -d ,20b1:4001 -a 0 -U readback\_factory\_img.bin

The factory image can not be written to.

From the build folder, the upgrade image can be written by running:

dfu-util -e -d ,20b1:4001 -a 1 -D example\_ffva\_ua\_adec\_altarch\_upgrade.bin

The upgrade image can be read back by running:

dfu-util -e -d ,20b1:4001 -a 1 -U readback\_upgrade\_img.bin

On system reboot, the upgrade image will always be loaded if valid. If the upgrade image is invalid, the factory image will be loaded. To revert back to the factory image, you can upload an file containing the word 0xFFFFFFFF.

The data partition image can be read back by running:

dfu-util -e -d ,20b1:4001 -a 2 -U readback\_data\_partition\_img.bin

The data partition image can be written by running:

dfu-util -e -d ,20b1:4001 -a 2 -D readback\_data\_partition\_img.bin

Note that the data partition will always be at the address specified in the initial flashing call.

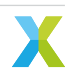

## 6.3.3.5 Debugging the Firmware

To debug with xgdb, from the build folder run:

```
xgdb -ex "connect --xscope" -ex "run" example_ffva_int_fixed_delay.xe
xgdb -ex "connect --xscope" -ex "run" example_ffva_ua_adec_altarch.xe
```

## 6.3.4 Deploying the Firmware with Native Windows

This document explains how to deploy the software using *CMake* and *Ninja*. If you are not using native Windows MSVC build tools and instead using a Linux emulation tool, refer to *Deploying the Firmware with Linux* or macOS.

To install *Ninja* follow install instructions at https://ninja-build.org/ or on Windows install with winget by running the following commands in *PowerShell*:

```
# Install
winget install Ninja-build.ninja
# Reload user Path
$env:Path=[System.Environment]::GetEnvironmentVariable("Path","User")
```

## 6.3.4.1 Building the Host Applications

This application requires a host application to create the flash data partition. Run the following commands in the root folder to build the host application using your native Toolchain:

Note: Permissions may be required to install the host applications.

Note: A C/C++ compiler, such as Visual Studio or MinGW, must be included in the path.

Before building the host application, you will need to add the path to the XTC Tools to your environment.

```
set "XMOS_TOOL_PATH=<path-to-xtc-tools>"
```

Then build the host application:

```
cmake -G Ninja -B build_host
cd build_host
ninja install
```

The host applications will be installed at %USERPROFILE%\.xmos\bin, and may be moved if desired. You may wish to add this directory to your PATH variable.

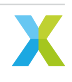

## 6.3.4.2 Building the Firmware

Run the following commands in the root folder to build the I<sup>2</sup>S firmware:

```
cmake -G Ninja -B build --toolchain=xmos_cmake_toolchain/xs3a.cmake
cd build
ninja example_ffva_int_fixed_delay
```

Run the following commands in the root folder to build the USB firmware:

```
cmake -G Ninja -B build --toolchain=xmos_cmake_toolchain/xs3a.cmake
cd build
ninja example_ffva_ua_adec_altarch
```

#### 6.3.4.3 Running the Firmware

Before the firmware is run, the filesystem must be loaded.

Inside of the build folder root, after building the firmware, run one of:

```
ninja flash_app_example_ffva_int_fixed_delay
ninja flash_app_example_ffva_ua_adec_altarch
```

Once flashed, the application will run.

After the filesystem has been flashed once, the application can be run without flashing. If changes are made to the filesystem image, the application must be reflashed.

From the build folder run:

```
xrun --xscope example_ffva_int_fixed_delay.xe
xrun --xscope example_ffva_ua_adec_altarch.xe
```

#### 6.3.4.4 Upgrading the Firmware

The UA variants of this application contain DFU over the USB DFU Class V1.1 transport method.

To create an upgrade image from the build folder run:

```
ninja create_upgrade_img_example_ffva_ua_adec_altarch
```

Once the application is running, a USB DFU v1.1 tool can be used to perform various actions. This example will demonstrate with dfu-util commands. Installation instructions for respective operating system can be found here

To verify the device is running run:

dfu-util -l

This should result in an output containing:

```
Found DFU: [20b1:4001] ver=0001, devnum=100, cfg=1, intf=3, path="3-4.3", alt=2, name="DFU

↔DATAPARTITION", serial="123456"

Found DFU: [20b1:4001] ver=0001, devnum=100, cfg=1, intf=3, path="3-4.3", alt=1, name="DFU UPGRADE",

↔serial="123456"

Found DFU: [20b1:4001] ver=0001, devnum=100, cfg=1, intf=3, path="3-4.3", alt=0, name="DFU FACTORY",

↔serial="123456"
```

The DFU interprets the flash as 3 separate partitions, the read only factory image, the read/write upgrade image, and the read/write data partition containing the filesystem.

The factory image can be read back by running:

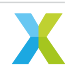

dfu-util -e -d ,20b1:4001 -a 0 -U readback\_factory\_img.bin

The factory image can not be written to.

From the build folder, the upgrade image can be written by running:

dfu-util -e -d ,20b1:4001 -a 1 -D example\_ffva\_ua\_adec\_altarch\_upgrade.bin

The upgrade image can be read back by running:

dfu-util -e -d ,20b1:4001 -a 1 -U readback\_upgrade\_img.bin

On system reboot, the upgrade image will always be loaded if valid. If the upgrade image is invalid, the factory image will be loaded. To revert back to the factory image, you can upload an file containing the word 0xFFFFFFFF.

The data partition image can be read back by running:

dfu-util -e -d ,20b1:4001 -a 2 -U readback\_data\_partition\_img.bin

The data partition image can be written by running:

dfu-util -e -d ,20b1:4001 -a 2 -D readback\_data\_partition\_img.bin

Note that the data partition will always be at the address specified in the initial flashing call.

## 6.3.4.5 Debugging the Firmware

To debug with xgdb, from the build folder run:

xgdb -ex "connect --xscope" -ex "run" example\_ffva\_int\_fixed\_delay.xe xgdb -ex "connect --xscope" -ex "run" example\_ffva\_ua\_adec\_altarch.xe

# 6.3.5 Modifying the Software

The FFVA example design is highly customizable. This section describes how to modify the application.

## 6.3.5.1 Host Integration

This example design can be integrated with existing solutions or modified to be a single controller solution.

#### **Out of the Box Integration**

Out of the box integration varies based on configuration.

INT requires I<sup>2</sup>S connections to the host. Refer to the schematic, connecting the host reference audio playback to the ADC I<sup>2</sup>S and the host input audio to the DAC I<sup>2</sup>S. Out of the box, the INT configuration requires an externally generated MCLK of 12.288 MHz. 24.576 MHz is also supported and can be changed via the compile option MIC\_ARRAY\_CONFIG\_MCLK\_FREQ, found in ffva\_int.cmake.

UA requires a USB connection to the host.
### **Single Controller Solution**

In a single controller solution, a user can populate the model runner manager task with the application specific code.

This dummy thread receives only the ASR channel output, which has been downshifted to 16 bits.

The user must ensure the streambuffer is emptied at the rate of the audio pipeline at minimum, otherwise samples will be lost.

Populate:

Listing 6.45: Model Runner Dummy (model\_runner.c)

```
void model_runner_manager(void *args)
{
    StreamBufferHandle_t input_queue = (StreamBufferHandle_t)args;
   int16_t buf[appconfWW_FRAMES_PER_INFERENCE];
   /* Perform any initialization here */
    while (1)
    {
        /* Receive audio frames */
        uint8_t *buf_ptr = (uint8_t*)buf;
        size_t buf_len = appconfWW_FRAMES_PER_INFERENCE * sizeof(int16_t);
        do {
            size_t bytes_rxed = xStreamBufferReceive(input_queue,
                                                      buf_ptr,
                                                      buf_len,
                                                     portMAX_DELAY);
            buf_len -= bytes_rxed;
            buf_ptr += bytes_rxed;
        } while(buf_len > 0);
        /* Perform inference here */
        // rtos_printf("inference\n");
    }
```

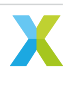

### 6.3.5.2 Design Architecture

The application consists of a PDM microphone input which is fed through the XMOS-VOICE DSP blocks. The output ASR channel is then output over  $I^2S$  or USB.

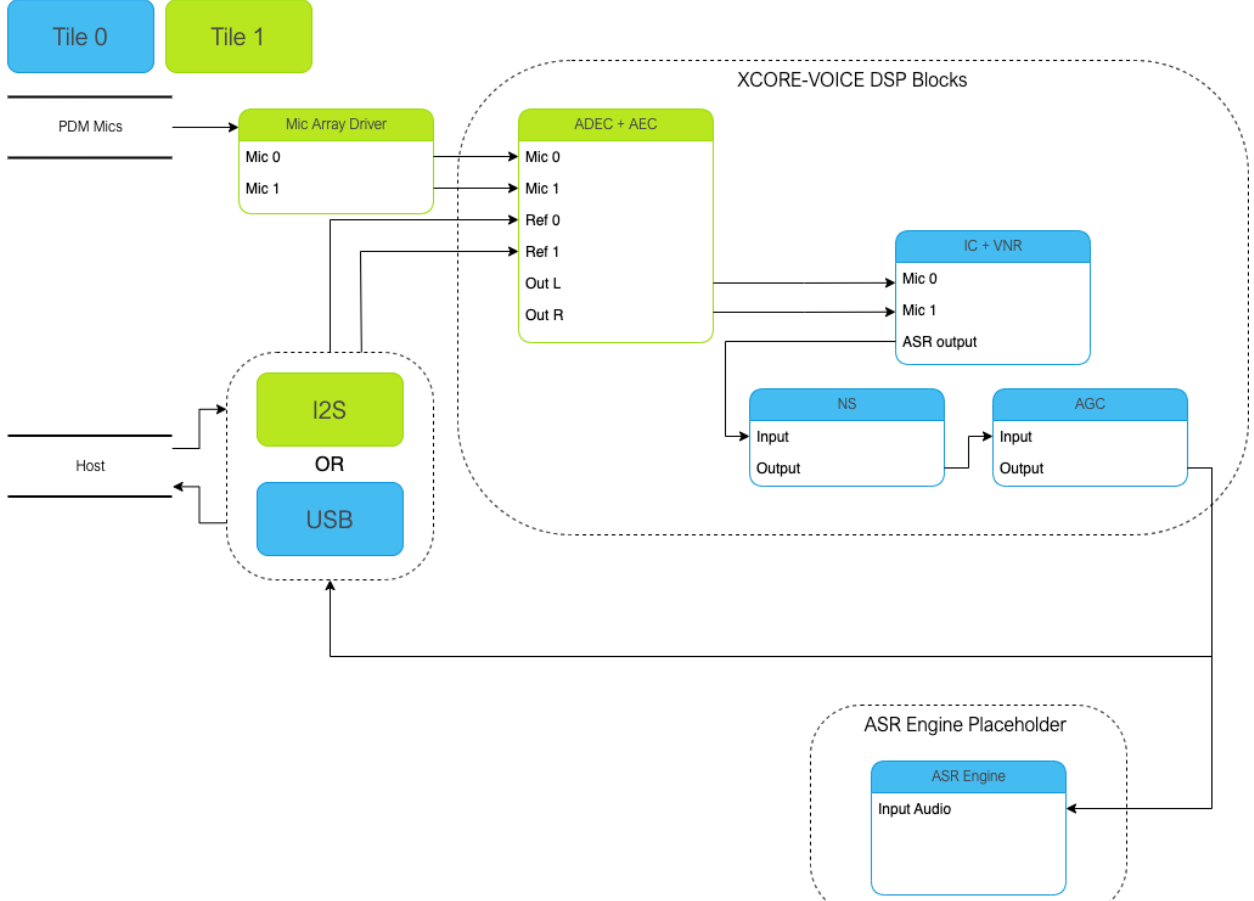

`~~\_\_\_\_\_

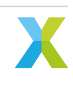

### 6.3.5.3 Audio Pipeline

The audio pipeline in FFVA processes two channel PDM microphone input into a single output channel, intended for use by an ASR engine.

The audio pipeline consists of 4 stages.

| Stage | Description                                  | Input Channel<br>Count | Output Chan-<br>nel Count |
|-------|----------------------------------------------|------------------------|---------------------------|
| 1     | Acoustic Echo Cancellation                   | 2                      | 2                         |
| 2     | Interference Canceller and Voice Noise Ratio | 2                      | 1                         |
| 3     | Noise Suppression                            | 1                      | 1                         |
| 4     | Automatic Gain Control                       | 1                      | 1                         |

| Tahle | 6.37  | FFV/A | Audio | Pineline |
|-------|-------|-------|-------|----------|
| TUDIC | 0.07. |       | Audio | i ipenne |

See the Voice Framework User Guide for more information.

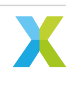

### 6.3.5.4 Software Description

### **Overview**

There are two main build configurations for this application.

| Table 6.38: FFVA INT Fixed Delay Resources     |             |            |  |
|------------------------------------------------|-------------|------------|--|
| Resource                                       | Tile 0      | Tile 1     |  |
| Unused CPU Time (600 MHz)<br>Total Memory Free | 98%<br>166k | 75%<br>82k |  |
| Runtime Heap Memory Free                       | 75k         | 82k        |  |

### Table 6.39: FFVA UA ADEC Resources

| Resource                  | Tile 0 | Tile 1 |
|---------------------------|--------|--------|
| Unused CPU Time (600 MHz) | 83%    | 45%    |
| Total Memory Free         | 123k   | 58k    |
| Runtime Heap Memory Free  | 54k    | 83k    |

The description of the software is split up by folder:

### Table 6.40: FFVA Software Description

| Folder             | Description                                                          |
|--------------------|----------------------------------------------------------------------|
| Audio Pipelines    | Preconfigured audio pipelines                                        |
| bsp_config         | Board support configuration setting up software based IO peripherals |
| filesystem_support | Filesystem contents for application                                  |
| src                | Main application                                                     |

### bsp\_config

This folder contains bsp\_configs for the FFVA application. More information on bsp\_configs can be found in the RTOS Framework documentation.

| Table 6.41: FFVA bsp_config                                                                |                                                                                                    |  |  |
|--------------------------------------------------------------------------------------------|----------------------------------------------------------------------------------------------------|--|--|
| Filename/Directory                                                                         | Description                                                                                                    |  |  |
| dac directory<br>XCORE-AI-EXPLORER directory<br>XK_VOICE_L71 directory<br>bsp_config.cmake | DAC ports for supported bsp_configs<br>experimental bsp_config, not recommended for general use<br>default FFVA application bsp_config<br>cmake for adding FFVA bsp_configs |  |  |

### filesystem\_support

This folder contains filesystem contents for the FFVA application.

| Table 6.42: FFVA filesystem_support |              |  |
|-------------------------------------|--------------|--|
| Filename/Directory                  | Description  |  |
| demo.txt                            | Example file |  |

### **Audio Pipelines**

This folder contains preconfigured audio pipelines for the FFVA application.

| Table 6.43: FFVA Audio Pipelines                       |                                                                                                    |  |  |
|--------------------------------------------------------|----------------------------------------------------------------------------------------------------|--|--|
| Filename/Directory                                     | Description                                                                                                    |  |  |
| api directory<br>src directory<br>audio_pipeline.cmake | include folder for audio pipeline modules<br>contains preconfigured XMOS DSP audio pipelines<br>cmake for adding audio pipeline targets |  |  |

#### **Major Components**

The audio pipeline module provides the application with three API functions:

Listing 6.46: Audio Pipeline API (audio\_pipeline.h)

```
void audio_pipeline_init(
    void *input_app_data,
    void *output_app_data);
void audio_pipeline_input(
    void *input_app_data,
    int32_t **input_audio_frames,
    size_t ch_count,
    size_t frame_count);
int audio_pipeline_output(
    void *output_app_data,
    int32_t **output_audio_frames,
    size_t ch_count,
    size_t frame_count);
```

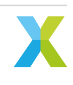

#### audio\_pipeline\_init

This function has the role of creating the audio pipeline task(s) and initializing DSP stages.

#### audio\_pipeline\_input

This function is application defined and populates input audio frames used by the audio pipeline. In FFVA, this function is defined in *main.c.* 

#### audio\_pipeline\_output

This function is application defined and populates input audio frames used by the audio pipeline. In FFVA, this function is defined in *main.c.* 

#### src

This folder contains the core application source.

| Tab | ole 6.44: | FFVA src |  |
|-----|-----------|----------|--|
|     |           |          |  |

| Filename/Directory                                                                                                    | Description                                                                                                    |
|----------------------------------------------------------------------------------------------------|----------------------------------------------------------------------------------------------------|
| gpio_test directory<br>usb directory<br>ww_model_runner directory<br>app_conf_check.h<br>app_conf.h<br>config.xscope<br>ff_appconf.h<br>FreeRTOSConfig.h<br>main.c | contains general purpose input handling task<br>contains intent handling code<br>contains placeholder wakeword model runner task<br>header to validate app_conf.h<br>header to describe app configuration<br>xscope configuration file<br>default fatfs configuration header<br>header to describe FreeRTOS configuration<br>main application source file |
| main.c                                                                                                    | main application source me                                                                                                    |

#### Main

The major components of main are:

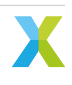

Listing 6.47: Main components (main.c)

#### startup\_task

This function has the role of launching tasks on each tile. For those familiar with XCORE, it is comparable to the main par loop in an XC main.

#### tile\_common\_init

This function is the common tile initialization, which initializes the bsp\_config, creates the startup task, and starts the FreeRTOS kernel.

#### main\_tile0

This function is the application C entry point on tile 0, provided by the SDK.

#### main\_tile1

This function is the application C entry point on tile 1, provided by the SDK.

#### i2s\_rate\_conversion\_enable

This application features 16kHz and 48kHz audio input and output. The XMOS DPS blocks operate on 16kHz audio. Input streams are downsampled when needed. Output streams are upsampled when needed. When in  $I^2S$  modes This function is called by the bsp\_config to enable the  $I^2S$  sample rate conversion.

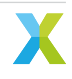

### i2s\_send\_upsample\_cb

This function is the  $I^2S$  upsampling callback.

### i2s\_send\_downsample\_cb

This function is the I<sup>2</sup>S downsampling callback.

### 6.3.5.5 Software Modifications

The FFVA example design consists of three major software blocks, the audio interface, audio pipeline, and placeholder for a keyword handler. This section will go into detail on how to modify each/all of these subsystems.

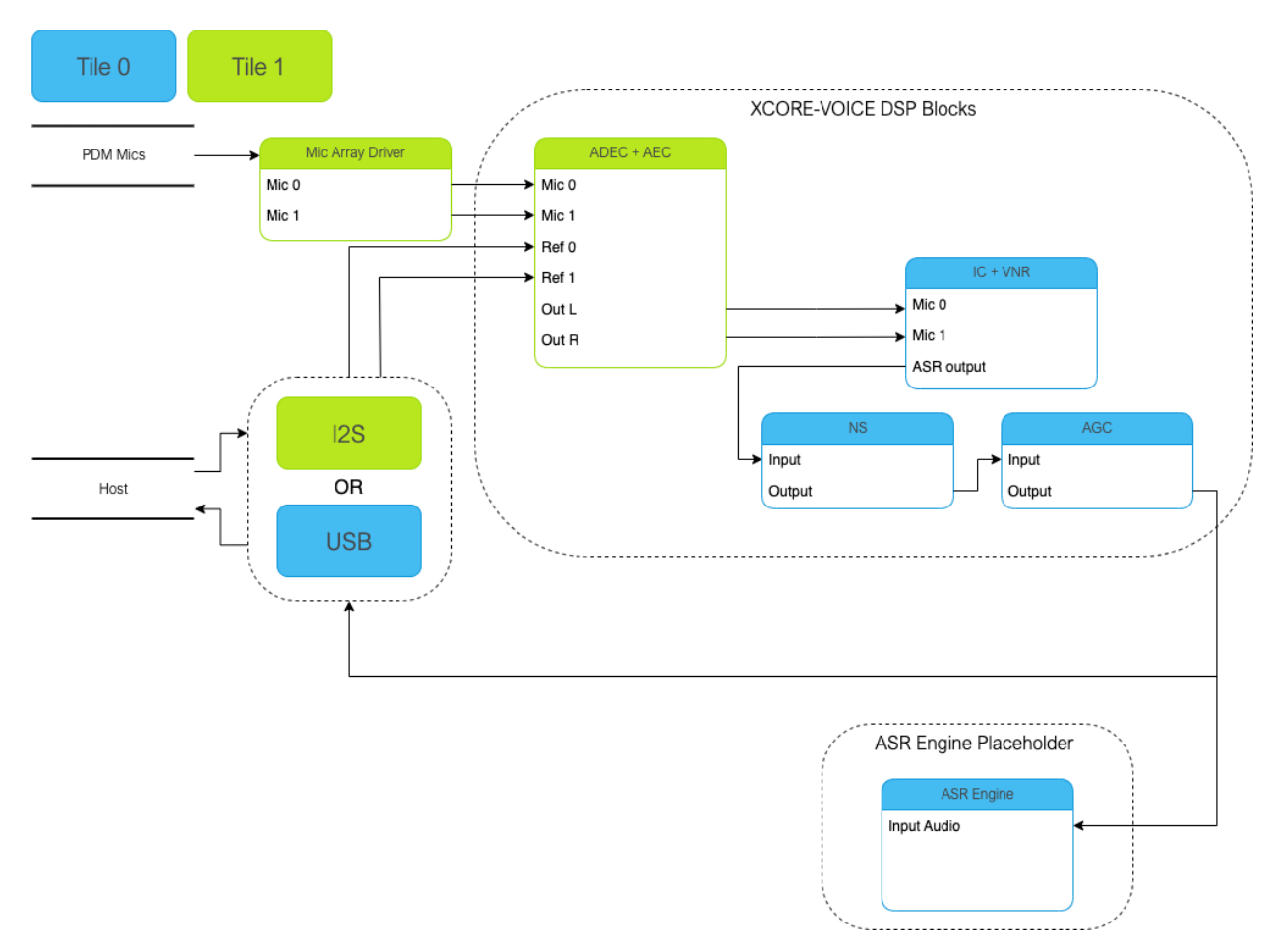

It is highly recommended to be familiar with the application as a whole before attempting replacing these functional units.

See *Memory and CPU Requirements* for more details on the memory footprint and CPU usage of the major software components.

### Replacing XCORE-VOICE DSP Block

The audio pipeline can be replaced by making changes to the audio\_pipeline.c file.

It is up to the user to ensure that the input and output frames of the audio pipeline remain the same, or the remainder of the application will not function properly.

This section will walk through an example of replacing the XMOS NS stage, with a custom stage foo.

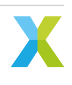

#### **Declaration and Definition of DSP Context**

Replace:

Listing 6.48: XMOS NS (audio\_pipeline\_t0.c)

static ns\_stage\_ctx\_t DWORD\_ALIGNED ns\_stage\_state = {};

With:

#### Listing 6.49: Foo (audio\_pipeline\_t0.c)

```
typedef struct foo_stage_ctx {
    /* Your required state context here */
} foo_stage_ctx_t;
```

static foo\_stage\_ctx\_t foo\_stage\_state = {};

#### **DSP Function**

Replace:

Listing 6.50: XMOS NS (audio\_pipeline\_t0.c)

With:

}

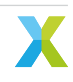

Listing 6.51: Foo (audio\_pipeline\_t0.c)

```
static void stage_foo(frame_data_t *frame_data)
{
    int32_t foo_output[appconfAUDIO_PIPELINE_FRAME_ADVANCE];
    foo_process_frame(
        &&foo_stage_state.state,
            foo_output,
            frame_data->samples[0]);
    memcpy(frame_data->samples, foo_output, appconfAUDIO_PIPELINE_FRAME_ADVANCE * sizeof(int32_t));
}
```

#### **Runtime Initialization**

#### Replace:

Listing 6.52: XMOS NS (audio\_pipeline\_t0.c)

ns\_init(&ns\_stage\_state.state);

With:

Listing 6.53: Foo (audio\_pipeline\_t0.c)

foo\_init(&foo\_stage\_state.state);

#### Audio Pipeline Setup

Replace:

Listing 6.54: XMOS NS (audio\_pipeline\_t0.c)

```
const pipeline_stage_t stages[] = {
    (pipeline_stage_t)stage_vnr_and_ic,
    (pipeline_stage_t)stage_ns,
    (pipeline_stage_t)stage_agc,
};
const configSTACK_DEPTH_TYPE stage_stack_sizes[] = {
    configMINIMAL_STACK_SIZE + RTOS_THREAD_STACK_SIZE(stage_vnr_and_ic) + RTOS_THREAD_STACK_
    SIZE(audio_pipeline_input_i),
    configMINIMAL_STACK_SIZE + RTOS_THREAD_STACK_SIZE(stage_ns),
    configMINIMAL_STACK_SIZE + RTOS_THREAD_STACK_SIZE(stage_agc) + RTOS_THREAD_STACK_SIZE(audio_
    opipeline_output_i),
};
```

With:

Listing 6.55: Foo (audio\_pipeline\_t0.c)

```
const pipeline_stage_t stages[] = {
   (pipeline_stage_t)stage_vnr_and_ic,
   (pipeline_stage_t)stage_foo,
   (pipeline_stage_t)stage_agc,
};
const configSTACK_DEPTH_TYPE stage_stack_sizes[] = {
   configMINIMAL_STACK_SIZE + RTOS_THREAD_STACK_SIZE(stage_vnr_and_ic) + RTOS_THREAD_STACK_
```

(continues on next page)

(continued from previous page)

```
→SIZE(audio_pipeline_input_i),
	configMINIMAL_STACK_SIZE + RTOS_THREAD_STACK_SIZE(stage_foo),
	configMINIMAL_STACK_SIZE + RTOS_THREAD_STACK_SIZE(stage_agc) + RTOS_THREAD_STACK_SIZE(audio_
	→pipeline_output_i),
};
```

It is also possible to add or remove stages. Refer to the RTOS Framework documentation on the generic pipeline sw\_service.

### **Populating a Keyword Engine Block**

To add a keyword engine block, a user may populate the existing model\_runner\_manager() function with their model:

Listing 6.56: Model Runner (model\_runner.c)

```
configSTACK_DEPTH_TYPE model_runner_manager_stack_size = 287;
void model_runner_manager(void *args)
{
    StreamBufferHandle_t input_queue = (StreamBufferHandle_t)args;
    int16_t buf[appconfWW_FRAMES_PER_INFERENCE];
    /* Perform any initialization here */
    while (1)
    {
        /* Receive audio frames */
        uint8_t *buf_ptr = (uint8_t*)buf;
        size_t buf_len = appconfWW_FRAMES_PER_INFERENCE * sizeof(int16_t);
        do {
            size_t bytes_rxed = xStreamBufferReceive(input_queue,
                                                    buf_ptr,
                                                     buf_len,
                                                     portMAX_DELAY);
            buf_len -= bytes_rxed;
            buf_ptr += bytes_rxed;
        } while(buf_len > 0);
        /* Perform inference here */
        // rtos_printf("inference\n");
    }
}
```

Populate initialization and inference engine calls where commented. After adding user code, the stack size of the task will need to be adjusted accordingly based on the engine being used. The input streambuffer must be emptied at least at the rate of the audio pipeline otherwise frames will be lost.

#### **Replacing Example Design Interfaces**

It may be desired to have a different input or output interfaces to talk to a host.

#### Hybrid Audio Peripheral IO

One example use case may be to create a hybrid audio solution where reference frames or output audio streams are used over an interface other than  $I^2S$  or USB.

Listing 6.57: Audio Pipeline Input (main.c)

```
void audio_pipeline_input(void *input_app_data,
                        int32_t **input_audio_frames,
                        size_t ch_count,
                        size_t frame_count)
{
    (void) input_app_data;
    int32_t **mic_ptr = (int32_t **)(input_audio_frames + (2 * frame_count));
    static int flushed;
    while (!flushed) {
        size_t received;
        received = rtos_mic_array_rx(mic_array_ctx,
                                    mic_ptr,
                                    frame_count,
                                    0);
        if (received == 0) {
            rtos_mic_array_rx(mic_array_ctx,
                            mic_ptr,
                            frame_count,
                            portMAX_DELAY);
            flushed = 1;
        }
    }
    rtos_mic_array_rx(mic_array_ctx,
                    mic_ptr,
                    frame_count,
                    portMAX_DELAY);
   /* Your ref input source here */
}
```

Refer to documentation inside the RTOS Framework on how to instantiate different RTOS peripheral drivers. Populate the above code snippet with your input frame source. Refer to the default application for an example of populating reference via I<sup>2</sup>S or USB.

Listing 6.58: Audio Pipeline Output (main.c)

(continues on next page)

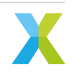

```
(continued from previous page)
```

```
(int32_t(*)[2])output_audio_frames);
#endif
return AUDIO_PIPELINE_FREE_FRAME;
}
```

Refer to documentation inside the RTOS Framework on how to instantiate different RTOS peripheral drivers. Populate the above code snippet with your output frame sink. Refer to the default application for an example of outputting the ASR channel via I<sup>2</sup>S or USB.

### **Different Peripheral IO**

To add or remove a peripheral IO, modify the bsp\_config accordingly. Refer to documentation inside the RTOS Framework on how to instantiate different RTOS peripheral drivers.

### **Application Filesystem Usage**

This application is equipped with a FAT filesystem in flash for general use. To add files to the filesystem, simply place them in the *filesystem\_support* directory before running the filesystem setup commands in *Deploying the Firmware with Linux or macOS* or *Deploying the Firmware with Native Windows*.

The application can access the filesystem via the FatFS API.

### 6.4 PDM Microphone Aggregator Example

This example provides a bridge between 16 PDM microphones to either TDM16 slave or USB Audio and targets the xcore-ai explorer board.

This application is to support cases where many microphone inputs need to be sent to a host where signal processing will be performed. Please see the other examples in sln\_voice where signal processing is performed within the xcore in firmware.

This example uses a modified mic\_array with multiple decimator threads to support 16 DDR microphones on a single 8 bit input port. The example is written as 'bare-metal' and runs directly on the XCORE device without an RTOS.

### 6.4.1 Obtaining the app files

Download the main repo and submodules using:

```
$ git clone --recurse git@github.com:xmos/sln_voice.git
$ cd sln_voice/
```

### 6.4.2 Building the app

First install and source the XTC version: 15.2.1 tools. The easiest way to source the tools is to open the provided shortcut to XTC Tools 15.2.1 Command Prompt. Running the compiler binary xcc will produce an output like this:

```
xcc --version
xcc: Build 19-198606c, Oct-25-2022
XTC version: 15.2.1
Copyright (C) XMOS Limited 2008-2021. All Rights Reserved.
```

### 6.4.2.1 Linux or Mac

To build for the first time you will need to run cmake to create the make files:

```
$ mkdir build
$ cd build
$ cmake --toolchain ../xmos_cmake_toolchain/xs3a.cmake ...
$ make example_mic_aggregator_tdm -j
$ make example_mic_aggregator_usb -j
```

Following initial cmake build, as long as you don't add new source files, you may just type:

```
$ make example_mic_aggregator_tdm -j
$ make example_mic_aggregator_usb -j
```

If you add new source files you will need to run the cmake step again.

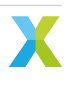

### 6.4.2.2 Windows

It is highly recommended to use Ninja as the make system under cmake. Not only is it a lot faster than MSVC nmake, it also works around an issue where certain path names may cause an issue with the XMOS compiler under windows.

To install Ninja, follow these steps:

- Download ninja.exe from https://github.com/ninja-build/ninja/releases. This firmware has been tested with Ninja version v1.11.1.
- Ensure Ninja is on the command line path. You can add to the path permanently by following these steps https://www.computerhope.com/issues/ch000549.htm. Alternatively you may set the path in the current command line session using something like set PATH=%PATH%;C:\Users\xmos\utils\ninja

To build for the first time you will need to run cmake to create the make files:

```
$ md build
$ cd build
$ cmake -G "Ninja" --toolchain ..\xmos_cmake_toolchain\xs3a.cmake ..
$ ninja example_mic_aggregator_tdm.xe -j
$ ninja example_mic_aggregator_usb.xe -j
```

Following initial cmake build, as long as you don't add new source files, you may just type:

```
$ ninja example_mic_aggregator_tdm.xe -j
$ ninja example_mic_aggregator_usb.xe -j
```

If you add new source files you will need to run the cmake step again.

### 6.4.3 Running the app

Connect the explorer board to the host and type:

```
$ xrun example_mic_aggregator_tdm.xe
$ xrun example_mic_aggregator_usb.xe
```

Optionally, you may use xrun --xscope to provide debug output.

### 6.4.4 Required Hardware

The application runs on the XCORE-AI Explorer board version 2 (with integrated XTAG debug adapter). You will require in addition:

- The dual DDR microphone board that attaches via the flat flex connector.
- Header pins soldered into:
  - J14, J10, SCL/SDA IOT, the I2S expansion header, MIC data and MIC clock.
- Six jumper wires. Please see the microphone aggregator main documentation for details on how these are connected.

An oscilloscope will also be handy in case of hardware debug being needed.

**Note:** You will only be able to inject PDM data to two channels at a time due to a single pair of microphones on the HW.

If you wish to see all 16 microphones running then an external microphone board with 16 microphones (DDR connected to 8 data lines) is required.

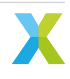

### 6.4.5 Operation

The design consists of a number of tasks connected via the xcore-ai silicon communication channels. The decimators in the microphone array are configured to produce a 48 kHz PCM output. The 16 output channels are loaded into a 16 slot TDM slave peripheral running at 24.576 MHz bit clock or a USB Audio Class 2 asynchronous interface and are optionally amplified. The TDM build also provides a simple I2C slave interface to allow gains to be controlled at run-time. The USB build supports USB Audio Class 2 compliant volume controls.

For the TDM build, a simple TDM16 master peripheral is included as well as a local 24.576 MHz clock source so that mic\_array and TDM16 slave operation may be tested standalone through the use of jumper cables. These may be removed when integrating into a system with TDM16 master supplied.

### 6.4.6 Software Architecture

The applications are written on bare metal and use logical cores (hardware threads) to implement the functional blocks. Each of the tasks are connected using channels provided in the xcore-ai architecture. The thread diagrams are shown in Fig. 6.1 and Fig. 6.2.

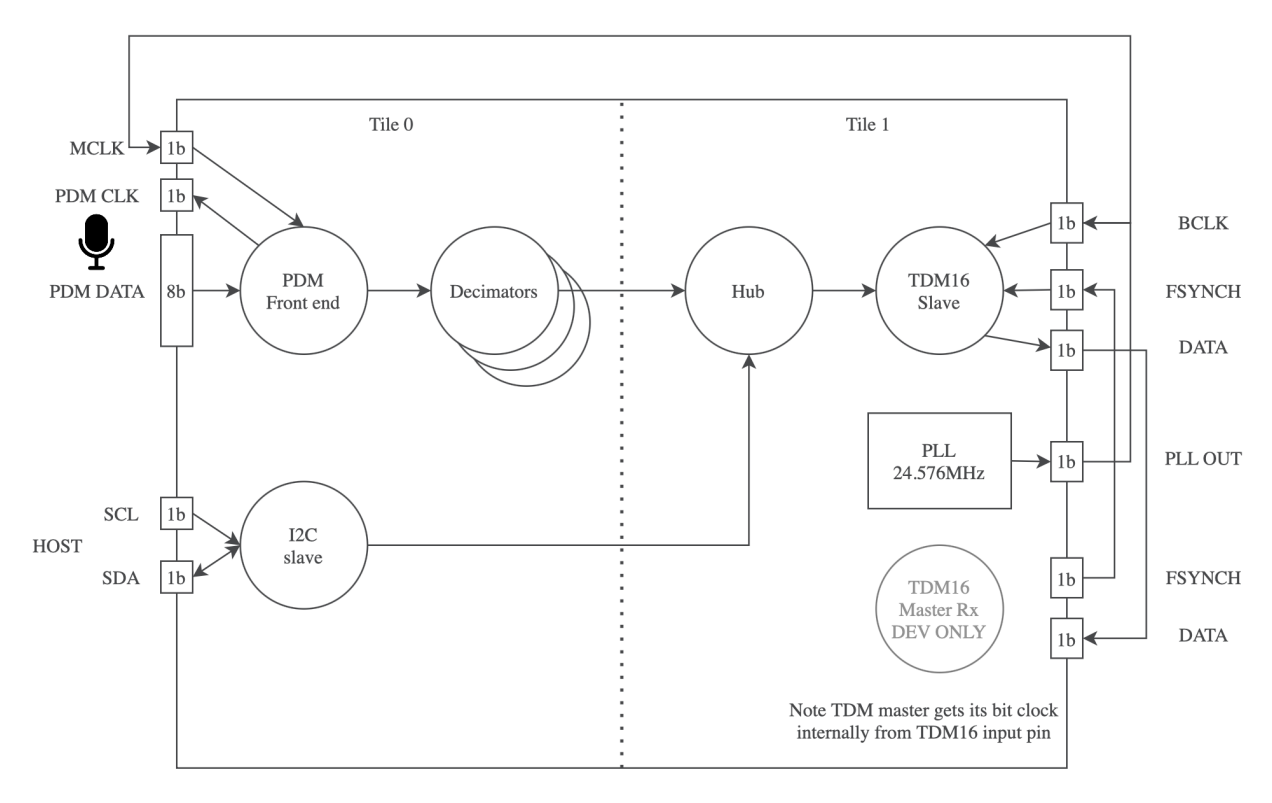

Fig. 6.1: Microphone Aggregator TDM Thread Diagram

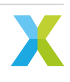

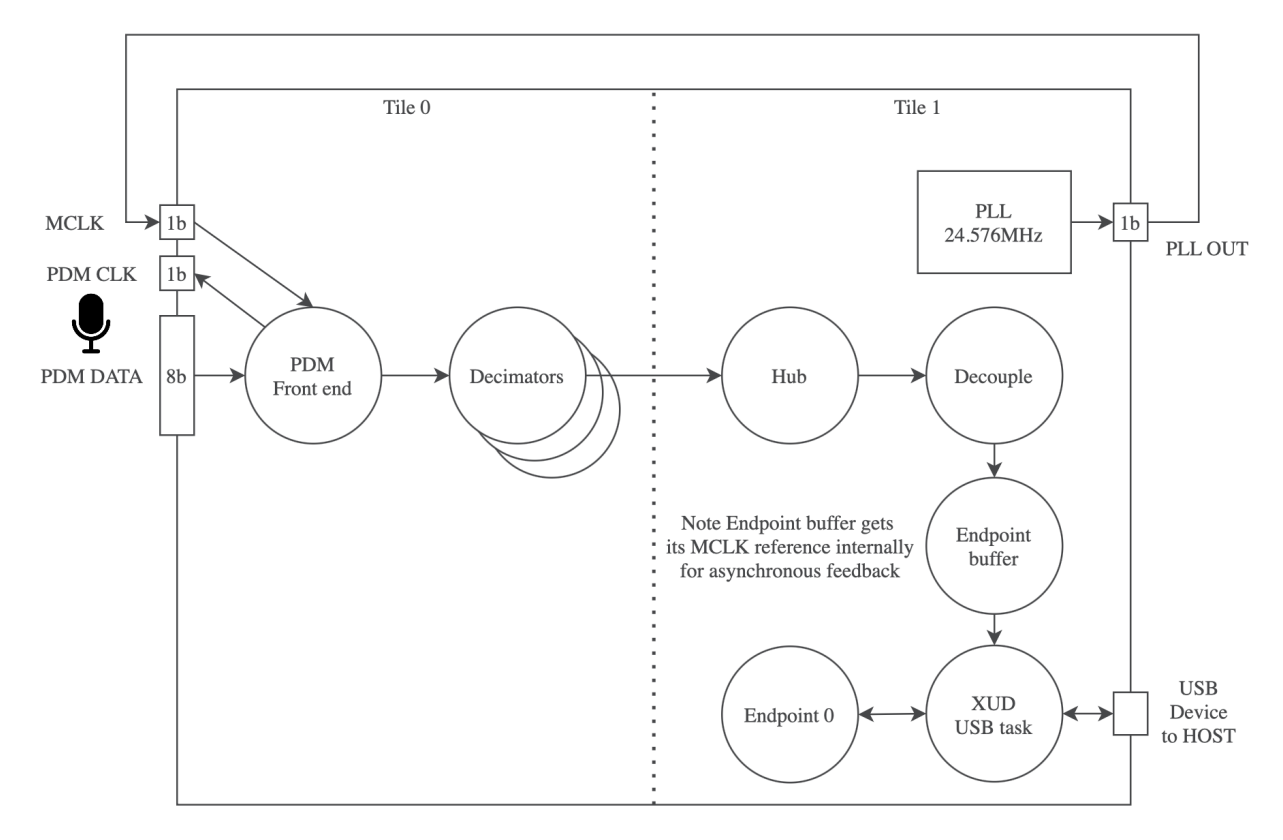

Fig. 6.2: Microphone Aggregator USB Thread Diagram

### 6.4.6.1 PDM Capture

Both the TDM and USB aggregator examples share a common PDM front end. This consists of an 8 bit port with each data line connected to two PDM microphones each configured to provide data on a different clock edge. The 3.072 MHz clock for the PDM microphones is provided by the xcore-ai device on a 1 bit port and clocks all PDM microphones. The PDM clock is divided down from the 24.576 MHz local MCLK.

The data collected by the 8 bit port is sent to the lib\_mic\_array block which de-interleaves the PDM data streams and performs decimation of the PDM data down to 48 kHz 32 bit PCM samples. Due to the large number of microphones the PDM capture stage uses four hardware threads on tile[0]; one for the microphone capture and three for decimation. This is needed to divide the processing workload and meet timing comfortably.

Samples are forwarded to the next stage at a rate of 48 kHz resulting in a packet of 16 PCM samples per exchange.

### 6.4.6.2 Audio Hub

The 16 channels of 48 kHz PCM streams are collected by *Hub* and are amplified using a saturated gain stage. The initial gain is set to 100, since a gain of 1 sounds very quiet due to the mic\_array output being scaled to allow acoustic overload of the microphones without clipping within the decimators. This value can be overridden using the MIC\_GAIN\_INIT define in *app\_conf.h*.

Additionally for the TDM configuration, the *Hub* task also checks for control packets from I2C which may be used to dynamically update the individual gains at runtime.

A single hardware thread contains the task and a triple buffer scheme is used to ensure there is always a free buffer available to write into regardless of the relative phase between the production and consumption of microphone samples.

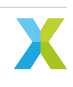

The Hub task has plenty of timing slack and is a suitable place for adding signal processing if needed.

### 6.4.6.3 TDM Host Connection

The TDM build supports a 16-slot TDM slave Tx peripheral from the fwk\_io sub-module. In this application it runs at 24.576 MHz bit clock which supports 16 channels of 32 bit, 48 kHz samples per frame.

The TDM component uses a single hardware thread.

For the purpose of debugging a simple TDM 16 Master Rx component is provided. This allows the transmitted TDM frames from the application to be received and checked without having to connect an external TDM Master. It may be deleted / disconnected without affecting the core application.

**Note:** The simple TDM 16 Master Rx component is not regression tested and is for evaluation of TDM 16 Slave Tx in this application only.

### 6.4.6.4 USB Host Connection

As an alternative to TDM, a USB host connection is also supported. The USB connection uses the following specifications:

- USB High Speed (480 Mbps)
- USB Audio Class 2.0
- Asynchronous mode (audio clock is provided by the firmware)
- 24 bit Audio slots
- 48 kHz Sample Rate

The USB host connection functionality is provided by lib\_xua which is the core library of XMOS's USB Audio solution.

The USB Audio subsection uses a total of four hardware threads in this application.

### 6.4.7 Resource Usage

The xcore-ai device has a total resource count of  $2 \times 524288$  Bytes of memory and  $2 \times 8$  hardware threads across two tiles. This application uses around half of the processing resources and a tiny fraction of the available memory meaning there is plenty of space inside the chip for additional functionality if needed.

### 6.4.7.1 TDM Build

| Tile  | Memory | Threads |
|-------|--------|---------|
| 0     | 25996  | 5       |
| 1     | 22812  | 2*      |
| Total | 48808  | 7       |

• An additional debug TDM Master thread is used on Tile[1] by default which is not needed in a practical deployment.

### 6.4.7.2 USB Build

| Tile  | Memory | Threads |
|-------|--------|---------|
| 0     | 24252  | 4       |
| 1     | 52116  | 5       |
| Total | 76368  | 9       |

### 6.4.8 Board Configuration

Make the following connections between headers using flying leads:

| Host Con-<br>nection | Board Con-<br>nection | Note                                                                                                  |
|----------------------|-----------------------|----------------------------------------------------------------------------------------------------|
| MIC CLK              | J14 '00'              | This is the microphone clock which is to be sent to the PDM microphones from J14.                     |
| MIC DATA             | J14 '14'              | This is the data line for microphones 0 and 8. See below.                                             |
| I2S LRCLK            | J10 '36'              | This is the FSYCNH input for TDM slave. J10 '36' is the TDM master FSYNCH output for the application. |
| I2S MCLK             | I2S BCLK              | MCLK is the 24.576MHz clock which directly drives the BCLK input for the TDM slave.                   |
| I2S DAC              | J10 '38'              | I2S DAC is the TDM Slave Tx out which is read by the TDM Master Rx input on J10.                      |

To access other microphone inputs use the following:

| Mic pair | J14 pin |
|----------|---------|
| 0, 8     | 14      |
| 1, 9     | 15      |
| 2, 10    | 16      |
| 3, 11    | 17      |
| 4, 12    | 18      |
| 5, 13    | 19      |
| 6, 14    | 20      |
| 7, 15    | 21      |

For I2C control, make the following connections:

| Host Connection | <b>Board Connection</b> |
|-----------------|-------------------------|
| SCL IOL         | Your I2C host SCL.      |
| SDA IOL         | Your I2C host SDA.      |
| GND             | Your I2C host ground.   |

The I2C slave is tested at 100 kHz SCL.

### 6.4.9 I2C Controlled Volume

For the TDM build, there are 32 registers which control the gain of each of the 16 output channels. The 8 bit registers contain the upper 8 bit and lower 8 bit of the microphone gain respectively. The initial gain is set to 100, since 1 is quiet due to the mic\_array output being scaled to allow acoustic overload of the microphones without clipping. Typically a gain of a few hundred works for normal conditions. The gain is only applied after the lower byte is written.

The gain applied is saturating so no overflow will occur, only clipping.

| Register | Value                      |
|----------|----------------------------|
| 0        | Channel 0 upper gain byte  |
| 1        | Channel 0 lower gain byte  |
| 2        | Channel 1 upper gain byte  |
| 3        | Channel 1 lower gain byte  |
| 4        | Channel 2 upper gain byte  |
| 5        | Channel 2 lower gain byte  |
| 6        | Channel 3 upper gain byte  |
| 7        | Channel 3 lower gain byte  |
| 8        | Channel 4 upper gain byte  |
| 9        | Channel 4 lower gain byte  |
| 10       | Channel 5 upper gain byte  |
| 11       | Channel 5 lower gain byte  |
| 12       | Channel 6 upper gain byte  |
| 13       | Channel 6 lower gain byte  |
| 14       | Channel 7 upper gain byte  |
| 15       | Channel 7 lower gain byte  |
| 16       | Channel 8 upper gain byte  |
| 17       | Channel 8 lower gain byte  |
| 18       | Channel 9 upper gain byte  |
| 19       | Channel 9 lower gain byte  |
| 20       | Channel 10 upper gain byte |
| 21       | Channel 10 lower gain byte |
| 22       | Channel 11 upper gain byte |
| 23       | Channel 11 lower gain byte |
| 24       | Channel 12 upper gain byte |
| 25       | Channel 12 lower gain byte |
| 26       | Channel 13 upper gain byte |
| 27       | Channel 13 lower gain byte |
| 28       | Channel 14 upper gain byte |
| 29       | Channel 14 lower gain byte |
| 30       | Channel 15 upper gain byte |
| 31       | Channel 15 lower gain byte |

If using a raspberry Pi as the I2C host you may use the following commands:

\$ i2cset -y 1 0x3c 0 0 #Set the gain on mic channel 0 to 50
\$ i2cset -y 1 0x3c 1 50 #Set the gain on mic channel 0 to 50
\$ i2cget -y 1 0x3c 0 #Get the upper byte of gain on mic channel 0
\$ i2cget -y 1 0x3c 1 #Get the lower byte of gain on mic channel 0
\$ i2cset -y 1 0x3c 16 1 #Set the gain on mic channel 8 to 256
\$ i2cset -y 1 0x3c 15 0 #Set the gain on mic channel 8 to 256

# 6.5 ASRC Application

### 6.5.1 Overview

This is the XCORE-VOICE Asynchronous Sampling Rate Converter (ASRC) example design.

The example system implements a stereo  $I^2S$  Slave and a stereo Adaptive UAC2.0 interface and exchanges data between the two interfaces. Since the two interfaces are operating in different clock domains, there is an ASRC block between them that converts from the input to the output sampling rate. There are two ASRC blocks, one each in the  $I^2S$   $\boxtimes$  ASRC  $\boxtimes$  USB and USB  $\boxtimes$  ASRC  $\boxtimes$   $I^2S$  path, as illustrated in the *ASRC example top level system diagram*. The diagram also shows the rate calculation path, which monitors and computes the instantaneous ratio between the ASRC input and output sampling rate. The rate ratio is used by the ASRC task to dynamically adapt filter coefficients using spline interpolation in its filtering stage.

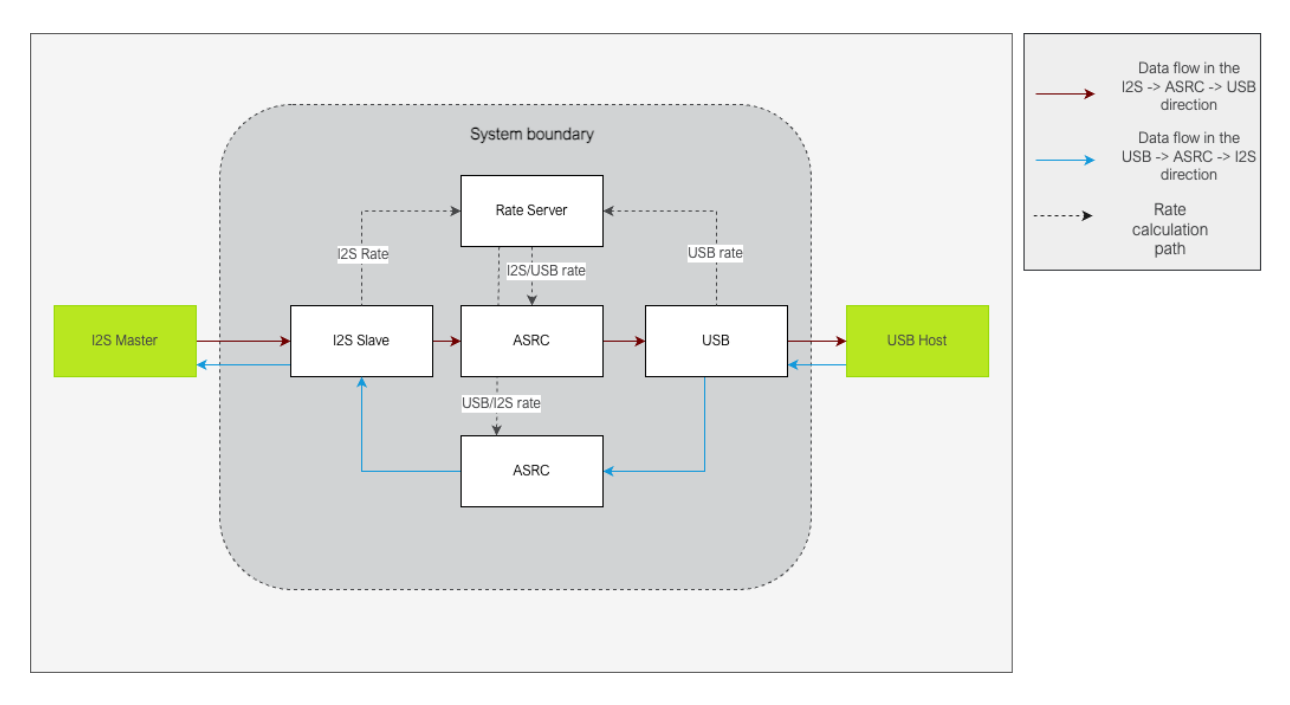

Fig. 6.3: ASRC example top level system diagram

The I<sup>2</sup>S Slave interface is a stereo 32 bit interface supporting sampling rates between 44.1 kHz - 192 kHz.

The USB interface is a stereo, 32 bit, 48 kHz, High-Speed, USB Audio Class 2, Adaptive interface.

The ASRC algorithm implemented in the lib\_src library is used for the ASRC processing. The ASRC processing is block based and works on a block size of 244 samples per channel in the I<sup>2</sup>S  $\blacksquare$  ASRC  $\blacksquare$  USB path and 96 samples per channel in the USB  $\blacksquare$  ASRC  $\blacksquare$  I<sup>2</sup>S path.

### 6.5.1.1 Supported Hardware

This example application is supported on the XK-VOICE-L71 board. In addition to the XK-VOICE-L71 board, it requires an XTAG4 to program and debug the device.

To demonstrate the audio exchange between the I<sup>2</sup>S and USB interface, the XK-VOICE-L71 device needs to be connected to an I<sup>2</sup>S Master device. To do this, connect the BCLK, MCLK, DOUT, DIN pins of the RASPBERRY PI HOST INTERFACE header (J4) on the XK-VOICE-L71 to the I<sup>2</sup>S Master. The table *XK-VOICE-L71 RPI host interface header (J4) connections* lists the pins on the XK-VOICE-L71 RPI header and the signals on the I<sup>2</sup>S Master that they need to be connected to.

Table 6.46: XK-VOICE-L71 RPI host interface header (J4) connections

| XK-VOICE-L71 PI header pin                           | Signal to connect to on the I <sup>2</sup> S Master board |
|------------------------------------------------------|-----------------------------------------------------------|
| 12                                                   | BLCK output                                               |
| 35                                                   | LRCK output                                               |
| 38                                                   | I <sup>2</sup> S Data input to the Master                 |
| 40                                                   | I <sup>2</sup> S Data output from the Master              |
| One of the GND pins (6, 14, 20, 30, 34, 9, 25 or 39) | GND on the I <sup>2</sup> S Master board                  |

### 6.5.1.2 Obtaining the app files

Download the main repo and submodules using:

```
$ git clone --recurse git@github.com:xmos/sln_voice.git
$ cd sln_voice/
```

### 6.5.1.3 Building the app

First install and source the XTC version: 15.2.1 tools. The output should be something like this:

```
$ xcc --version
xcc: Build 19-198606c, Oct-25-2022
XTC version: 15.2.1
Copyright (C) XMOS Limited 2008-2021. All Rights Reserved.
```

#### Linux or Mac

To build for the first time, run cmake to create the make files:

```
$ mkdir build
$ cd build
$ cmake --toolchain ../xmos_cmake_toolchain/xs3a.cmake .
$ make example_asrc_demo -j
```

Following initial cmake build, for subsequent builds, as long as new source files are not added, just type:

\$ make example\_asrc\_demo -j

cmake needs to be rerun to discover any new source files added.

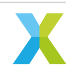

### Windows

It is highly recommended to use Ninja as the make system under cmake. Not only is it a lot faster than MSVC nmake, it also works around an issue where certain path names may cause an issue with the XMOS compiler under Windows.

To install Ninja, follow these steps:

- Download ninja.exe from here. This firmware has been tested with Ninja version v1.11.1.
- Ensure Ninja is on the command line path. It can be added to the path permanently by following the steps listed here. Alternatively, set the path in the current command line session using something like set PATH=%PATH%;C:\Users\xmos\utils\ninja

To build for the first time, run cmake to create the make files:

```
$ md build
$ cd build
$ cmake -G "Ninja" --toolchain ..\xmos_cmake_toolchain\xs3a.cmake ..
$ ninja example_asrc_demo.xe
```

Following initial cmake build, for subsequent builds, as long as new source files are not added, just type:

\$ ninja example\_asrc\_demo.xe

cmake needs to be rerun to discover any new source files added.

### 6.5.1.4 Running the app

To run the app, either xrun or xflash can be used. Connect the XK-VOICE-L71 board to the host and type the following to run with real-time debug output enabled:

```
$ xrun --xscope example_asrc_demo.xe
```

or to flash the application so that it always boots after a power cycle:

\$ xflash example\_asrc\_demo.xe

### 6.5.1.5 Operation

When the example runs, the audio received by the device on the I<sup>2</sup>S Slave interface at the I<sup>2</sup>S interface sampling rate is sample rate converted using the ASRC to the USB sampling rate and streamed out from the device over the USB interface. Similarly, the audio streamed out by the USB host into the USB interface of the device is sample rate converted to the I<sup>2</sup>S interface sampling rate and streamed out from the device over the I<sup>2</sup>S slave interface.

This example supports dynamic changes of the I<sup>2</sup>S interface sampling frequency at runtime. It detects the I<sup>2</sup>S sampling rate change and reconfigures the system for the new rate.

### 6.5.2 Software Architecture

The ASRC demo application is a two tile application developed to run on the XK-VOICE-L71 board running at a core frequency of 600 MHz.

It is a FreeRTOS based application where all the application blocks are implemented as FreeRTOS tasks.

Each tile has 5 bare metal cores dedicated to running RTOS tasks and since all processing is done within RTOS tasks, each core has 120 MHz of bandwidth available.

### 6.5.2.1 Task diagram

The ASRC example task diagram shows the RTOS tasks and other components that make up the system.

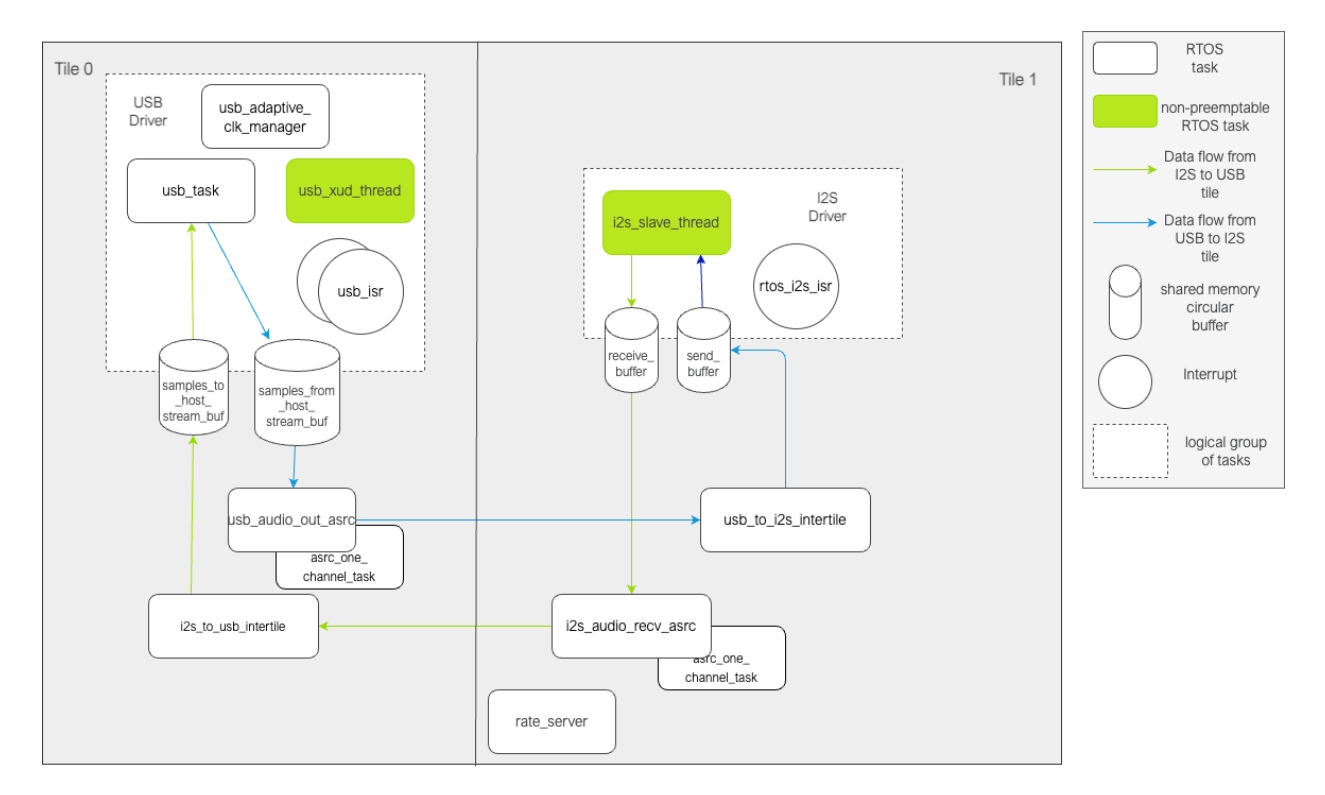

Fig. 6.4: ASRC example task diagram

The tasks can roughly be categorised as belonging to the USB driver, I<sup>2</sup>S driver or the application code categories. The actual ASRC processing happens in four tasks across the two tiles; the **usb\_audio\_out\_asrc task**, **i2s\_audio\_recv\_asrc** task, and two instances of **asrc\_one\_channel\_task**, one on each tile. This is described in more detail in the *Application components* section below.

Most of the tasks are involved in the ASRC processing data path, while a few are involved in monitoring the input and output data rates and computing the rate ratio, which is the ratio between the frequencies at the input and output of the ASRC tasks. The rate ratio is provided to the ASRC tasks every <code>asrc\_process\_frame()</code> call. Details about the rate ratio calculation are described in the *rate\_server* section below.

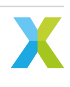

### 6.5.2.2 USB Driver components

This application presents a stereo, 48 kHz, 32 bit, high-speed, Adaptive UAC2.0 USB interface. It has two endpoints, Endpoint 0 for control and Endpoint 1 for bidirectional isochronous USB audio. The USB application level driver is TinyUSB based.

The **usb\_xud\_thread**, **usb\_isr**, **usb\_task** and **usb\_adaptive\_clk\_manager** implement the USB driver. Together, these tasks handle the USB communication with the host and also monitor the average USB rate seen by the device. The average USB rate is used for calculating the rate ratios that are sent to the asrc\_process\_frame() function. This is described more in the *rate\_server* section.

The **usb\_xud\_thread** runs XUD\_Main which implements the USB HIL driver. It runs on a dedicated bare metal core so cannot be preempted by other RTOS tasks. It interfaces with the USB app level thread (**usb\_task**) via shared memory and dedicated channels between the XUD\_Main and each endpoint.

XUD\_Main notifies the connected endpoint of a USB transfer completion through an interrupt on the respective channel. This interrupt is serviced by the **usb\_isr** routine.

**usb\_task** implements the app level USB driver functionality. The app level USB driver is based on TinyUSB which hooks into the application by means of callback functions. The **usb\_isr** task is triggered by the interrupt and parses the data transferred from XUD and places it on a queue that the **usb\_task** blocks on for further processing. For example, on completion of an EP1 OUT transfer, the transfer completion gets notified on the **usb\_xud\_thread** I **usb\_isr** I **usb\_task** path, and the **usb\_task** calls the tud\_audio\_rx\_done\_post\_read\_cb() function to have the application process the data received from the host. On completion of an EP1 IN transfer, the transfer completion again follows the **usb\_xud\_thread** I **usb\_task** path, and **usb\_task** calls the tud\_audio\_tx\_done\_pre\_load\_cb() callback function to have the application load the EP1 IN data for the next transfer.

**samples\_to\_host\_stream\_buf** and **samples\_from\_host\_stream\_buf** are circular buffers shared between the application and the USB driver and allow for decoupling one from the other. The data frame received over USB from the host is written to the samples\_from\_host\_stream\_buf by the TinyUSB callback function tud\_audio\_rx\_done\_post\_read\_cb(), while the application reads USB\_TO\_I2S\_ASRC\_BLOCK\_LENGTH samples of data out of it. Similarly, the application writes the ASRC output block of data to the samples\_to\_host\_stream\_buf while the TinyUSB callback function tud\_audio\_tx\_done\_pre\_load\_cb() reads from it to send one frame of data to the USB host.

**usb\_adaptive\_clk\_manager** task is responsible for calculating the average USB rate as seen by the device. The average rate is calculated over a 16-second moving window. The averaging smooths out any jitter seen in the USB SOF timestamps that are used for calculating the rate.

### 6.5.2.3 I<sup>2</sup>S Driver components

This application presents a stereo 32 bit, I<sup>2</sup>S Slave interface that supports I<sup>2</sup>S sampling rates of 44.1, 48, 88.2, 96, 176.4 and 192 kHz. The I<sup>2</sup>S driver supports tracking dynamic sampling rate (SR) changes and recalculates the nominal sampling rate after detecting a SR change event. It also continuously monitors the timespan over which a fixed number of samples are received. This information is then used by the application for calculating the average I<sup>2</sup>S rate seen by the device.

i2s\_slave\_thread, I<sup>2</sup>S send\_buffer and receive\_buffer and rtos\_i2s\_isr make up the I<sup>2</sup>S driver components.

**i2s\_slave\_thread** implements the I<sup>2</sup>S HIL driver. The HIL level driver calls into the application callback functions for i2s\_init(), i2s\_restart\_check(), i2s\_receive() and i2s\_send(). These functions, in addition to handling I<sup>2</sup>S send and receive data, also detect sampling rate changes and gather information for tracking the average sampling rate.

I<sup>2</sup>S **send\_buffer** and **receive\_buffer** are circular buffers shared between the driver and the application and contain data received over I<sup>2</sup>S (receive\_buffer) and data the application wants to send over I<sup>2</sup>S (send\_buffer). These buffers allow for decoupling the I<sup>2</sup>S HIL driver from the ASRC application. The driver reads from and writes to these buffers at the I<sup>2</sup>S sample rate while the application can read and write blocks of data to these buffers equal to the ASRC input or output block size.

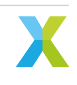

The application calls  $rtos_i2s_rx()$  to read  $I2S_TO_USB_ASRC_BLOCK_LENGTH$  samples of data from the receive\_buffer. The **i2s\_slave\_thread** independently calls  $i2s_receive()$  callback function to write a sample of data as it gets received over  $l^2S$ .

Similarly, the application calls  $rtos_i2s_tx()$  to write ASRC output size block of data into the send\_buffer. Meanwhile, the driver independently calls the callback function  $i2s_send()$  to read a sample of data to send over the  $l^2S$ .

**rtos\_i2s\_isr** interrupt is used to ensure that the application calls to  $rtos_i2s_rx()$  and  $rtos_i2s_tx()$  block only on RTOS primitives when waiting for read data to be available or buffer space to be available when writing data.

### 6.5.2.4 Application components

usb\_audio\_out\_asrc,i2s\_audio\_recv\_asrc,asrc\_one\_channel\_task,usb\_to\_i2s\_intertile,i2s\_to\_usb\_intertileand the rate\_server tasks make up the non-driver components of the application.

**usb\_audio\_out\_asrc** performs ASRC on data received from the USB host to the device. It waits to get notified by the TinyUSB callback function tud\_audio\_rx\_done\_post\_read\_cb() when there are one or more ASRC input blocks (96 USB samples) of data in the samples\_from\_host\_stream\_buf. It does ASRC processing of the first channel while coordinating with the **asrc\_one\_channel\_task** for processing the second channel in parallel and sends the processed output to the other tile on the inter-tile context.

**i2s\_audio\_recv\_asrc** performs ASRC on data received over the I<sup>2</sup>S interface by the device. It blocks on the rtos\_i2s\_rx() function to receive one ASRC input block (244 I<sup>2</sup>S samples) of data from I<sup>2</sup>S and performs ASRC on one channel while coordinating with the **asrc\_one\_channel\_task** for processing the second channel in parallel. It then sends the processed output to the other tile on the inter-tile context.

**asrc\_one\_channel\_task** performs ASRC on a single channel of data. There is one of these on each tile. It waits on an RTOS message queue for an ASRC input block to be available, does ASRC processing on the block and posts the completion notification on another message queue.

**usb\_to\_i2s\_intertile** task receives the ASRC output data generated by **usb\_audio\_out\_asrc** over the inter-tile context onto the I<sup>2</sup>S tile and writes it to the I<sup>2</sup>S send\_buffer. It has other rate-monitoring related responsibilities that are described in the *rate\_server* section.

**i2s\_to\_usb\_intertile** task receives the ASRC output data generated by **i2s\_audio\_recv\_asrc** over the inter-tile context onto the USB tile and writes it to the USB samples\_to\_host\_stream\_buf. It has other rate-monitoring related responsibilities that are described in the *rate\_server* section.

The *I*2S II ASRC II USB data path diagram shows the application tasks involved in the I<sup>2</sup>S II ASRC II USB path processing and their interaction with each other.

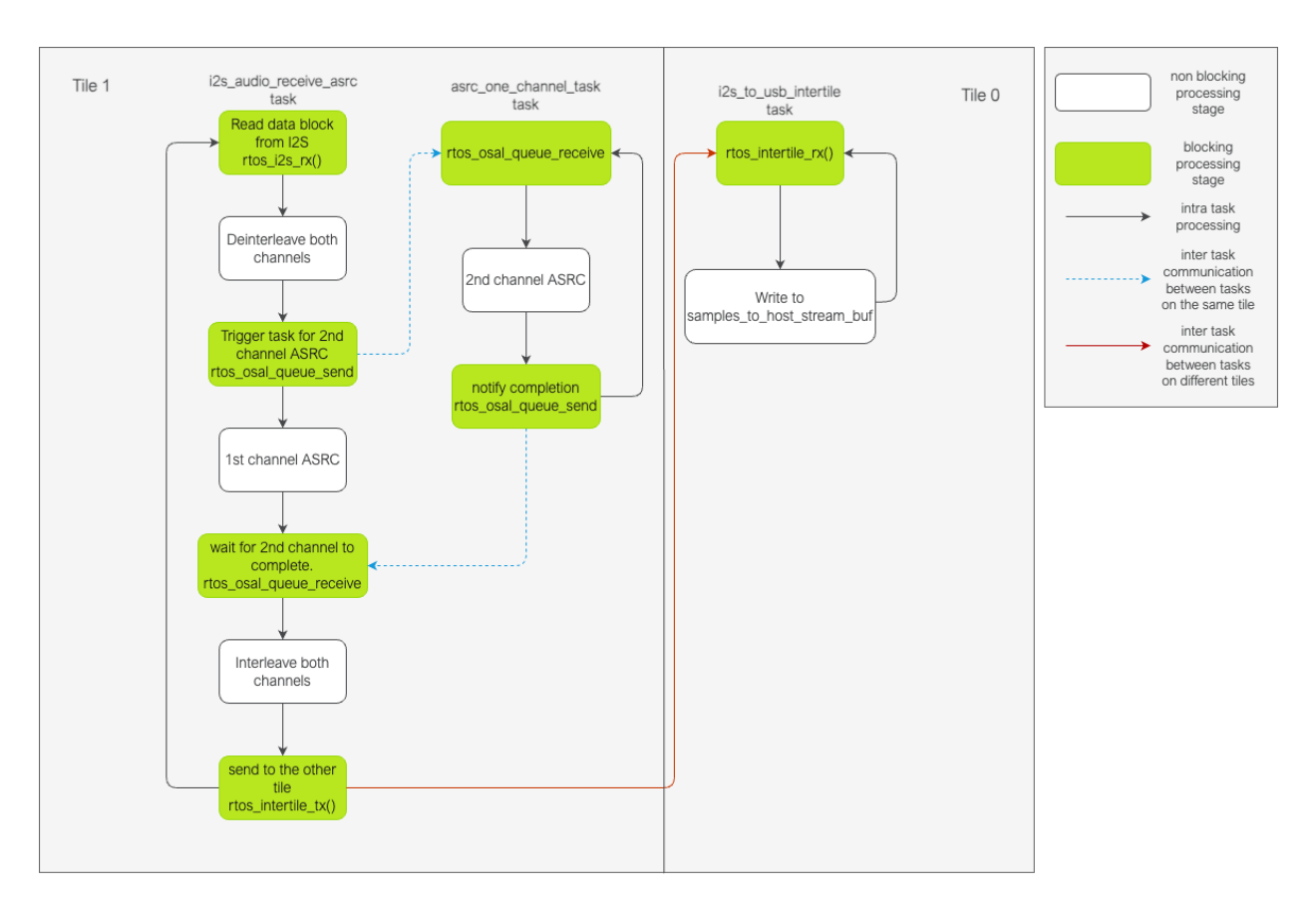

Fig. 6.5: I<sup>2</sup>S 🛛 ASRC 🖾 USB data path

The USB  $\boxtimes$  ASRC  $\boxtimes$  I2S data path diagram shows the application tasks involved in the USB  $\boxtimes$  ASRC  $\boxtimes$  I<sup>2</sup>S path processing and their interaction with each other.

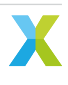

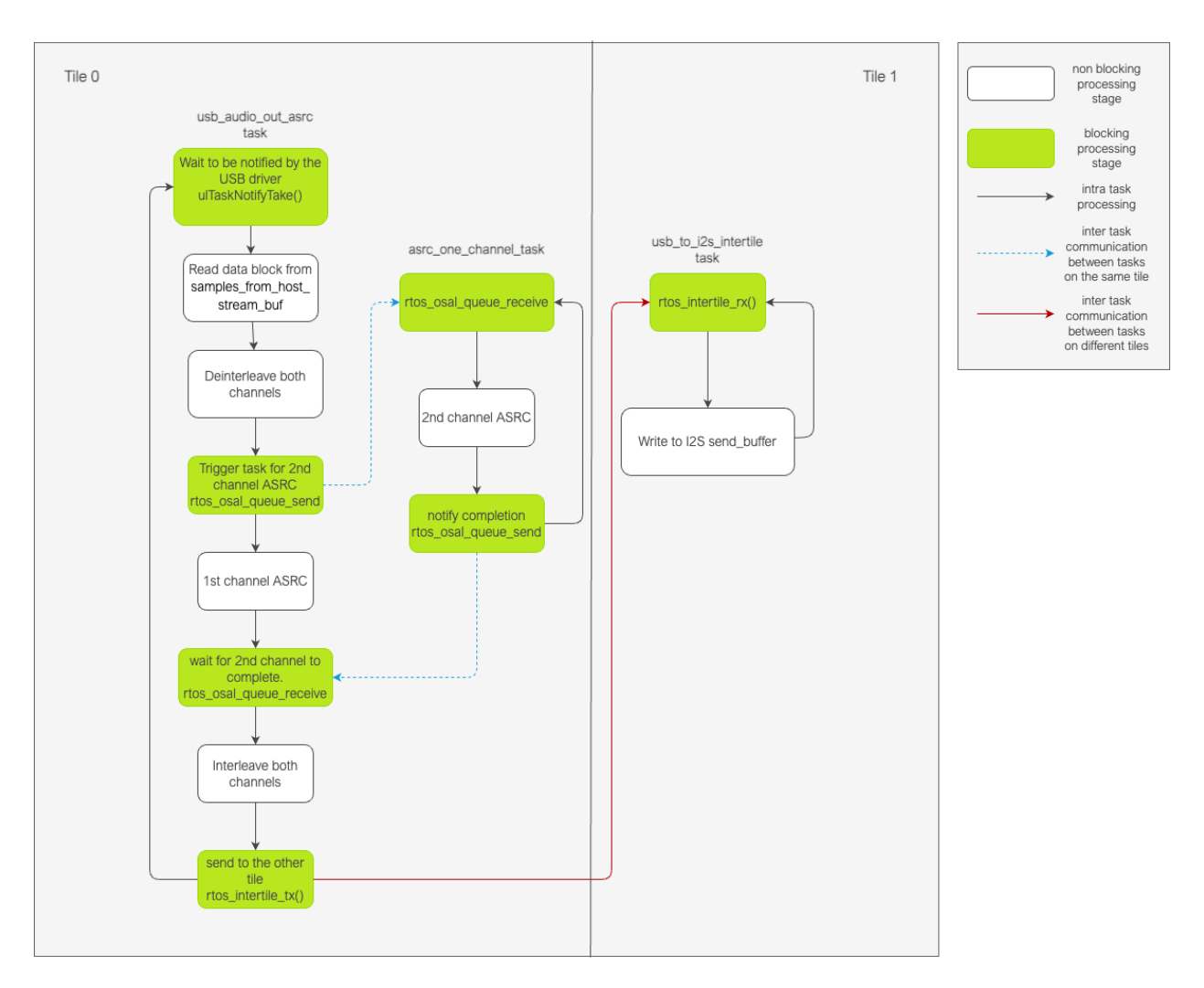

Fig. 6.6: USB  $\ensuremath{\mathbb{Z}}$  ASRC  $\ensuremath{\mathbb{Z}}$  I^2S data path

### rate\_server

The ASRC process\_frame API requires the caller to calculate and send the instantaneous ratio between the ASRC input and output rate. The **rate\_server** is responsible for calculating these rate ratios for both USB  $\square$  ASRC  $\square$  I<sup>2</sup>S and I<sup>2</sup>S  $\square$  ASRC  $\square$  USB directions.

Additionally, the application also monitors the average buffer fill levels of the buffers holding ASRC output to prevent any overflows or underflows of the respective buffer. A gradual drift in the buffer fill level indicates that the rate ratio is being under or over calculated by the **rate\_server**. This could happen either due to jitter in the actual rates or precision limitations when calculating the rates.

The average fill level of the buffer is monitored and a closed-loop error correction factor is calculated to keep the buffer level at an expected stable level. The error estimated based on the buffer fill level is used to compute the estimated rate ratio from the initial rate ratio. This estimated rate ratio is then sent to the ASRC process\_frame() API.

estimated\_rate\_ratio = initial\_rate\_ratio + buffer\_based\_correction\_factor

The **rate\_server** runs on the I<sup>2</sup>S tile (tile 1) and is periodically triggered from the USB tile (tile 0) by the **usb\_to\_i2s\_intertile** task. The **rate\_server** is triggered once after every 16 frames are written to the samples\_to\_host\_stream\_buf.

The following information is needed for calculating the rate ratios:

1. The average  $I^2S$  rate

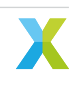

- 2. The average USB rate
- 3. An error factor computed based on the USB samples\_to\_host\_stream\_buf fill level
- 4. An error factor computed based on the  ${\rm I}^2S$  send  ${\rm buffer}$  fill level
- 5. A USB mic\_interface\_open flag indicating if the USB host is streaming out from the device, since the rate ratio in the I<sup>2</sup>S -> ASRC -> USB direction is calculated only when the host is reading data from the device
- 6. A USB spkr\_interface\_open flag indicating if the USB host is streaming into the device, since the rate ratio in the USB -> ASRC -> I<sup>2</sup>S direction is calculated only when the host is sending data to the device

Of the above, the USB related information (2, 3, 5 and 6 above) is available on the USB tile. When triggering the **rate\_server**, the **i2s\_to\_usb\_intertile** task gets this information, either calculating it or getting it through shared memory from other USB tasks on the same tile, and sends it to the **rate\_server** over the inter-tile context using the structure below.

```
typedef struct
{
    int64_t buffer_based_correction;
    float_s32_t usb_data_rate;
    bool mic_itf_open;
    bool spkr_itf_open;
}usb_rate_info_t;
```

The I<sup>2</sup>S related information (1 and 4 above) is calculated in the **rate\_server** itself with information available for calculating these available through shared memory from other tasks on this tile.

After calculating the rates, the **rate\_server** sends the rate ratio for the USB  $\boxtimes$  ASRC  $\boxtimes$  I<sup>2</sup>S side to the **usb\_to\_i2s\_intertile** task over the inter-tile context and it is made available to the **usb\_audio\_out\_asrc** task through shared memory. The I<sup>2</sup>S  $\boxtimes$  ASRC  $\boxtimes$  USB side rate ratio is also made available to the **i2s\_audio\_recv\_asrc** task through shared memory since it runs on the same tile as the rate server.

The *Rate calculation code flow* diagram shows the code flow during the rate ratio calculation process, focussing on the **usb\_to\_intertile** task that triggers the **rate\_server** and the **rate\_server** task where the rate ratios are calculated.

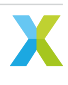

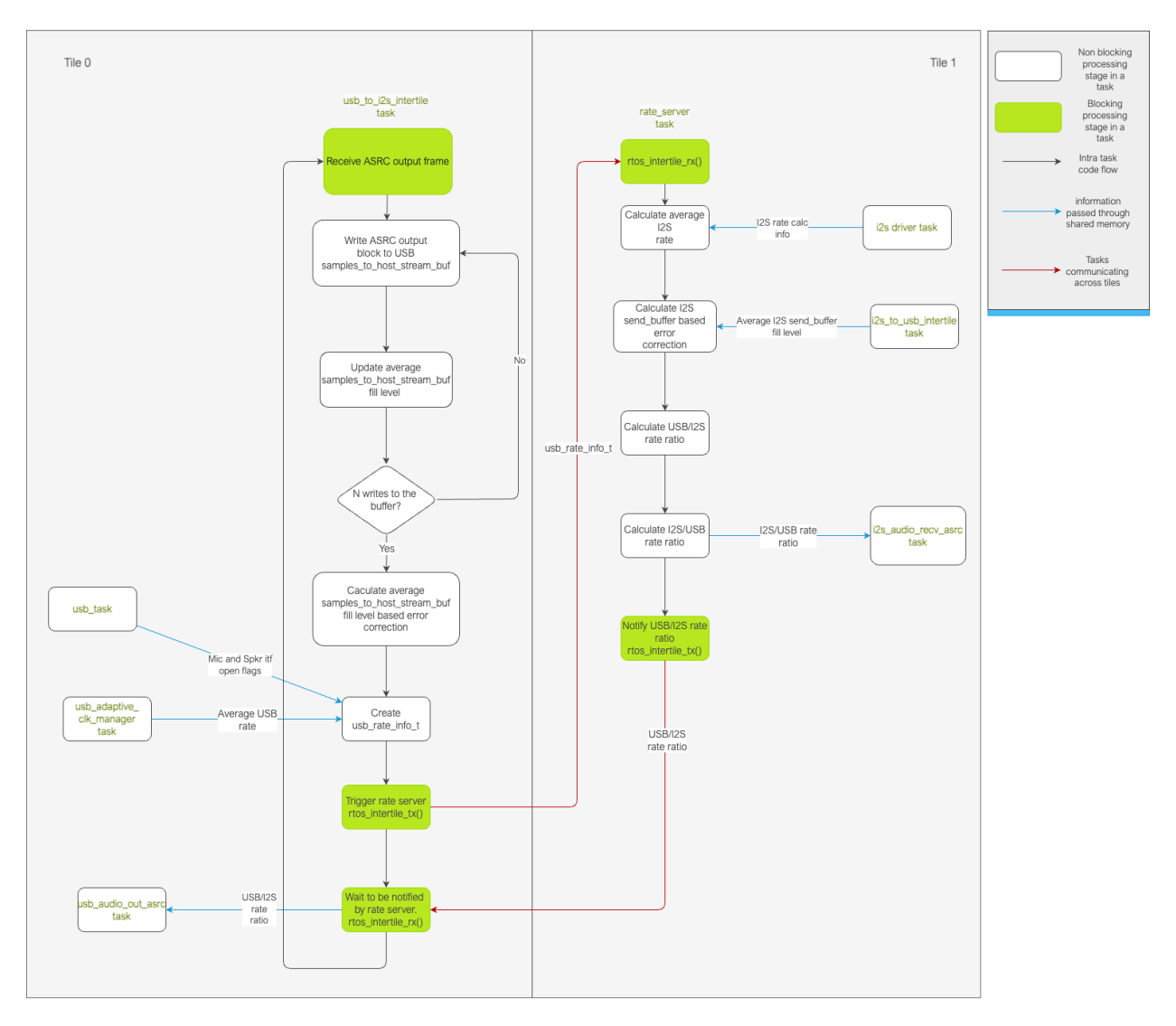

Fig. 6.7: Rate calculation code flow

### 6.5.2.5 Handling I<sup>2</sup>S sampling rate change events

The  $I^2S$  driver monitors the  $I^2S$  nominal rate and provides this information to the application. When an  $I^2S$  sampling rate change happens:

- The ASRC instances on both tiles are re-initialised with the new sampling rate.
- The buffers that are used for buffer-fill-level based correction are reset. Streaming out of them is paused while zeroes are sent out over both USB and I<sup>2</sup>S. Once the buffers fill to a stable level, streaming out from them resumes.
- The average buffer level calculation state is reset and the average buffer level calculation starts afresh. New stable buffer levels are also calculated and the buffer levels are now corrected against these new stable averages.

Note that the device starts with the nominal  $I^2S$  sampling rate set to zero. Device startup therefore follows the same path as an  $I^2S$  sampling rate change where the sampling rate goes from zero to first detected nominal sampling rate. Everything described above therefore also applies to the device startup behaviour.

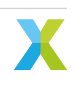

### 6.5.2.6 Handling USB speaker interface close -> open events

When the USB host stops streaming to the device and then starts again, this event is detected through calls to the tud\_audio\_set\_itf\_close\_EP\_cb and tud\_audio\_set\_itf\_cb functions. The ASRC output buffer in the USB  $\blacksquare$  ASRC  $\blacksquare$  I<sup>2</sup>S path (I<sup>2</sup>S send\_buffer) is reset. Zeroes are then sent over I<sup>2</sup>S until the buffer fills to a stable level, when we resume streaming out of this buffer to send samples over I<sup>2</sup>S. The average buffer calculation state for the I<sup>2</sup>S send\_buffer is also reset and a new stable average is calculated against which the average buffer levels are corrected.

### 6.5.2.7 Handling USB mic interface close -> open events

If the USB host stops streaming from the device and then starts again, this event is detected through calls to the tud\_audio\_set\_itf\_close\_EP\_cb and tud\_audio\_set\_itf\_cb functions. The ASRC output buffer in the  $l^2S \boxtimes ASRC \boxtimes USB$  is reset (USB samples\_to\_host\_stream\_buf). Zeroes are streamed to the host until the buffer fills to a stable level, when we resume streaming out of this buffer to send samples over USB. The average buffer calculation state for the USB samples\_to\_host\_stream\_buf is also reset and a new stable average is calculated against which the average buffer levels are corrected.

### 6.5.3 Resource Usage

### 6.5.3.1 Memory

Out of the 524288 bytes of memory available per tile, this application uses approximately 262000 bytes of memory on Tile 0 and 208000 bytes of memory on Tile 1.

### 6.5.3.2 Chanends

This application uses 19 chanends on the USB tile (tile 0) and 11 chanends on the I<sup>2</sup>S tile (tile 1)

The chanend use for both tiles is described in the *Tile 0 chanend usage* and *Tile 1 chanend usage* tables.

### Tile 0

| Resource                                                          | Chanends used                                                                                                  |
|-------------------------------------------------------------------|----------------------------------------------------------------------------------------------------|
| RTOS scheduler<br>RTOS USB driver<br>Intertile contexts<br>xscope | 5 (one per bare-metal core dedicated to RTOS)<br>10 (2 per endpoint, per direction. 2 for SOF input)<br>3<br>1 |

Table 6.47: Tile 0 chanend usage

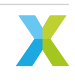

### Tile 1

| Resource                     | Chanends used                                 |
|------------------------------|-----------------------------------------------|
| RTOS scheduler               | 5 (one per bare-metal core dedicated to RTOS) |
| RTOS I <sup>2</sup> S driver | 2                                             |
| <i>Intertile contexts</i>    | 3                                             |
| xscope                       | 1                                             |

### Table 6.48: Tile 1 chanend usage

#### **Intertile contexts**

The application uses 3 intertile contexts for cross tile communication.

- A dedicated intertile context for sending ASRC output data from the I2S tile to the USB tile.
- A dedicated intertile context for sending ASRC output data from the USB tile to the I2S tile.
- The intertile context for all other cross tile communication.

### 6.5.3.3 CPU

Profiling the CPU usage for this application using an RTOS friendly profiling tool is still TBD. However, profiling some application tasks has taken place. These numbers along with some already existing profiling numbers for the drivers are listed in the *Tile 0 tasks MIPS* and *Tile 1 tasks MIPS* tables. Each tile has 5 bare-metal cores being used for running RTOS tasks so each core has a fixed bandwidth of 120 MHz available.

### Tile 0

### Table 6.49: Tile 0 tasks MIPS

| RTOS Task                                                                                                    | MIPS                                          |
|----------------------------------------------------------------------------------------------------|-----------------------------------------------|
| XUD<br>ASRC in the USB -> ASRC -> I <sup>2</sup> S path for the worst<br>case of 48 kHz to 192 kHz upsampling | 120 (from CPU Requirements (@ 600 MHz))<br>85 |
| usb_task<br>i2s_to_usb_intertile                                                                              | 24<br>14                                      |

### Tile 1

| Table | 6 50 <sup>.</sup> | Tile 1 | tasks | MIPS |
|-------|-------------------|--------|-------|------|
| TUDIC | 0.00.             | THC I  | tuono |      |

| RTOS Task                                                                                                    | MIPS                                         |
|----------------------------------------------------------------------------------------------------|----------------------------------------------|
| I <sup>2</sup> S Slave<br>ASRC in the I <sup>2</sup> S -> ASRC -> USB path for the worst<br>case of 192 kHz to 48 kHz downsampling | 96 (from CPU Requirements (@ 600 MHz))<br>75 |
| usb_to_i2s_intertile<br>rate_server                                                                                                | 0.7<br>19                                    |

# 7 Speech Recognition Ports

Ports of the Sensory and Cyberon speech recognition libraries are provided.

### Table 7.1: Speech Recognition Ports

| Filename/Directory           | Description                                           |
|------------------------------|-------------------------------------------------------|
| modules/asr directory        | include folder for ASR modules and ports              |
| module/asr/sensory directory | contains the Sensory library and associated port code |
| module/asr/Cyberon directory | contains the Cyberon library and associated port code |
| modules/asr/CmakeLists.txt   | CMakeLists file for adding ASR port targets           |

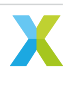

### 8.1 Memory

The table below lists the approximate memory requirements for the larger software components. All memory use estimates in the table below are based on the default configuration for the feature. Alternate configurations will require more or less memory. The estimates are provided as guideline to assist application developers judge the memory cost of extending the application or benefit of removing an existing feature. It can be assumed that the memory requirement of components not listed in the table below are under 5 kB.

| Component                                         | Memory Use (kB) |
|---------------------------------------------------|-----------------|
| Stereo Adaptive Echo Canceler (AEC)               | 275             |
| Sensory Speech Recognition Engine                 | 180             |
| Cyberon Speech Recognition Engine                 | 125             |
| Interference Canceler (IC) + Voice To Noise Ratio | 130             |
| Estimator (VNR)                                   |                 |
| USB                                               | 20              |
| Noise Suppressor (NS)                             | 15              |
| Adaptive Gain Control (AGC)                       | 11              |

### Table 8.1: Memory Requirements

### 8.2 CPU

The table below lists the approximate CPU requirements in MIPS for the larger software components. All CPU use estimates in the table below are based on the default configuration for the feature. Alternate configurations will require more or less MIPS. The estimates are provided as guideline to assist application developers judge the MIP cost of extending the application or benefits of removing an existing feature. It can be assumed that the memory requirement of components not listed in the table below are under 1%.

The following formula was used to convert CPU% to MIPS:

MIPS = (CPU% / 100%) \* (600 MHz / 5 cores)

| Component                                                            | CPU Use (%) | MIPS Use |
|----------------------------------------------------------------------|-------------|----------|
| USB XUD                                                              | 100         | 120      |
| I <sup>2</sup> S (slave mode)                                        | 80          | 96       |
| Stereo Adaptive Echo Canceler<br>(AEC)                               | 80          | 96       |
| Sensory Speech Recognition En-<br>gine                               | 80          | 96       |
| Cyberon Speech Recognition En-<br>gine                               | 72          | 87       |
| Interference Canceler (IC) + Voice<br>To Noise Ratio Estimator (VNR) | 25          | 30       |
| Noise Suppressor (NS)                                                | 10          | 12       |
| Adaptive Gain Control (AGC)                                          | 5           | 6        |

# 9 How-Tos

This section includes instructions on anticipated or common software modifications.

## 9.1 Changing the input and output sample rate

In the example design app\_conf.h file, change appconfAUDIO\_PIPELINE\_SAMPLE\_RATE to either 16000 or 48000.

# 9.2 I<sup>2</sup>S AEC reference input audio & USB processed audio output

The FFVA example design includes 2 basic configurations; INT and UA. The INT configuration is setup with I<sup>2</sup>S for input and output audio. The UA configuration is setup with USB for input and output audio. This HOWTO explains how to modify the FFVA example design for I<sup>2</sup>S input audio and USB output audio.

In the ffva\_ua.cmake file, changing the appconfAEC\_REF\_DEFAULT to appconfAEC\_REF\_I2S will result in the expected input frames.

```
set(FFVA_UA_COMPILE_DEFINITIONS
    ${APP_COMPILE_DEFINITIONS}
    appconfI2S_ENABLED=1
    appconfUSB_ENABLED=1
    appconfAEC_REF_DEFAULT=appconfAEC_REF_I2S
    appconfI2S_MODE=appconfI2S_MODE_MASTER
    MIC_ARRAY_CONFIG_MCLK_FREQ=24576000
)
```

For integrating with I<sup>2</sup>S there are a few other differences from the default UA configuration. FFVA was designed to be integrated with an Raspberry Pi for an AVS demo. And, due to that the INT config uses an externally generated MCLK. When integrating with an external Raspberry Pi MCLK, you will want the following FFVA\_UA\_COMPILE\_DEFINITIONS:

```
set(FFVA_UA_COMPILE_DEFINITIONS
    ${APP_COMPILE_DEFINITIONS}
    appconfI2S_ENABLED=1
    appconfAEC_REF_DEFAULT=appconfAEC_REF_I2S
    appconfI2S_MODE=appconfI2S_MODE_SLAVE
    appconfEXTERNAL_MCLK=1
    appconfI2S_AUDIO_SAMPLE_RATE=48000
    MIC_ARRAY_CONFIG_MCLK_FREQ=12288000
)
```

appconfI2S\_AUDIO\_SAMPLE\_RATE can also be 16000. Only 48k and 16k conversions is supported in FFVA.

If you enable appconfEXTERNAL\_MCLK, the FFVA example application will sit at initialization until we can lock on to that clock source, so it MUST be active during boot.

Since the FFVA example application is not receiving reference audio through USB in this configuration, USB adaptive mode will not adapt to the input. By default, ffva will output the configured nominal rate.

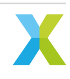
If you enable appconfAEC\_REF\_DEFAULT=appconfAEC\_REF\_I2S and appconfI2S\_MODE=appconfI2S\_MODE\_MASTER. You need to invert I2S\_DATA\_IN and I2S\_MIC\_DATA in the bsp\_config/XK\_VOICE\_L71/XK\_VOICE\_L71.xn file to have the reference audio play properly.

Lastly, with  $I^2S$  enabled the DAC is always initialized by the FFVA example application. If FFVA cannot be the  $I^2C$  host then it is up to the host to initialize the DAC, like in the AVS demo.

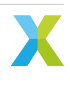

### **10.1 CMake hides XTC Tools commands**

If you want to customize the XTC Tools commands like xflash and xrun, you can see what commands CMake is running by adding VERBOSE=1 to your build command line. For example:

make run\_my\_target VERBOSE=1

## 10.2 fatfs\_mkimage: not found

This issue occurs when the fatfs\_mkimage host utility cannot be found. The most common cause for these issues are an incomplete installation of XCORE-VOICE.

Ensure that the host applications build and install has been completed. Verify that the fatfs\_mkimage binary is installed to a location on PATH, or that the default application installation folder is added to PATH.

### 10.3 FFD pdm\_rx\_isr() Crash

One potential issue with the low power FFD application is a crash after adding new code:

```
xrun: Program received signal ET_ECALL, Application exception.
[Switching to tile[1] core[1]]
0x0008a182 in pdm_rx_isr ()
```

This generally occurs when there is not enough processing time available on tile 1, or when interrupts were disabled for too long, causing the mic array driver to fail to meet timing. To resolve reduce the processing time, minimize context switching and other actions that require kernel locks, and/or increase the tile 1 core clock frequency.

### 10.4 Debugging low-power

The clock dividers are set high to minimize core power consumption. This can make debugging a challenge or impossible. Even adding a simple printf can cause critical timing to be missed. In order to debug with the low-power features enabled, temporarily modify the clock dividers in app\_conf.h.

```
#define appconfLOW_POWER_SWITCH_CLK_DIV 1 // Resulting clock freq 600MHz.
#define appconfLOW_POWER_OTHER_TILE_CLK_DIV 1 // Resulting clock freq 600MHz.
#define appconfLOW_POWER_CONTROL_TILE_CLK_DIV 1 // Resulting clock freq 600MHz.
```

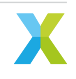

### 10.5 xcc2clang.exe: error: no such file or directory

Those strange characters at the beginning of the path are known as a byte-order mark (BOM). CMake adds them to the beginning of the response files it generates during the configure step. Why does it add them? Because the MSVC compiler toolchain requires them. However, some compiler toolchains, like *gcc* and *xcc*, do not ignore the BOM. Why did CMake think the compiler toolchain was MSVC and not the XTC toolchain? Because of a bug in which certain versions of CMake and certain versions of Visual Studio do not play nice together. The good news is that this appears to have been addressed in CMake version 3.22.3. Update to CMake version 3.22.2 or newer.

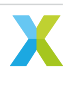

# 11 Licenses

#### 11.1 XMOS

All original source code is licensed under the XMOS License.

## 11.2 Third-Party

Additional third party code is included under the following copyrights and licenses:

|                             | , , , , , , , , , , , , , , , , , , , ,                                                                                                    |
|-----------------------------|----------------------------------------------------------------------------------------------------|
| Module                      | Copyright & License                                                                                                    |
| dr_wav<br>FatFS<br>FreeRTOS | Copyright (C) 2022 David Reid, licensed under a public domain license<br>Copyright (C) 2017 ChaN, licensed under a BSD-style license<br>Copyright (c) 2017 Amazon com Inc. licensed under the MIT License                            |
| Sensory TrulyHandsfree™     | The Sensory TrulyHandsfree <sup>™</sup> speech recognition library is <i>Copyright</i><br>( <i>C</i> ) 1995-2022 Sensory Inc. and is provided as an expiring development<br>license. Commercial licensing is granted by Sensory Inc. |
| Cyberon DSpotter™           | For any licensing questions about Cyberon DSpotter <sup>™</sup> speech recog-<br>nition library please contact Cyberon Corporation.                                                                                                  |
| TinyUSB                     | Copyright (c) 2018 hathach (tinyusb.org), licensed under the MIT li-<br>cense                                                                                                    |

Table 11.1: Third Party Module Copyrights & Licenses

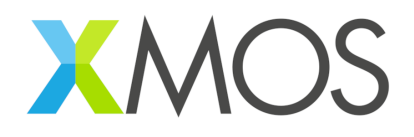

Copyright © 2023, XMOS Ltd

XMOS Ltd. is the owner or licensee of this design, code, or Information (collectively, the "Information") and is providing it to you "AS IS" with no warranty of any kind, express or implied and shall have no liability in relation to its use. XMOS Ltd makes no representation that the Information, or any particular implementation thereof, is or will be free from any claims of infringement and again, shall have no liability in relation to any such claims.

XMOS, XCORE, VocalFusion and the XMOS logo are registered trademarks of XMOS Ltd. in the United Kingdom and other countries and may not be used without written permission. Company and product names mentioned in this document are the trademarks or registered trademarks of their respective owners.

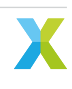